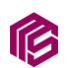

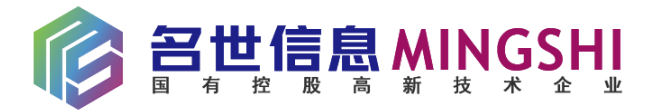

# 湾沚德力西宿舍管理系统

## 关于:系统使用帮助文档

| 制作单位: | 西安名世信息科技有限公司      |
|-------|-------------------|
| 联系电话: | 400-029-1600      |
| 单位网址: | www.chinamsit.com |

2024年11月

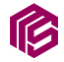

|     | I     |
|-----|-------|
| H   | । x   |
| · · | 1.2.4 |

| 第一章: 概述 5      |
|----------------|
| 1、系统简介5        |
| 2、系统功能5        |
| 3、使用条件6        |
| 第二章:系统运行       |
| 1、打开方式8        |
| 第三章: 客户端使用指南 9 |
| 1、 用户9         |
| 1.1、登录注册:9     |
| 1.2、资料编辑9      |
| 2、 入住9         |
| 2.1、申请入住9      |
| 2.2、申请换宿10     |
| 2.3、申请退宿12     |
| 3、 报修13        |
| 1.1、提交报修13     |
| 1.2、接单14       |
| 1.3、完成工单15     |
| 4、 投诉建议16      |
| 4.1、提交投诉建议 16  |
| 第三章:管理端使用指南19  |

\_\_\_\_\_

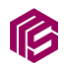

| 1, | 权限管理 19        |
|----|----------------|
|    | 1.1、角色管理19     |
|    | 1.2、管理员管理19    |
| 2, | 常规管理 20        |
|    | 1.1、系统配置       |
|    | 1.2、个人资料21     |
|    | 1.3、轮播图管理22    |
| 3, | 会员管理23         |
|    | 1.1、会员管理       |
|    | 1.2、设置工程师      |
| 4, | 组织架构 24        |
|    | 1.1、入职人员免审库 24 |
|    | 1.2、部门管理       |
| 5, | 宿舍管理 26        |
|    | 1.1、宿舍区域       |
|    | 1.2、宿舍楼管理      |
|    | 1.3、宿舍房间       |
|    | 1.4、宿舍标签分类 29  |
|    | 1.5、宿舍标签       |
| 6, | 入住管理 30        |
|    | 1.1、入住登记       |
|    | 1.2、换宿登记       |

| 1.3、退宿登记34   |
|--------------|
| 7、 报修管理35    |
| 1.1、故障类型35   |
| 1.2、报修设备     |
| 1.3、备品备件     |
| 1.4、工单管理39   |
| 8、 消息推送 40   |
| 1.1、通知公告40   |
| 1.2、推送记录42   |
| 9、 费用管理 43   |
| 1.1、宿舍费用类型43 |
| 1.2、宿舍费用 44  |
| 10、 投诉建议 45  |
| 1.1、投诉建议类型45 |
| 1.2、投诉建议     |
| 11、新闻资讯      |
| 1.1、文章分类     |
| 1.2、文章管理     |

ß

### 第一章: 概述

#### 1、系统简介

ß

湾沚德力西宿舍管理系统是一款集成化的智能管理平台(以下 简称德力西宿舍管理系统),旨在提高宿舍楼及宿舍管理的效率,优 化园区内住宿人员的入住、退换宿、报修、费用管理和投诉建议等 各项操作流程。系统通过简化传统管理方式,提供了便捷、智能和 高效的服务,帮助管理人员全面掌握园区内宿舍运营状态,提升宿 舍管理的透明度和管理效能。本系统通过信息化手段将传统的宿舍 管理流程数字化,显著提升管理效率,降低人力成本,并为住户提 供更加便捷、舒适的住宿环境。随着系统功能的不断完善,德力西 宿舍管理系统将为园区管理者和住户提供更加智能、高效、全方位 的管理体验。

#### 2、系统功能

(1)、系统配置:主要针对系统的相关基础配置以及基础数据 设置

(2)、权限管理:基于 RBAC 实现权限管理,可实现定义角色、管理权限、管理员以及管理员操作日志等

(3)、会员管理:主要为客户端进行授权登录的用户

(4)、组织架构管理:主要为自定义部门,并对相关部门人员 进行管理,用于系统员工入住免审库 (5)、宿舍管理:主要为系统业务中的宿舍区域、宿舍楼、宿 舍类型定义、宿舍房间管理、员工入住标签管理、标签分类管理

(6)、入住管理:主要为员工申请入住记录管理、换宿以及退 宿相关申请和数据管理

(7)、报修管理:主要内容为员工申请报修、保修设备以及备品备件管理和故障类型管理配置等

(8)、费用管理:主要为宿舍楼的相关费用录入等功能

(9)、新闻资讯:主要为系统的 cms 内容管理,主要涉及为栏 目管理和相关内容管理

(10)、费用管理:主要为宿舍楼的相关费用录入等功能

(11)、投诉建议:主要为员工进行提交相关投诉建议以及后台 进行投诉建议数据管理和维护等

#### 3、使用条件

(1)、客户端: 依赖微信 app 打开运行小程序

(2)、PC管理端:

为了确保德力宿舍管理系统管理端的顺利运行,建议用户在以 下环境中使用:

操作系统: 推荐使用 Windows 10 及以上版本 操作系统。系统 支持 32 位和 64 位架构,以保证系统稳定性和兼容性。

浏览器支持:为获得最佳的使用体验,建议使用以下现代浏览器:

Google Chrome (最新版)

Mozilla Firefox (最新版)

Microsoft Edge (最新版)

这些浏览器提供了对 HTML5、CSS3 等技术的最佳支持,能够确保系统界面的流畅性和功能的完整性。

网络要求:由于系统基于网络运行,建议在网络环境良好的条件下使用,确保数据传输的稳定性与快速响应。

硬件要求:建议用户使用配置较高的设备,以保证系统运行的 流畅性。推荐至少 4GB RAM 内存和 2GHz 以上处理器,以满足系统 的性能需求。

7 / 48

## 第二章:系统运行

## 1、打开方式

ß

(1)、客户端

微信搜索: 湾沚德力西宿舍管理系统公众号,关注公众号后点 击下方菜单"宿舍系统"打开小程序

(2)、扫描下方公众号二维码(下图 2-1),关注公众号后点击下方菜单"宿舍系统"打开小程序或扫描下方小程序菊花码(下图 2-2)直接打开小程序

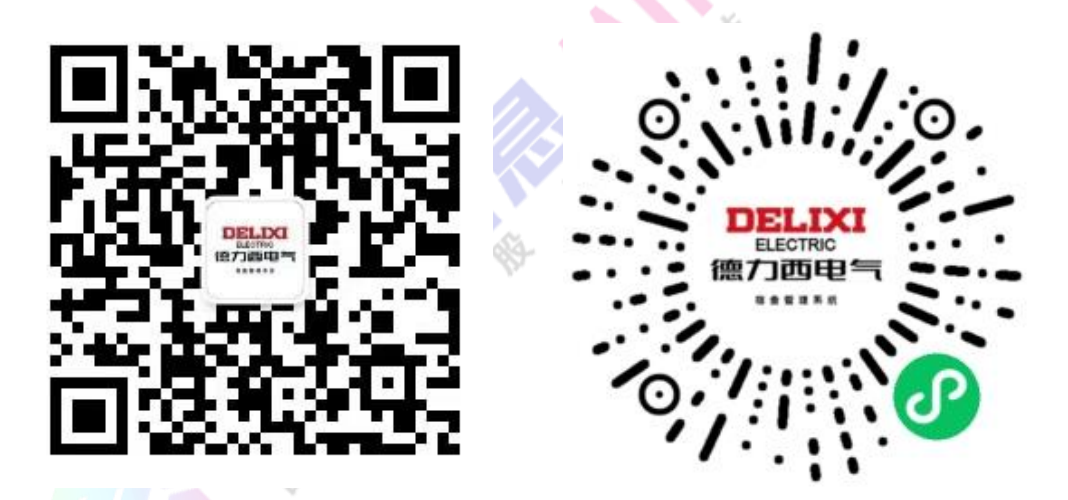

(3)、管理端

在 pc 端浏览器地址栏中输入以下链接进行打开:

https://dormitory.wanzhidlx.cn/admin

(4)、数据大屏端

在 pc 端浏览器地址栏中输入以下链接进行打开:

https://dormitory.wanzhidlx.cn/preview

## 第三章: 客户端使用指南

#### 一、 客户端

#### 1、用户

ß

1.1、登录注册:

进入小程序后,点击右下角"我的",会系统跳转至登录页面, 随后点击"一键登录",如果首次使用系统,将会弹窗选择上传头像 并选择数据昵称,随后点击"授权"按钮,获取手机号完成用户注 册并同步登录。如果是已完成上述步骤进行登录的用户,点击"一 键登录"即可完成登录并自动返回至上一页。

1.2、资料编辑

点击右下角"我的",在登录状态下点击昵称右侧的"修改资料",进入资料编辑页面后填写相关表单,并点击"保存修改"即可完成资料编辑并自动返回上一页

#### 2、入住

2.1、申请入住

进入小程序后,在首页的常用功能板块点击"登记入住",进入 入住登记页面后,按页面要求进行填写基本资料(可点击表单中的 "识别"文字链接进行身份证 OCR 识别自动填写)并选择宿舍入住 标签(如果是夫妻同住,需填写配偶姓名,无需选择标签),随后点 击"确认提交"按钮即可完成入住申请提交,系统自动推送入住待 审核微信公众号模板消息通知后台所设定的管理员。随后将自动跳 转至入住记录列表,点击上方未入住选项即可查看提交的申请的审 核结果以及进度和分配宿舍详情等。如下图 1-1 至 1-2

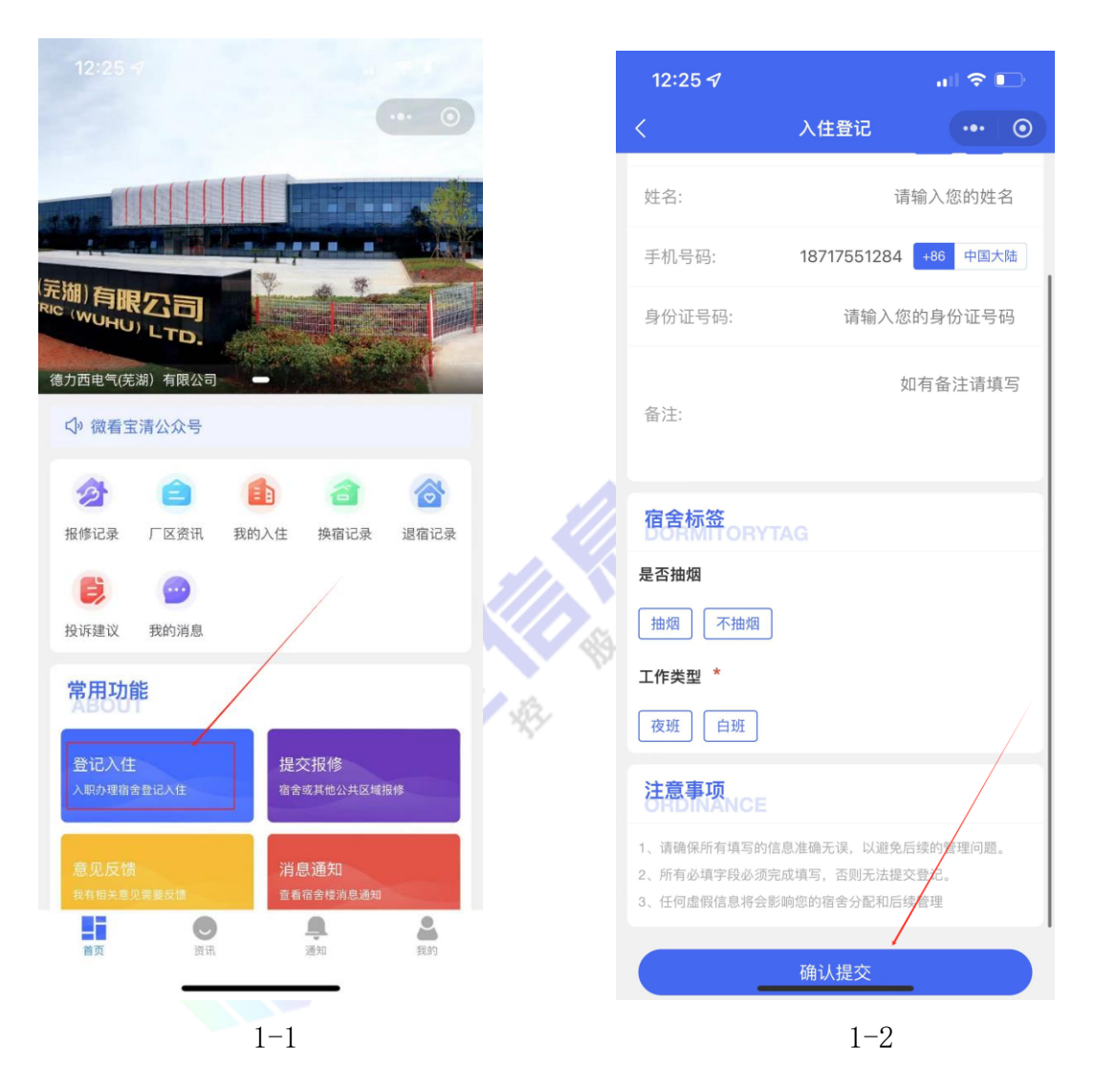

2.2、申请换宿

ß

进入小程序后,在首页的金刚区板块点击"我的入住",进入入 住登记记录后,点击上方"已入住"选项卡,随后即可看到自己已 经入住的登记信息,点击下方"申请换宿"按钮,进入换宿登记页 面,按页面要求进行填写基本资料以及换宿原因,并选择宿舍入住标签,随后点击"申请换宿"按钮即可完成换宿申请提交,随后系统自动推送换宿申请待审核通知微信公众号模板消息通知后台所设定的管理员并自动跳转上一页,用户随后点击上方"换宿中"选项即可查看提交的申请的审核结果以及进度和分配宿舍详情等。如下图 2-1 至 2-2

R

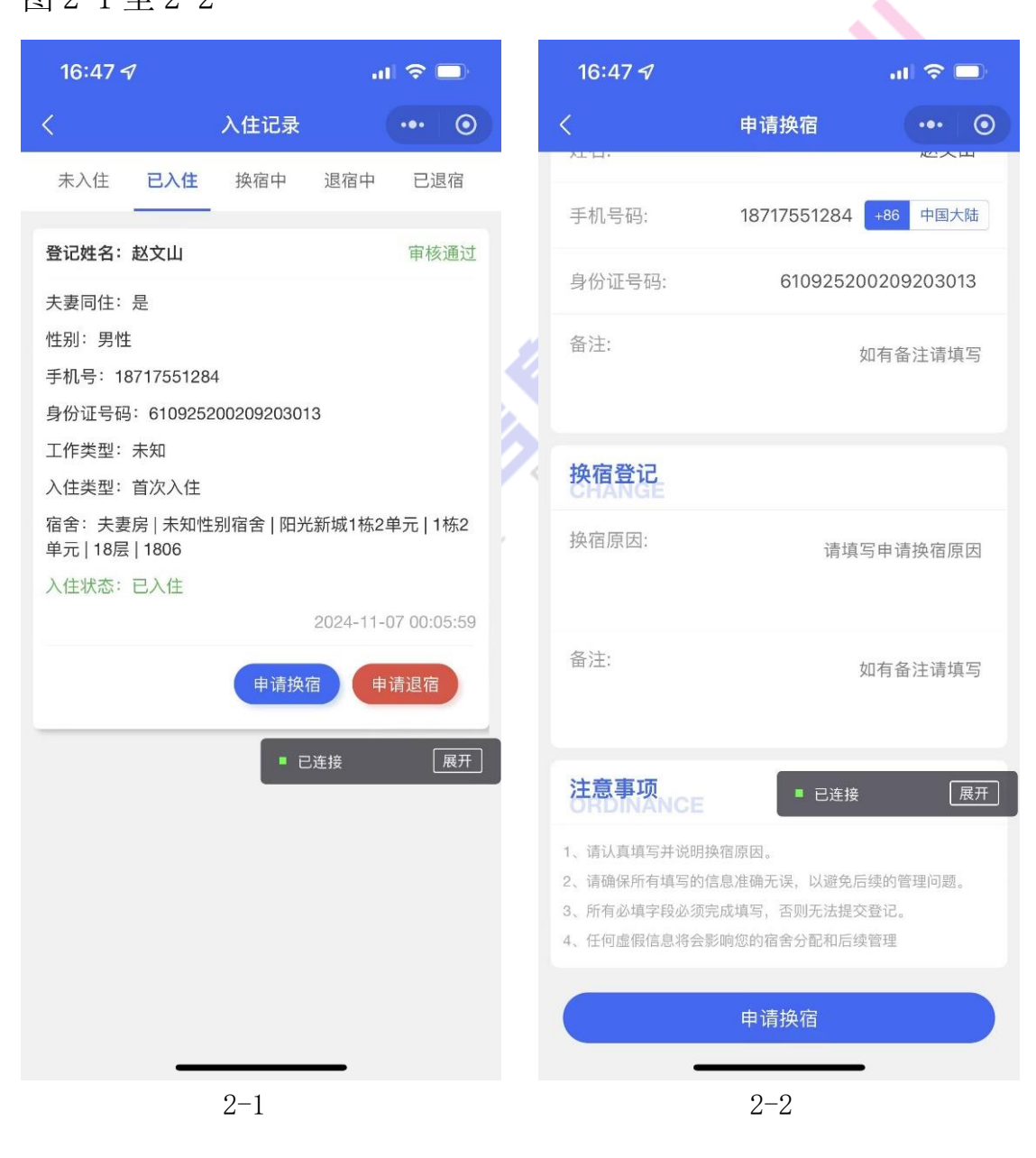

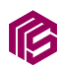

#### 2.3、申请退宿

进入小程序后,在首页的金刚区板块点击"我的入住",进入入 住登记记录后,点击上方"已入住"选项卡,随后即可看到自己已 经入住的登记信息,点击下方"申请退宿"按钮,进入退宿登记页 面,按页面要求进行填写退换宿原因并按提示上传其他退宿照片 等,随后点击"确认提交"按钮即可完成退宿申请提交,系统自动 推送退宿待审核通知微信公众号模板消息通知后台所设定的管理员 并自动跳转上一页,点击上方"退宿中"选项即可查看提交的退宿 申请的审核结果以及进度详情等。如下图 3-1 至 3-2

| 16:47                                     |            | at                       | ? □                                      |    | 16:53 <del>/</del>                                                           |                                           | ali 🗟 🗖           |
|-------------------------------------------|------------|--------------------------|------------------------------------------|----|------------------------------------------------------------------------------|-------------------------------------------|-------------------|
| <                                         | 入住记录       |                          | ••• 💿                                    |    | <                                                                            | 申请退宿                                      | ••• •             |
| 未入住已入住                                    | 换宿中        | 退宿中                      | 已退宿                                      |    |                                                                              | ■ 已连接                                     | 展开                |
| 登记姓名:赵文山                                  |            |                          | 审核通过                                     |    | 退宿床位照:                                                                       |                                           |                   |
| 夫妻同住:是<br>性别:男性<br>手机号:187175512          | 84         | 13                       |                                          | *  | 退宿阳台照:                                                                       | ۵                                         | 示例图               |
| 工作类型:未知<br>入住类型:首次入住                      | H回空会   四3  | / <u>ac let a to o a</u> | ±=                                       | K* | 退宿卫生间照:                                                                      | Ø                                         | 示例图               |
| 福苦·天宴房  木和<br>单元   18层   1806<br>入住状态:已入住 | 土力1伯古   阳力 | 2024-11-0                | 277 11 1 1 1 1 1 1 1 1 1 1 1 1 1 1 1 1 1 |    | 退宿衣柜照:                                                                       | ۵                                         | 示例图               |
|                                           | 申请换        | 宿 申ì<br>C连接              | 请退宿<br>展开                                |    | 其他照片:                                                                        | O                                         | 示例图               |
|                                           |            |                          |                                          |    | 注意事项                                                                         |                                           |                   |
|                                           |            |                          |                                          |    | <ol> <li>订、请确保所有填写的信息</li> <li>2、所有必填字段必须完成</li> <li>3、任何虚假信息将会影响</li> </ol> | 准确无误,以避免后续的<br>填写,否则无法提交登1<br>您的宿舍分配和后续管1 | 勺管理问题。<br>己。<br>里 |
| _                                         |            |                          |                                          |    |                                                                              | 确认提交                                      |                   |
|                                           | 3-         | 1                        |                                          |    |                                                                              | 3-2                                       |                   |

#### 3、 报修

P

1.1、提交报修

进入小程序后,在首页的常用功能板块点击"提交报修",进入 提交报修页面后,按页面要求进行填写报修相关资料并选择报修设 备以及故障类型和填写故障描述以及上传报修相关附件等,随后点 击"确认提交"按钮即可完成提交报修,系统自动推送报修待审核 通知微信公众号模板消息通知报修区域的所有宿管管理员。随后将 自动跳转至报修记录页面,点击可查看详情,在详情页中如果工程 师暂未接单的状态下,当前报修人需取消工单,那么可在工单详情 页底部执行操作"取消订单"。如无需取消工单,等待管理员审核完 成后,工程师即可进行接单维修。如图1-1至1-4

|                                                             | 16:55 <del>/</del>                              |
|-------------------------------------------------------------|-------------------------------------------------|
|                                                             | <                                               |
|                                                             | 报修设备:<br><u>无线路由器</u> ) 洗衣<br>奥克斯黑色饮水机<br>故障描述: |
|                                                             |                                                 |
| 报修记录 厂区资讯 我的入住 换宿记录 退宿记录                                    | 据修图片                                            |
| 授 所建议 我的消息     我的消息                                         | OFORM                                           |
| 常用功能<br>ABOUT                                               |                                                 |
| 登记入住         提交报修           入IR均增备金量记入住         宿金或其他公共区域指标 | 注意事项<br>OHDINANCE                               |
| 意见反馈 消息通知<br>我有他关系的意思想 富有有余物身迹和                             | 象。<br>2、如果可能,请上付<br>题。<br>3、确保填写的个人值            |
|                                                             | 4、简要说明故障发生                                      |
| 1-1                                                         |                                                 |
|                                                             |                                                 |

 
 提交报修 ・・ ④
 正述服 原井
 正述服 原井
 正述服 原井
 三述服 原井
 三述服 原井
 三述照 原井
 三述照 原井
 三述照 原井
 一述照 原井
 一述照 原井
 一述
 (清清禁止惑句影的具体情况、包括故障发生的时间、地点和现 息。
 1. 请清禁止遇问影的具体情况、包括故障发生的时间、地点和现 息。
 1. 请清禁止遇问影的具体情况、包括故障发生的时间、地点和现 息。
 1. 请清禁止遇问影的具体情况、包括故障发生的时间、地点和现 息。
 1. 请承珠写的个人信息和联系方式准确无误、方使后境联系、
 4. 简要说明故障发生前的使用情况、有助于列断故障原因
 1. 一2
 1. 一2

al 🗟 🗔

13 / 48

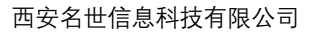

| 16:57 <del>/</del>                        |                     | al 🗢 🗖  |
|-------------------------------------------|---------------------|---------|
| <                                         | 工单列表                | ••• •   |
| 已取消                                       | 待接单         进行中     | 已完成     |
| 2411191657641                             | 195 🖸               | 待审核 待接单 |
| 分报修区域: ○ 据修地点:                            | 老飞科宿舍<br>15号楼201 定全 |         |
| <ul> <li>报修类型:</li> <li>器报修设备:</li> </ul> | 墙面问题<br>无线路由器       |         |
| ₿ 故障描述:                                   | 滲水                  |         |
| □ 完成结果:                                   | 暂无处理结果              |         |
|                                           | ■ 已连接               | 展开      |
|                                           |                     |         |
|                                           |                     |         |
|                                           |                     |         |
|                                           | 1-3                 |         |

1.2、接单

ß

进行此操作前,确保当前用户已被后台管理员设定为工程师角 色。当进入小程序后,点击右下角"我的",即可在快捷导航看到 "工单管理",如未出现"工单管理"入口字样,那么当前用户即未 被赋予工程师角色。点击"工单管理"进入工单列表页面,上方为 工单状态筛选,点击"待接单"状态下的工单,进入工单详情,在 页面最下方即可点击"接单"按钮即可完成接单操作,操作完成后 工单状态更新为"待完成"并自动推送接单成功通知微信公众号模 板消息至报修员工。如下图 2-1 至 2-2

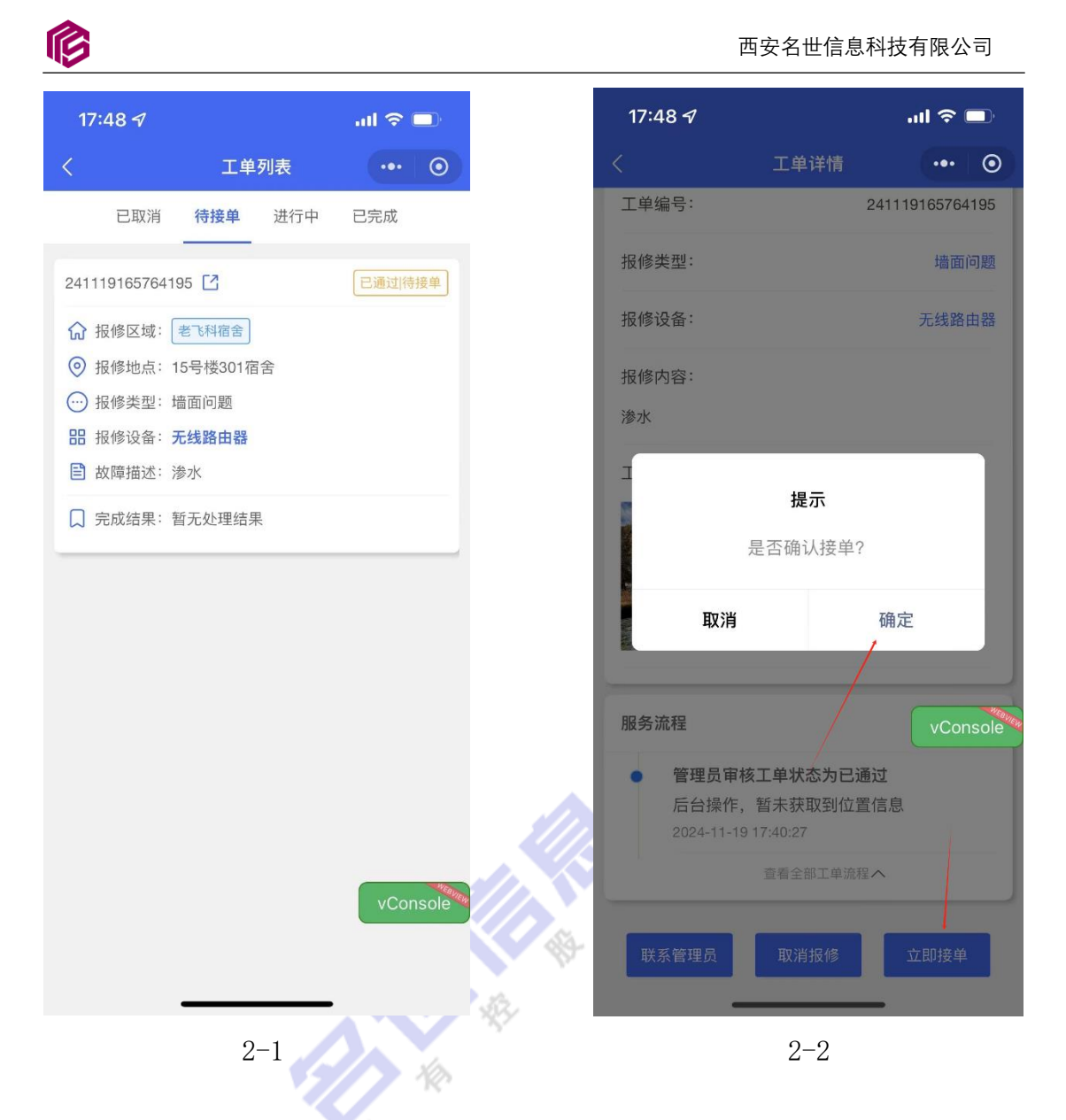

1.3、完成工单

当进入小程序后,点击右下角"我的",点击"工单管理"进入 工单列表页面,上方为工单状态筛选,点击"待完成"状态下的工 单,进入工单详情,在页面最下方即可点击"完成工单",填写完成 结果以及上传完成附件,并按需选择备品备件,随后点击下方"完 成提交"按钮即可完成操作,操作完成后工单状态更新为"已完成 待验收状态",系统自动推送工单完成通知公众号模板消息至报修员

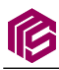

工以及推送报修单待验收通知至后台所设定的管理员。如下图 3-1

至 3-2

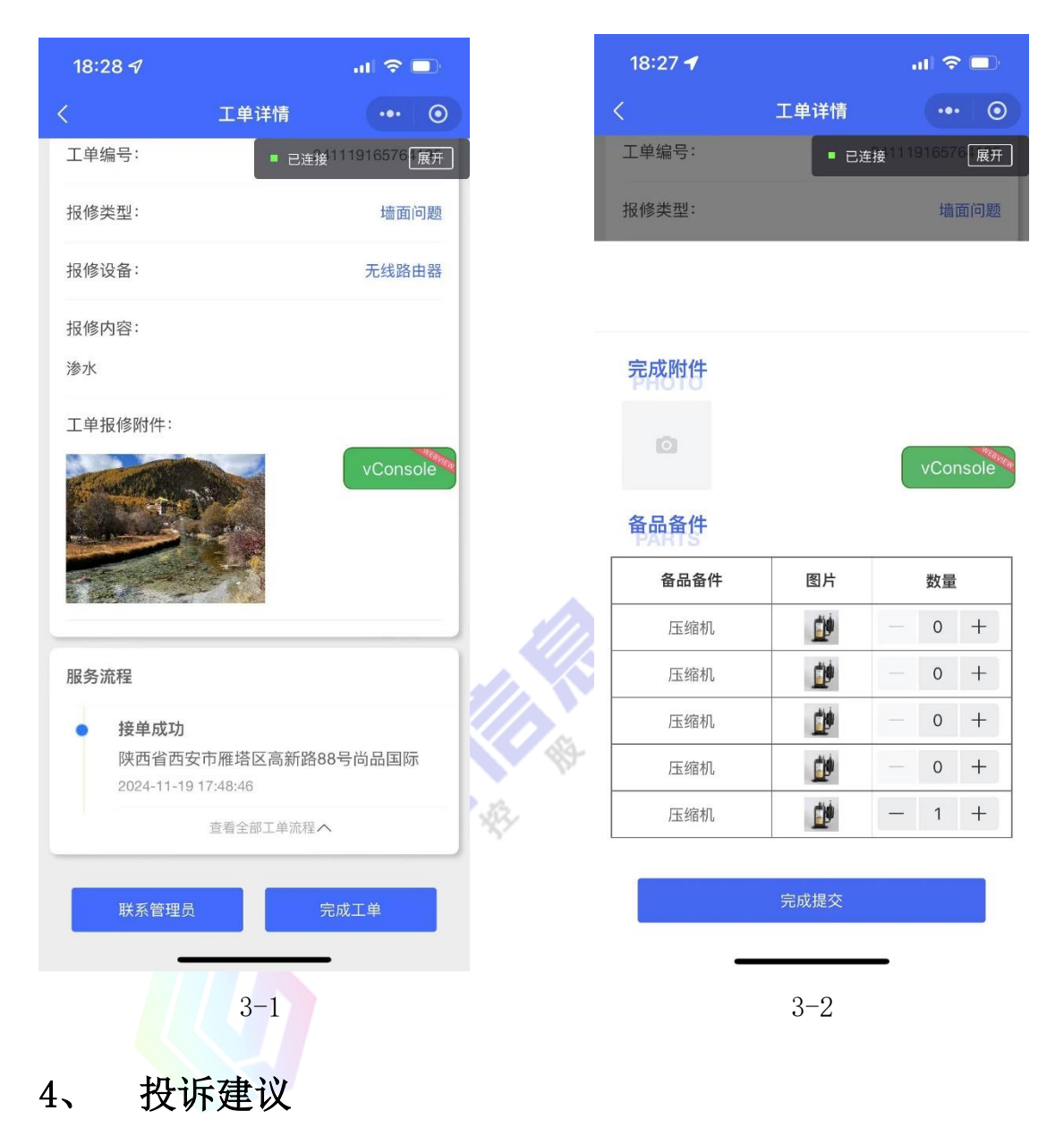

4.1、提交投诉建议

进入小程序后,在首页的常用功能板块点击"投诉建议",进入 投诉建议内容提交页面或在首页金刚区点击"投诉建议"后进入投 诉建议列表页,点击右下角加号图标进入投诉建议提交页面(两种 入口均可以进行投诉建议),按页面要求进行选择投诉建议类型以及 填写投诉内容并上传投诉建议附件等,点击下方确认提交即可完成 投诉建议的提交,系统自动推送反馈建议受理提醒至后台所设定的 管理员,随后将自动跳转至投诉建议列表,点击上方"待审核"选 项即可查看提交的申请的审核结果以及受理进度和处理结果等,点 击可查看详情。如下图 1-1 至 1-4

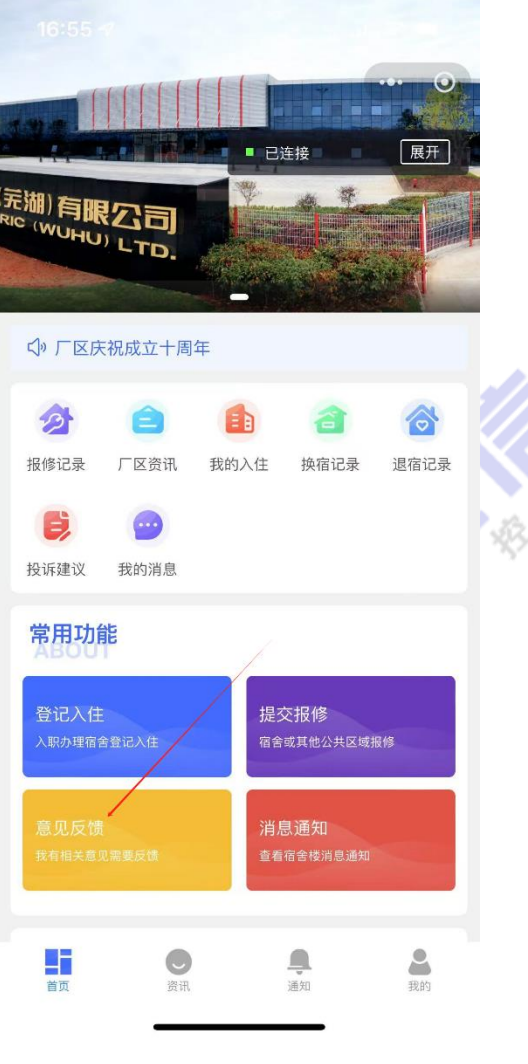

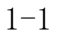

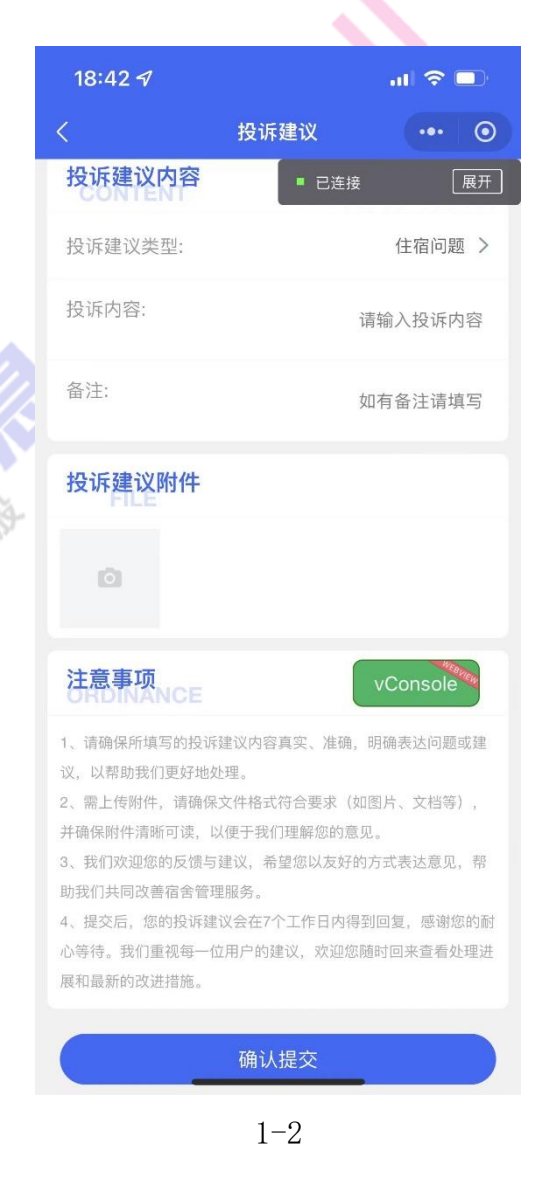

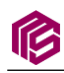

#### 西安名世信息科技有限公司

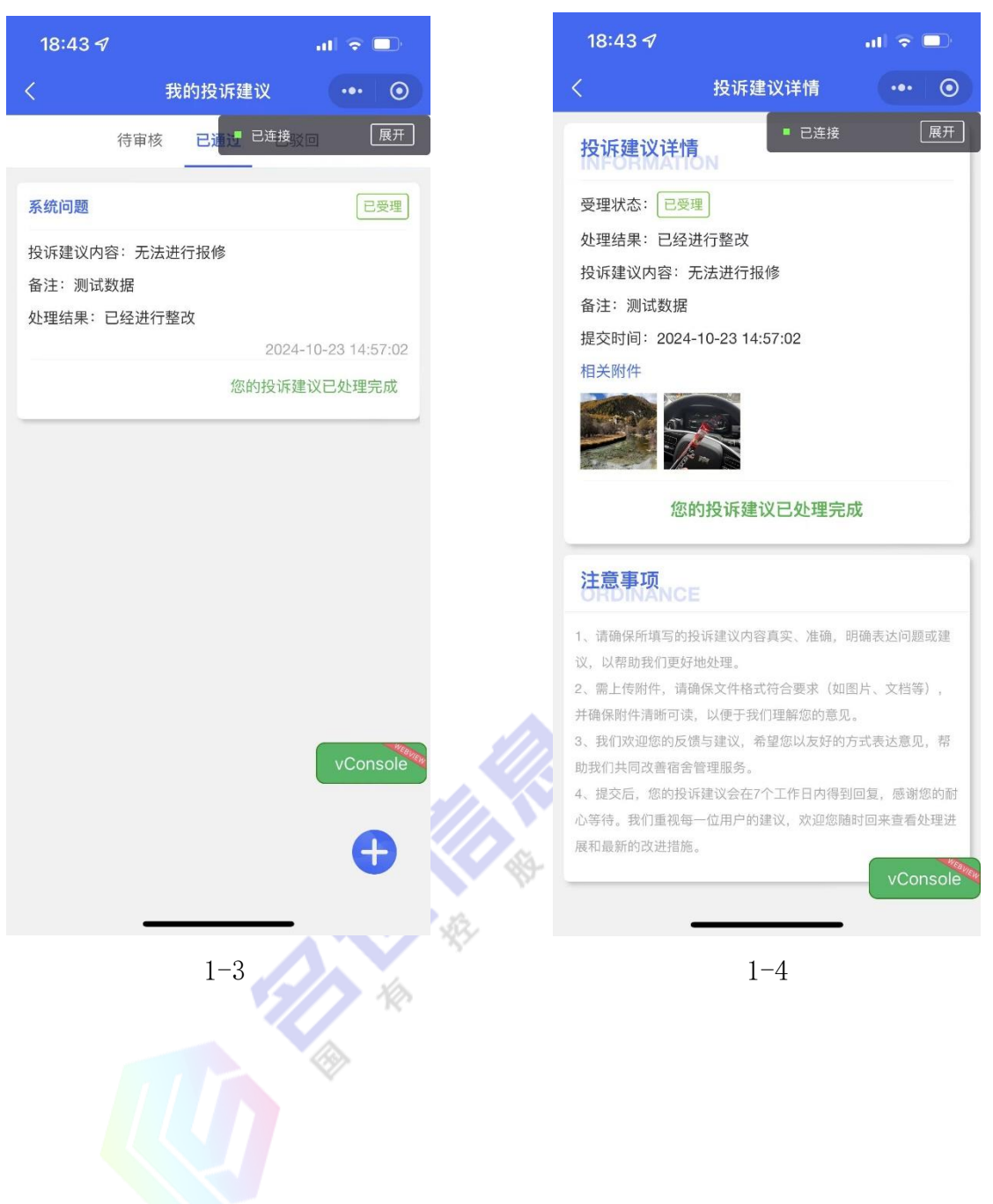

## ß

## 第三章:管理端使用指南

#### 1、权限管理

1.1、角色管理

进入管理后台以后,在左侧菜单权限管理下点击"角色管理", 点击页面左上角的添加按钮,可根据实际的业务场景以及组织架构 进行角色定义,在定义角色的过程中,需要精确角色的权限设置, 随后点击"确定"按钮即可完成角色的添加。

如需变更某个角色的名称或权限,即可点击数据表格最右侧操 作列的编辑按钮,进行相关数据修改后点击"确定"即可完成相应 的操作。如下图 1-1

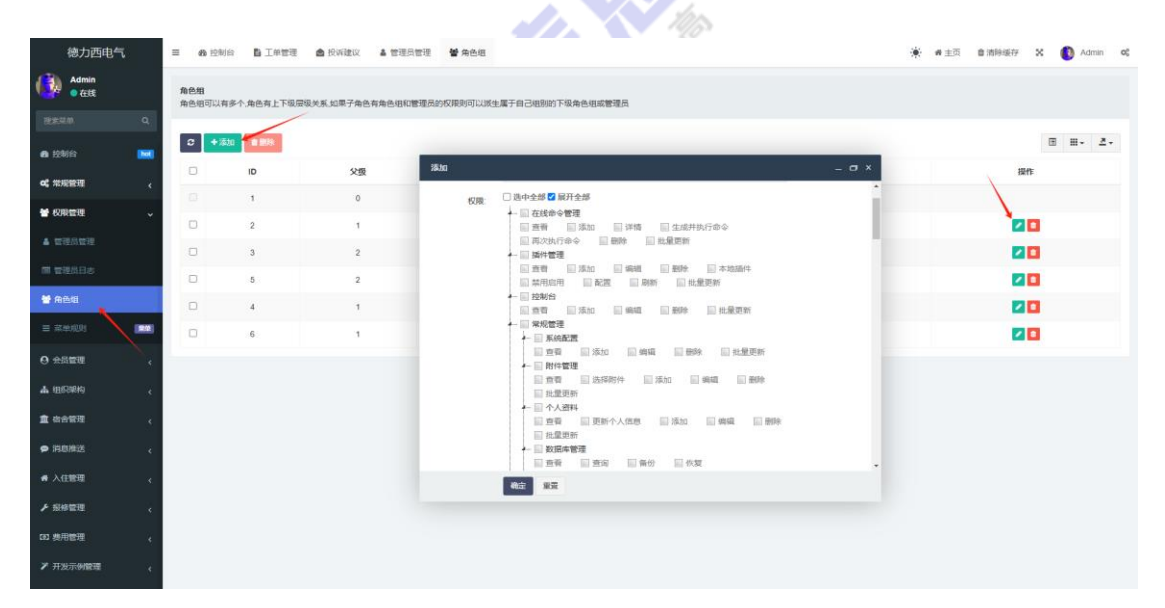

1 - 1

#### 1.2、管理员管理

在进行管理员账号分配前,需要先对要分配的管理员完成上述 1.1角色添加操作。

19 / 48

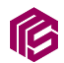

完成以上步骤后,在左侧菜单权限管理下点击"管理员管理", 点击页面左上角的添加按钮,可根据实际的业务场景以及组织架构 进行选择管理员所属角色,并填写相关资料以及要分配的账号密码 后点击"确定"即可完成相应的操作。

如需编辑管理员相关资料或数据状态,即可点击数据表格最右侧操作列的编辑按钮,进行相关数据修改后点击"确定"即可完成相应的操作。如下图 1-1

| 德力西电气         | 2 60 控制台 L单管            | 图 🛕 投诉建议         | 🛔 管理员管理  | <b>營</b> 角色组 |   |   |       |      | * *                    | 主页 會清除緩存          | ×          | Admin d | DÇ |
|---------------|-------------------------|------------------|----------|--------------|---|---|-------|------|------------------------|-------------------|------------|---------|----|
| Admin<br>• 在线 | 管理员管理<br>一个管理员可以有4个角色组点 | 例的菜单根据管理员所       | 拥有的权限进行生 | 主成           |   |   |       |      |                        |                   |            |         |    |
| 液狀菜单 Q        |                         |                  |          |              |   |   |       |      |                        |                   |            |         |    |
| a 1216 💌      |                         |                  |          |              |   |   |       |      | 投來                     |                   | <b>H</b> - | ≛- Q    |    |
| o\$ 常规管理 、    | 添加                      |                  |          |              |   |   | - 🛛 × |      | 状态                     | 最后登录              | X          | 操作      |    |
| ★ 权限管理 、      | 所属组别                    | 没有遗中任何项          |          |              |   | v |       | 237X | • 正常                   | 无                 |            |         |    |
|               | 真实姓名:                   | 超吸管理组            |          |              |   |   |       | 4669 | ●正常                    | 2024-11-04 21:54: | 36         | 1       |    |
| ▲ 管理员管理       | 田内存。                    | 上二板管理组<br>し二板管理组 |          |              |   |   |       | 6503 | ●正常                    | 无                 |            |         |    |
| 圖 管理员日志       | 75/16.                  | 上三级管理组2          |          |              |   |   |       | 4669 | <ul> <li>正常</li> </ul> | 无                 |            |         |    |
| 警 角色组         | 电子邮箱:                   | ▶二坂管理组2          |          |              |   |   |       | 7106 |                        | 2024-11-04-09-38  | 00         |         |    |
| = ※±約04       | 手机号:                    | - 45             |          |              |   |   |       |      | - 11-10-               |                   |            |         |    |
|               | 身份证号码:                  |                  |          |              |   |   |       | 7028 | • IE#                  | 2024-10-25 10:07: | 00         |         |    |
| ⊖ 会员管理 、      | 把彩                      |                  |          |              |   |   |       | 3016 | • 1945                 | 无                 |            | 20      |    |
| ▲ 组织影响 <      | 4015-                   |                  |          |              |   |   |       | 3016 | ●正常                    | 无                 |            | 2       |    |
| ▲ 街台管理        | 8599.                   |                  |          |              |   |   |       | 3016 | ●正常                    | 2024-10-23 14:22  | 46         |         |    |
|               | 状态:                     | ● 正常 ○ 隐藏        |          |              |   |   |       |      | <ul> <li>正常</li> </ul> | 2024-11-19 17:33  | 53         |         |    |
| ● 消息推送 〈      |                         |                  |          |              |   |   |       |      |                        |                   |            |         |    |
| · 入住管理 、      | 1                       |                  |          |              |   |   |       |      |                        |                   |            |         |    |
| ▶ 报柳管理 <      |                         |                  |          |              |   |   |       |      |                        |                   |            |         |    |
|               |                         | <u>\</u>         |          |              |   |   |       |      |                        |                   |            |         |    |
| 四 资用管理 〈      |                         | 確定 重型            |          |              |   |   |       |      |                        |                   |            |         |    |
| ▶ 开发示例管理 <    |                         |                  |          |              |   |   |       |      |                        |                   |            |         |    |
|               |                         |                  |          |              |   |   |       |      |                        |                   |            |         |    |
|               |                         |                  |          |              | - |   |       |      |                        |                   |            |         |    |

2 - 1

2、常规管理

1.1、系统配置

#### 在当前系统配置中,存在开发配置定义,操作需谨慎。

在当前系统配置中的"德力西宿舍管理系统小程序配置"中, 可进行退宿版块的所有附件示例图以及《关于我们》、《用户协议》、 ß

《隐私协议》以及公众号二维码进行配置,修改完成后需要将页面 下拉至底部并点击确定按钮后即可完成保存。如下图 1-1 至 1-2

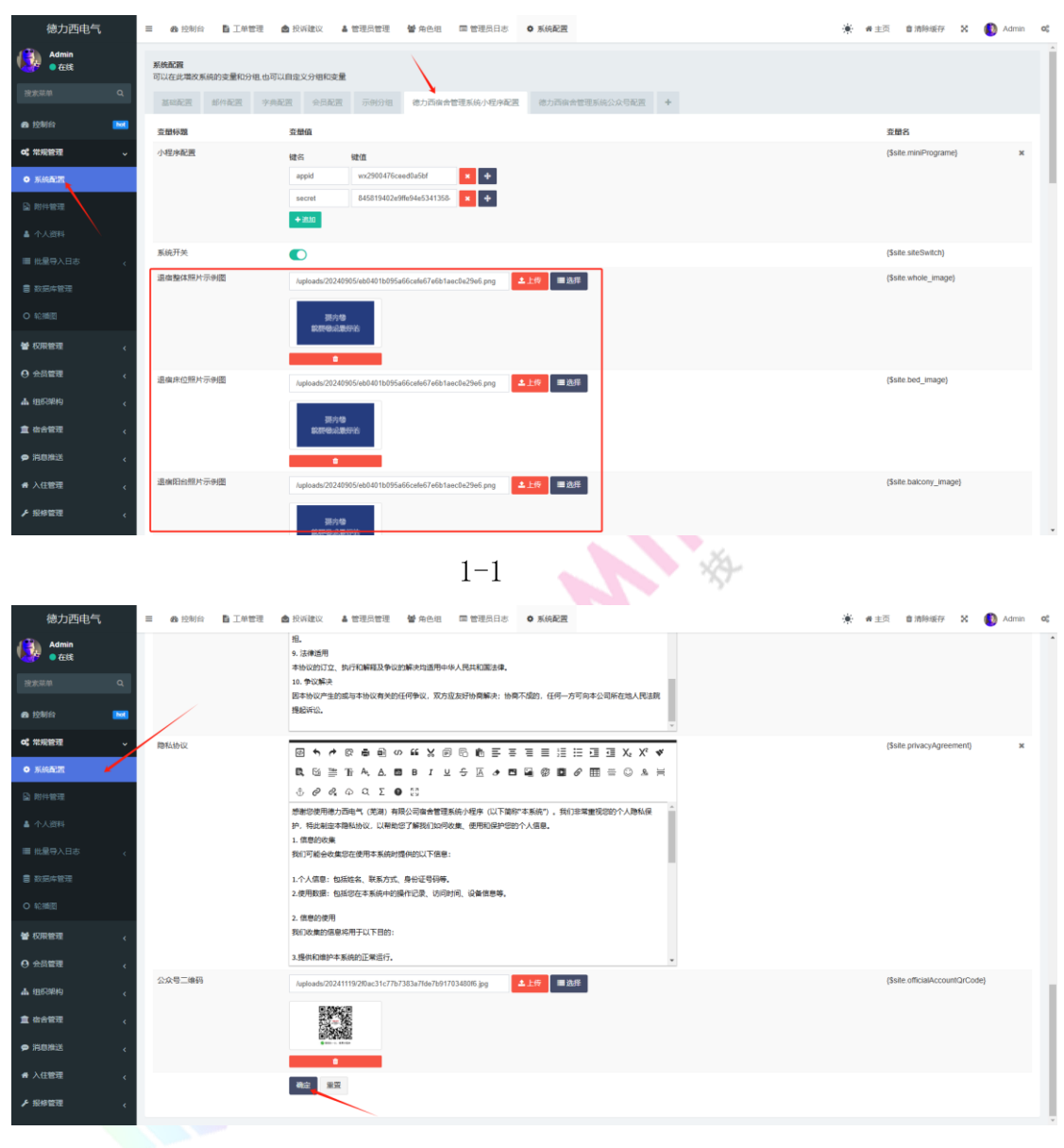

1 - 2

1.2、个人资料

当前管理员如需变更邮箱号码、昵称和头像以及管理员密码 时,可点击左侧菜单个人资料,按要求填写相关数据并点击下方提 交按钮完成操作。如下图 2-1

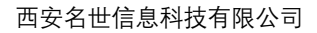

| 德力西电气           | ■ 48 控制台 10 工单管理 ▲ 投诉建议 ▲ 管理员管理 ● 角色组 | ■ 管理员日志 | 系统配置             |                                        | ● ● 圭页 首清粉     |
|-----------------|---------------------------------------|---------|------------------|----------------------------------------|----------------|
| Admin<br>● 在线   | 个人资料                                  | ■ 操作日志  |                  |                                        |                |
| 搜索菜单 Q          |                                       | o       |                  |                                        | 搜索             |
| 48 控制台 🐱        |                                       | ID      | 标题               | 链接                                     | ip             |
| og 常规管理 ~       | Admin                                 | 2782    | 常规管理 / 系统配置 / 编辑 | /adminigeneral.configiedit             | 111.18.218.36  |
| ✿ 系统配置          | 用户名:                                  | 2781    |                  | /admin/ajax/upload                     | 111.18.218.36  |
| ▶ 附件管理          | 手机:                                   | 2780    | 权限管理 / 角色组       | /admin/auth/group/roletree             | 111.18.218.36  |
| ▲ 个人资料          |                                       | 2779    | 投诉管理 / 投诉建议 / 编辑 | /admin/complaint/records/edit/ids/4?c  | 111.18.218.36  |
| ■ 批量导入日志 《      | 邮箱:<br>admin/@admin.com               | 2778    | 投诉管理 / 投诉建议 / 编辑 | /admin/complaint/records/edit/ids/4?c  | 111.18.218.36  |
| ■ 数据库管理         | 眠你:                                   | 2777    | 报修管理 / 工单管理      | /admin/mend.Records/audit              | 111.18.218.36  |
| O 轮播图           | Admin                                 | 2776    | 受受               | /admin/index/login?url=%2Fadmin %      | 111.18.218.36  |
| <b>營</b> 权限管理 < | <b>波码:</b><br>不修放密码请留空                | 2774    | 登录               | /admin/index/login?url=%2Fadmin        | 111.19.86.89   |
| ♀ 会员管理 <        | 野交 重豆                                 | 2773    | 入住管理 / 入住登记      | /admin/dormitory.move/setDormitory/    | 111.18.253.127 |
| ▲ 组织架构 <        |                                       | 2772    | 入住管理 / 入住登记      | /admin/dormitory.move/getDormitory/ %  | 111.18.253.127 |
| 童 宿舍管理 <        |                                       | 2771    | 入住管理 / 宿舍房间 / 编辑 | /admin/dormitory/room/edit/ids/591?c % | 111.18.253.127 |
| ● 消息推送 〈        |                                       | 2770    | 入住管理 / 入住登记      | /admin/dormitory.move/getDormitory/    | 111.18.253.127 |
| ✿入住管理 <         |                                       | 2769    | 入住管理 / 入住登记      | /admin/dormitory.move/getDormitory/    | 111.18.253.127 |
| ▶ 报修管理 <        |                                       | 2768    | 入住管理 / 入住登记      | /admin/dormitory.move/getDormitory/    | 111.18.253.127 |
|                 |                                       | 2-1     |                  | Z.                                     |                |

#### 1.3、轮播图管理

E

如需对小程序首页的轮播图进行更新管理,点击左侧菜单"常规管理"下的"轮播图",可在数据表格上方点击"添加"按钮,并 在弹窗页面按要求填写相关数据并上传轮播图片,点击确定后即可 完成轮播图的添加操作。

如需编辑更新当前轮播图,可点击右侧操作列的编辑按钮进行 数据更新操作。如下图 3-1

| _            |               |    |              |               |                 |      |         |             |               |          |      |      |       |             |       |       |  |               |         |     |       |       |
|--------------|---------------|----|--------------|---------------|-----------------|------|---------|-------------|---------------|----------|------|------|-------|-------------|-------|-------|--|---------------|---------|-----|-------|-------|
|              | 德力西电气         | =  | <b>的</b> 控制台 | 6 <b>b</b> IA | A管理 🔮           | 投诉建议 | ▲ 管理员管理 | <b>營</b> 角色 | 548 G         | ■ 管理员日兆  | 5 03 | 系统配置 | ▲ 个人3 | 资料 <b>C</b> | D 轮膊图 |       |  | * # 主页        | 自清除级    | ₩ X | 🚺 Ada | min C |
| ٩            | Admin<br>● 在线 |    | eas r        | 9 <b>2</b> 27 |                 |      |         |             |               |          |      |      |       |             |       |       |  |               |         |     |       |       |
| 没来来          |               | 0  | +添加          | 10 × 59 67    | 0.899           | ●更多  | 添加      |             |               |          |      |      |       |             |       | - œ × |  | 抗康            |         |     | · 2·  | ٩     |
| 命控           | 約 🚾           | 6  | - ID         | 标题            | \$63 <b>8</b> 8 | 20   | 标题      |             |               |          |      |      |       |             |       |       |  | 编辑时间          | 0       |     | 操作    |       |
| <b>c;</b> %) | 彩管理 🗸         | C  | 1            |               | 1               |      | 轮播图     |             |               |          |      |      |       | ▲上侍         | ■选择   |       |  | 2024-06-05 02 | 2:23:51 | 1   | ¥ 🔽 🖸 |       |
| • 系          |               | 显示 | R第 1 到第      | 1条记录,总        | 共1条记录           |      | 期转页面:   |             |               |          |      |      |       |             |       |       |  |               |         |     | /     |       |
| 🗟 88         |               |    |              |               |                 |      | 权重      |             |               |          |      |      |       |             |       |       |  |               |         | /   |       |       |
| <b>a</b> 10  |               |    |              |               |                 |      | 显示隐藏    | 0           | 1970 <b>•</b> | 显示       |      |      |       |             |       |       |  |               |         | /   |       |       |
| ■ 批          |               |    |              |               |                 |      | 创建时间:   | 2           | 2024-11-19    | 20:44:09 |      |      |       |             |       |       |  |               |         |     |       |       |
| 目政           |               |    |              |               |                 |      | 编辑时间:   | 2           | 2024-11-19    | 20:44:09 |      |      |       |             |       |       |  |               |         |     |       |       |
| 0 48         | #22           |    |              |               |                 |      |         |             |               |          |      |      |       |             |       |       |  |               |         |     |       |       |
| <b>19</b> 83 | 彩館理 《         |    |              |               |                 |      |         |             | /             |          |      |      |       |             |       |       |  |               |         |     |       |       |
| <b>9</b> 🖈   | 見管理 く         |    |              |               |                 |      |         |             | /             |          |      |      |       |             |       |       |  |               |         |     |       |       |
| <b>4</b> (1) | 兒里杓 。         |    |              |               |                 |      |         | 8           | 112           |          |      |      |       |             |       |       |  |               |         |     |       |       |
|              |               |    |              |               |                 |      |         |             |               |          | 3-   | 1    |       |             |       |       |  |               |         |     |       |       |
|              |               |    |              |               |                 |      |         |             |               |          | 0    | -    |       |             |       |       |  |               |         |     |       |       |

## 3、会员管理

R

1.1、会员管理

点击左侧菜单"会员管理"下的"会员管理",即可查看系统客 户端所有的小程序用户数据,包括用户手机号、昵称、头像以及注 册时间和是否工程师的标识等。

1.2、设置工程师

点击左侧菜单"会员管理",找到需要设置的用户,在对应数据 右侧操作列的编辑按钮,在新的弹窗中将"是否工程师"选项选择 为"是",点击下方确定按钮即可完成工程师身份设置,操作用户即 可在移动端个人中心显示"工单管理"操作入口。如下图 2-1

|               |   |   | 9 控制台        | ▲ 会员管理                                                             |        |                     |                 |                     | ★ ●主页 首流        | 傳暖存 🗙    | Admir        |
|---------------|---|---|--------------|--------------------------------------------------------------------|--------|---------------------|-----------------|---------------------|-----------------|----------|--------------|
| Admin<br>● 在线 |   | o | <b>∕</b> 988 | 8 题》 0 更多                                                          |        |                     |                 |                     | 投汞              | ⊞ ⊞.•    | <u>A</u> . 0 |
|               |   |   | ID 0         | 编组 _ O ×                                                           | 头像     | 登录时间                | 登录IP            | 加入时间                | ⇒ ħL入IP         | 状态       | 操作           |
| 控制台 🔤         |   |   | 27           | 角色组                                                                |        | 2024-11-18 11:01:02 | 39.144.238.38   | 2024-11-18 11:01:02 | 39.144.238.38   | ●正常      |              |
| ※規管理 。        |   |   | 26           | \$KU(41 *                                                          |        | 2024-11-18 11:00:51 | 220.205.248.113 | 2024-11-18 11:00:51 | 220.205.248.113 | ●正常      |              |
| <b>仅限管理</b> 。 | / |   | 25           | 是否工程师:                                                             | 1      | 2024-11-14 16:08:18 | 223.104.34.252  | 2024-11-14 16:08:18 | 223.104.34.252  | ●正常      |              |
| 会员管理          |   |   | 24           | ±                                                                  | 5      | 2024-11-11 16:22:09 | 39.144.36.8     | 2024-11-11 16:22:09 | 39.144.36.8     | ●正栄      |              |
| 会员管理          |   |   | 23           | 8                                                                  | -9     | 2024-11-08 14:46:45 | 36.60.68.157    | 2024-11-08 14:46:45 | 36.60.68.157    | ●正常      |              |
| 出55%构 。       |   | 0 | 22           | 彩秋:<br>(赤平位                                                        | 2.     | 2024-11-07 09:26:06 | 39.144.36.66    | 2024-11-07 09:26:06 | 39.144.36.66    | ●正常      |              |
| g合管理 。        |   |   | 21           | (1)<br>(1)<br>(1)<br>(1)<br>(1)<br>(1)<br>(1)<br>(1)<br>(1)<br>(1) | 14     | 2024-11-07 09:26:00 | 223.104.34.226  | 2024-11-07 09:26:00 | 223.104.34.226  | ●正常      |              |
| 肖志推送          |   | 0 | 20           | 不够放宽词请留空                                                           | 1      | 2024-11-06 20:31:10 | 36.60.50.72     | 2024-11-06 20:31:10 | 36.60.50.72     | ●正常      |              |
| 入住管理          |   |   | 19           | 电子邮箱:                                                              |        | 2024-11-06 16:56:33 | 60.167.120.26   | 2024-11-06 16:56:33 | 60.167.120.26   | ●正常      |              |
| 6修管理 。        |   | 0 | 18           | 手机号:                                                               | -      | 2024-11-06 16:43:45 | 223.246.90.158  | 2024-11-06 16:43:45 | 223.246.90.158  | • 正常     | 20           |
| 费用管理          |   |   | 17           | 13718829915                                                        |        | 2024-11-06 16:43:03 | 39.144.238.34   | 2024-11-06 16:43:03 | 39.144.238.34   | ●正常      | 20           |
| ninger .      |   | 0 | 16           | 失意<br>Anzloade/20241105/08547508538aa9e/5e10ad7b14d35: まけを 単次花     |        | 2024-11-06 16:40:31 | 39 144 36 30    | 2024-11-06 16:40:31 | 39.144.36.30    | • 15 %   | 20           |
| 投减管理          |   |   | 15           |                                                                    |        | 2024-11-06 16:39:02 | 39 144 161 141  | 2024-11-06 16:39:02 | 39 144 161 141  | • IF#    | 20           |
|               |   | 0 | 14           |                                                                    | Test 1 | 2024-11-06 16:38:33 | 120 242 71 10   | 2024-11-06 16:38:33 | 120 242 71 10   | • TF 122 |              |
|               |   |   | 13           | <b>8</b> 62 <b>2</b> 3                                             |        | 2024-11-05 15:30:04 | 120 242 71 94   | 2024-11-05 16:30:04 | 120 242 71 94   | • TP     |              |
|               |   |   | 10           |                                                                    |        | 2024 11:00 10:00.04 | 120.242.71.04   | 2024 1100 10.00.04  | 120.242.71.54   | •1.*     |              |

## 4、组织架构

P

1.1、入职人员免审库

点击左侧菜单"组织架构"下的"入职人员免审库",该功能模 块的数据用于员工在客户端进行宿舍入住申请提交时系统自动进行 员工身份核实比对的资源库。

数据可通过单条添加或者集中导入的方式进行新增。

如需添加单条数据可添加右侧数据表格上方的"添加"按钮在 弹窗页面中填写相关数据资料,随后点击下方的"确定"按钮即可 完成单条数据新增。

如需集中导入,则首先需要添加数据表格上方按钮"下载导入 模板",随后将下载的模板文件按示例数据格式进行数据新增,随后 回到系统页面中,点击数据表格上方"导入"按钮并选择需要导入 的文件,数据将自动导入系统中。如下图 1-1 至 1-2

|              |               |     |    |             |             |                 |         | NON    |            |  |     |   |                  |              |        |         |   |
|--------------|---------------|-----|----|-------------|-------------|-----------------|---------|--------|------------|--|-----|---|------------------|--------------|--------|---------|---|
|              | 德力西电气         |     | =  | <b>的</b> 拉制 | 台 🛔 会员管     | 理 O 入职人员免       | 新萍      |        |            |  |     |   | ★ ● 主页           | <b>自</b> 清除线 | 新存 X ( | 🚺 Admir |   |
|              | Admin<br>● 在线 |     | 3  | 25          |             |                 |         |        |            |  |     |   |                  |              |        |         |   |
| 技术车          |               | ٩   | 0  | + 25        | b0 11 日本 日入 | ✓ SQL1 (1) 2010 | ▲下载导入模板 | ●更多    |            |  |     |   | 按汞               |              |        | 2.      | Q |
| @ 控制         |               |     |    | ) 10        | 19          | 入职时间            | 真实姓名    | 添加     |            |  | - 0 | × | 编辑时间             |              | 删除时间   | 操作      |   |
| o(; ;;;)     | 記書理           | ٢   |    | 7           | 364505      | 2024-10-20      | 陈芳荣     |        |            |  |     |   | 2024-10-22 08:2  | 8:38         | 无      | 2       |   |
| 曾 权用         | 時管理           | 10  | C  | 6           | AAA001      | 2024-10-20      | 越文山     | 1.5    | 2024-11-19 |  | ]   |   | 2024-10-22 08:2  | 9:38         | 无      | 2       |   |
| <b>0</b> 余   | 1887 -        | · · | C  | 3           | AAA001      | 2024-10-20      | 赵文山     |        | 2029-11-10 |  |     |   | 2024-10-20 15:10 | 1:24         | 无      | 20      |   |
| 山油           | Railitha      | ~   | 显示 | 第1到第        | 13 条记录,总共   | 3               |         | 其與其10. |            |  |     |   |                  |              |        |         |   |
| o کا         | 职人员免审库        |     |    |             |             |                 |         | 身份证得码: |            |  | ]   |   |                  |              |        |         |   |
| 草部           |               |     |    |             |             |                 |         | 状态     | ○ 周駅 ● 在駅  |  |     |   |                  |              |        |         |   |
| <b>1</b> 181 | 11世現          | ¢   |    |             |             |                 |         | 显示/隐藏: | ○ 陰羅 ● 显示  |  |     |   |                  |              |        |         |   |
| <b>9</b> 181 | 医脾红色          | ¢   |    |             |             |                 |         |        |            |  |     |   |                  |              |        |         |   |
| <b>#</b> \4  | 主管理           | ¢   |    |             |             |                 |         |        |            |  |     |   |                  |              |        |         |   |
| <b>⊁</b> 181 | 8管理           | ¢   |    |             |             |                 |         |        |            |  |     |   |                  |              |        |         |   |
| 田勘           | 8管理           | ¢   |    |             |             |                 |         |        | <b>執注</b>  |  |     |   |                  |              |        |         |   |
| <b>8</b> #1  | ter.          | <   |    |             |             |                 |         |        | _          |  |     |   |                  |              |        |         |   |
| <b>1</b> 23  | 斥管理           | ¢   |    |             |             |                 |         |        |            |  |     |   |                  |              |        |         |   |

1 - 1

| ß                                                                                                    |                         |                       |                                         |                    |                 |                            | 西安名                 | 世信息科技               | 有限公       | ;司           |
|----------------------------------------------------------------------------------------------------|-------------------------|-----------------------|-----------------------------------------|--------------------|-----------------|----------------------------|---------------------|---------------------|-----------|--------------|
| 德力西电气                                                                                                    | ■ 48 控制台 ▲ 会员管          | 11 O 入职人员免审库          |                                         |                    |                 |                            |                     | 🔶 香主页 自潮            | 84877 🗙 ( | 🚯 Admin      |
| Admin<br>●在线                                                                                                    | 全部 除藏 显示                |                       |                                         |                    |                 |                            |                     |                     |           |              |
|                                                                                                    | ○ +添加 土 号入              | ✓ SKGI 0 800 ▲T 80 57 | - 奥振 の 更多                               |                    |                 |                            |                     | 按汞                  |           | <u>A</u> . 0 |
| b 控制台 🔛                                                                                                    | 0 D I9                  | 入职时间 直实数              | i名 手机号码                                 | 身份证号码              | 状态              | 显示/隐藏                      | 创建时间                | 编辑时间                | 删除时间      | 操作           |
| 6 米规管理 、                                                                                                    | 7 364505                | 2024-10-20 助芳         | 第 18255390680                           | 340221199010167106 | ●在职             | ●显示                        | 2024-10-22 08:29:38 | 2024-10-22 08:29:38 | 无         |              |
| ● 权限管理 、                                                                                                    | 6 AAA001                | 2024-10-20 赵文         | 山 18717551284                           | 613035199809203013 | ●在职             | ●显示                        | 2024-10-22 08:29:38 | 2024-10-22 08:29:38 | 无         | 20           |
| 3 会员管理 、                                                                                                    | 3 AAA001                | 2024-10-20 赵文         | 山 18717551284                           | 610925200209203013 | ●在駅             | ●显示                        | 2024-10-20 15:10:24 | 2024-10-20 15:10:24 | 无         |              |
| 1. 组织架构 🗸                                                                                                    | 显示第1到第3条记录,总共           | t3条记录                 |                                         |                    |                 |                            |                     |                     |           |              |
| 0 入职人员免审库                                                                                                    | 日 う・ペ・マ<br>文件 开始 編入 页面( | 和局 公式 政振 南间 权         | 图 帮助 ♀ 操作说明搜索                           | m                  | mber-import-ten | plate <i>x</i> lsx (566949 | ()[閏] - Excel       | (                   | 8         |              |
|                                                                                                    | • : X V                 | fx                    |                                         |                    |                 | _                          |                     |                     |           |              |
| 【 宿合管理 、                                                                                                    | A<br>1 도号               | B<br>入职时间 】           | C         D           其实姓名         手机号码 | E<br>身份证号码         |                 | F                          | G                   | 1 1                 | J         | К            |
| ▶ M&#X <</td><td>2 AAA001</td><td>2024-10-20</td><td>赵文山 1871755</td><td>1284 61303519980</td><td>9203013</td><td></td><td></td><td></td><td></td><td></td></tr><tr><td>●入住管理 、</td><td>4</td><td></td><td></td><td></td><td></td><td></td><td></td><td></td><td></td><td></td></tr><tr><td>▶ 报修管理 〈</td><td>5<br>6 墙奈直实</td><td>数据、随后占去导入洗料</td><td>¥当前文件</td><td></td><td></td><td>_</td><td></td><td></td><td></td><td></td></tr><tr><td>12 费用管理 (</td><td>7</td><td></td><td></td><td></td><td></td><td></td><td></td><td></td><td></td><td></td></tr><tr><td>目新闻资讯 (</td><td>9</td><td></td><td></td><td></td><td></td><td></td><td></td><td></td><td></td><td></td></tr><tr><td>■投诉管理 、</td><td>10<br>11<br>12</td><td></td><td></td><td></td><td></td><td></td><td></td><td></td><td></td><td></td></tr><tr><td></td><td>13</td><td></td><td></td><td>1-2</td><td></td><td></td><td></td><td>5</td><td>Ŧ</td><td></td></tr></tbody></table> |                         |                       |                                         |                    |                 |                            |                     |                     |           |              |

#### 1.2、部门管理

当前模块的数据用于入住人员基本资料维护时的部门数据源。 可点击左侧菜单"组织架构"下的"部门管理",点击右侧数据表格 上方的"添加"按钮,打开数据添加页面按要求填写相关数据后点 击下方确定按钮即可完成部门添加。如下图 2-1

| 德力西电气                             | = @ 控      | 制台 🛔 会员    | 地理 0 入駅人     | 日免审库 莘 部门管理   |            |    |       |       |      | ※ #主页 會》 | Mei£i?F 🗙 🚯 Admin 🕫 |
|-----------------------------------|------------|------------|--------------|---------------|------------|----|-------|-------|------|----------|---------------------|
| Admin<br>● 在线                     | _          |            |              |               |            |    |       |       |      |          |                     |
|                                   | <b>c</b> + | 本ta 🔹 9948 | <b>0</b> 893 |               |            |    |       |       |      |          | 00 H· 2·            |
| a tosiio 📷                        |            | Id         | 名称           |               |            | 权重 | 状态    |       | 标签属性 |          | •                   |
|                                   |            | 6          | 其他部门         |               |            | 4  | • IE3 |       |      |          | -                   |
| <b>95</b> 和形管理 <                  |            | 5          | 物流部          |               |            | 3  | • IES |       |      |          | =                   |
| 校 限管理                             | 0          | 4          | 成量部          | _             |            |    |       |       |      |          |                     |
| ● 会员管理 〈                          |            |            | 41-19-197    | 18.20         |            |    |       | - 🗆 × |      |          | -                   |
| ▲ 组织架构 ~                          |            | 3          | 31/- W       | 父级:           | 无          |    | -     |       |      |          | -                   |
|                                   |            |            |              | 名称:           | 光<br>其他部门  |    |       |       |      |          |                     |
| 至 部门管理                            |            |            |              | <b>三字服</b> 件  | 物流部<br>质量部 |    |       |       |      |          |                     |
| 章 齿合管理 /                          |            |            |              | 50-CE 486 TE. | 生产部        |    |       |       |      |          |                     |
|                                   |            |            |              | 权重            | 50         |    |       |       |      |          |                     |
| Versional Contraction Contraction |            |            |              | 状态:           | • I:* 0 Re |    |       |       |      |          |                     |
| 骨入住管理 <                           |            |            |              |               |            |    |       |       |      |          |                     |
| ▶ 报修管理 <                          |            |            |              |               |            |    |       | _     |      |          |                     |
| (2) 费用管理 〈                        |            |            |              |               |            |    |       |       |      |          |                     |
| 四 新闻资讯 、 、                        |            |            |              |               |            |    |       |       |      |          |                     |
| ▶ 投诉管理 《                          |            |            |              |               | † –        |    |       |       |      |          |                     |
|                                   |            |            |              |               | <b>11</b>  |    |       |       |      |          |                     |

2 - 1

## 5、宿舍管理

ß

1.1、宿舍区域

宿舍区域数据主要用途为宿舍楼区域归属、报修选择区域以及数据大屏的相关统计。

宿舍区域、宿舍楼以及宿舍房间的关系为一对多。一个区域多个宿舍楼,一个宿舍楼多个宿舍房间的概念。

点击左侧菜单"宿舍管理"下的"宿舍区域",可在数据表格上 方点击"添加"按钮,根据实际业务情况在弹窗页面按要求填写相 关数据即可完成宿舍区域添加。如下图 1-1

| 德力西电气         | ≡ ø   | 控制台    | ▲ 会员管理 O       | 入职人员免审库 | き 部门管理 | A ##8             | 20          |  |                | *  | <b>#</b> 主页 自深 | 時還存      | x 🚯  | Admin og |
|---------------|-------|--------|----------------|---------|--------|-------------------|-------------|--|----------------|----|----------------|----------|------|----------|
| Admin<br>● 在线 | 全部    | Politi | 皇示             |         |        |                   |             |  |                |    |                |          |      |          |
| 搜索菜单 Q        | ø     | +添加    | ✓ Sikil @ BSIX | ●更多     |        |                   |             |  |                | 搜索 |                | Œ        | H- 2 | - Q      |
| ab 控制台 🔤      |       | ID     | 区域名称           | 内外宿类型   | ten.   |                   |             |  | <br><b>a</b> x |    | 编辑时            | ю        | 1    | 操作       |
| o\$ 常规管理 <    |       | 14     | 园区宿舍           | 内宿      | 284241 | The second second |             |  | ■ 日 ×          |    | 2024-11-01     | 17:28:32 | E    | 2 🖸      |
| 管权限管理 <       | •     | 13     | 阳光新城           | 外宿      |        | いたので              | 内宿          |  | •              |    | 2024-11-01     | 17:28:49 | E    |          |
| ⊖ 会员管理 <      |       | 9      | 老飞科宿舍          | 外宿      |        | 备注:               |             |  |                |    | 2024-10-25 (   | 08:04:43 | E    | 20       |
| ▲ 组织限构 、      | 显示第 1 | 到第3条   | 记录,总共 3 条记录    |         |        | □<br>□示/除産        | 0 隐窟 💿 豊示   |  |                |    |                |          |      |          |
| ▲ 宿舍管理 ~      |       |        |                |         |        |                   |             |  |                |    |                |          |      |          |
| A 市合区域        |       |        |                |         |        |                   |             |  |                |    |                |          |      |          |
| 盦 街台楼         |       |        |                |         |        |                   |             |  |                |    |                |          |      |          |
| ☜ 宿舍类型        |       |        |                |         |        |                   |             |  |                |    |                |          |      |          |
| <b>篇</b> 宿会房间 |       |        |                |         |        |                   |             |  |                |    |                |          |      |          |
| ● 标签分类        |       |        |                |         |        |                   |             |  |                |    |                |          |      |          |
| ▶ 宿舍标签        |       |        |                |         |        |                   | <b>A</b> G2 |  |                |    |                |          |      |          |
| ● 消息推送 〈      |       |        |                |         |        |                   | _           |  |                |    |                |          |      |          |
| ♠入住管理         |       |        |                |         |        |                   |             |  |                |    |                |          |      |          |
| ▶ 报修管理 <      |       |        |                |         |        |                   |             |  |                |    |                |          |      |          |
|               |       |        |                |         |        |                   |             |  |                |    |                |          |      |          |

1 - 1

#### 1.2、宿舍楼管理

宿舍楼数据主要为系统宿舍房间添加以及数据大屏的数据统计做数据支撑。

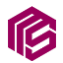

宿舍区域、宿舍楼以及宿舍房间的关系为一对多。一个区域多 个宿舍楼,一个宿舍楼多个宿舍房间的概念。

可在数据表格上方点击"添加"按钮,根据实际业务情况在弹 窗页面,选择对应的负责宿管以及所属区域,并按实际业务情况填 写宿舍楼名称、编号以及楼层数和房间数以及床位数等,然后点击 页面下方"确定"按钮即可完成宿舍楼的添加。如下图 2-1。

| 德力西电气                                     | ■ 48 控制台 ▲ 会员管理 O 入职人员免 | 市庫 草部门営            | 理 🔥 宿舍(2      | 区域 童 腐合發              | ★ ●主页               | 🗴 1878-1877 🛛 🗙 🧯   | Admin o      |
|-------------------------------------------|-------------------------|--------------------|---------------|-----------------------|---------------------|---------------------|--------------|
| Admin<br>• 在IR                            | 宿舍区域                    | 全部 陸岸              | 显示            |                       |                     |                     |              |
| 液素菜類 Q                                    | □ 选中全部 ☑ 展开全部           | C + 3510           | <i>■</i> 消息推进 | /SHI 0899 015         | 搜索                  |                     | <u>z</u> , q |
| a 控制台 💌                                   |                         | - 10 <sub>20</sub> | tn            |                       | 创建时间                | 编辑时间                | 操作           |
| og 常规管理 <                                 |                         | 46                 |               |                       | 2024-11-01 17:56:29 | 2024-11-01 17:56:29 |              |
| 管权限管理 <                                   |                         | 45                 | 宿舍区城          | Admin                 | 2024-11-01 17:56:07 | 2024-11-01 17:56:07 |              |
| ♀ 会员管理 〈                                  |                         | 44                 | 宿舍顿名称         | 金文四<br>計琴             | 2024-11-01 17:55:39 | 2024-11-01 17:55:39 |              |
| ▲ 组织架构 〈                                  |                         | 43                 | 宿舍镇编号:        | 強杰<br>Putter Theat    | 2024-11-01 17:55:15 | 2024-11-01 17:55:15 |              |
| 童 病合管理 ↓                                  |                         | - 42               | 積层数           | strtt x-enztap<br>副玲觀 | 2024-11-01 17:53:03 | 2024-11-01 17:53:03 |              |
| A messa                                   |                         | 41                 | 房间数:          | 李冯·研龙部<br>連米洋         | 2024-11-01 17:52:28 | 2024-11-01 17:52:28 |              |
| 重 杂合技                                     |                         | □ 39               | 床位数:          | 2月音                   | 2024-11-01 17:50:37 | 2024-11-16 13:09:03 |              |
| ● 宿舍类型                                    |                         | 显示第 1 到後           | 显示/隐藏         | ○ 陳續 ● 显示             |                     |                     |              |
| ▶ (4) (4) (4) (4) (4) (4) (4) (4) (4) (4) |                         | L                  |               |                       |                     |                     |              |
| <ul> <li>标志分类</li> <li>中本に応</li> </ul>    |                         |                    |               |                       |                     |                     |              |
|                                           |                         |                    |               | 862 ·                 |                     |                     |              |
|                                           |                         |                    |               |                       |                     |                     |              |
|                                           |                         |                    |               |                       |                     |                     |              |
| / NOTE LAL                                |                         |                    |               | - W                   |                     |                     |              |
|                                           |                         |                    | $\mathbf{V}$  | 2-1                   |                     |                     |              |

2

1.3、宿舍房间

宿舍房间数据主要为系统员工入住记录进行宿舍分配以及数据 大屏的数据统计做数据支撑。

主要展示宿舍房间所属宿舍楼以及类型名称以及基本资料,并 且可以看到每个房间的实时入住人数以及可入住人数等。

宿舍区域、宿舍楼以及宿舍房间的关系为一对多。一个区域多个宿舍楼,一个宿舍楼多个宿舍房间的概念。

可在数据表格上方点击"添加"按钮,根据实际业务情况在弹 窗页面,选择对应的房间类型以及所属宿舍楼,并填写所属单元和 楼层以及房间号(如果没有单元可默认填写1单元或忽略不计),同 事选择房间所属性别以及房间状态(房间性别规则:如果当前房间 为夫妻房,性别需要选择为"未知",反之即按实际房间性别选择即 可),最后输入房间床位数后然后点击页面下方"确定"按钮即可完 成宿舍房间的添加。如下图 3-1 至 3-2。

ß

| 德力西电气                           | ■ 48 控制台 44 会员管理 (                                  | 0 入职人员免审库 | 莘 部门管  | 理 A 宿台 | 区域 🏦           | 宿舍積 | <b>%</b> ( | 自合类型 | <b>調</b> 宿舍原 | 则问                      |       |      |       | *     | # 主页         | 自消除缓存 🗙 🌘           | Admin |
|---------------------------------|-----------------------------------------------------|-----------|--------|--------|----------------|-----|------------|------|--------------|-------------------------|-------|------|-------|-------|--------------|---------------------|-------|
| Admin<br>● 在线                   | 宿舎楼                                                 | +25       | 59-62  | 冒示     |                |     |            |      |              |                         |       |      |       |       |              |                     |       |
|                                 | Q □ 选中全部 🖬 展开全部                                     |           |        |        | _              |     |            |      |              |                         |       |      |       |       |              |                     |       |
| 由 控制台                           | - 三島 外面 老飞科宿舍老飞科宿舍<br>- 三島 外面 阳光新城 阳光新城 杯2单元        | 0         | + 3820 | ✓ S881 | <b>199</b> 0 9 | 18  |            |      |              |                         |       |      |       | 搜索    |              | ⊞ ₩.+ .             | 1. a  |
| <b>0。</b> 常规管理                  |                                                     |           | ID     | 宿舍楼名称  | 美型名称           | 单元  | 楼层         | 房间号  | 入住性别         | 房间状态                    | 入住状态  | 总床位数 | 已入住人数 | 可入住人数 | 显示隐藏         | 包建时间                | 操作    |
| <b>66</b> 1700 <del>19</del> 70 | 四次 内容 因 区省合 因 区省合 A 株<br>一 二 内容   因 区省合   因 区省合 B 株 |           | 802    |        | 大張房            | 2休  | 1/2        | 100  | ***          | • 7754                  |       | 2    | 0     | 2     |              | 2024-11-05 17:54:15 |       |
|                                 |                                                     |           | 800    |        | 大東府            | 213 | 10         | 102  | 200          | • 7760H                 |       | 2    | 0     | 2     |              | 2024-11-05 17:53:54 |       |
|                                 |                                                     | 0         | 799    | 阳光新城2栋 | 大変房            | 2栋  | 2层         | 206  | 未知           | <ul> <li>开启中</li> </ul> | ● 未住湖 | 2    | 0     | 2     | • <u>2</u> , | 2024-11-05 17:53:04 | 20    |
|                                 | <                                                   |           | 798    | 阳光新城2栋 | 大変房            | 2栋  | 2层         | 205  | 未知           | ●开启中                    | ●末住满  | 2    | 0     | 2     | • <b>日</b> 示 | 2024-11-05 17:52:42 | 20    |
|                                 | Ý                                                   | 0         | 797    | 阳光新城2栋 | 夫妻房            | 2栋  | 2层         | 204  | 未知           | ● 开启中                   | ● 未住満 | 2    | 0     | 2     | • 章示         | 2024-11-05 17:52:14 | 20    |
| n maisa                         |                                                     | •         | 796    | 阳光新城2栋 | 夫妻房            | 2栋  | 2层         | 203  | 未30          | ● 开启中                   | ● 未住満 | 2    | 0     | 2     | • 显示         | 2024-11-05 17:51:54 |       |
|                                 |                                                     |           | 795    | 阳光新城2栋 | 夫妻房            | 2栋  | 2层         | 202  | #30          | ● 开启中                   | ● 未住满 | 2    | o     | 2     | ●显示          | 2024-11-05 17:51:36 |       |
|                                 |                                                     | 0         | 794    | 阳光新城2栋 | 大宴房            | 2栋  | 2层         | 201  | *30          | ● 开启中                   | ● 未住满 | 2    | 0     | 2     | • 显示         | 2024-11-05 17:51:19 |       |
|                                 |                                                     | 0         | 793    | 阳光新城2栋 | 夫妻房            | 2栋  | 3层         | 306  | 未知           | ● 开启中                   | ● 未住満 | 2    | 0     | 2     | • 显示         | 2024-11-05 17:50:58 |       |
| > 标签分类                          |                                                     |           | 792    | 阳光新城2栋 | 夫妻房            | 2栋  | 3层         | 305  | 未知           | ●开启中                    | ● 未住満 | 2    | 0     | 2     | • 显示         | 2024-11-05 17:50:38 |       |
| ◆ 宿舎标签                          |                                                     | 0         | 791    | 阳光新城2栋 | 夫妻房            | 2栋  | 3层         | 304  | 未知           | ● 开启中                   | ● 未住満 | 2    | 0     | 2     | • 显示         | 2024-11-05 17:50:20 |       |
| ₽ 消息推送                          | <.                                                  |           | 790    | 阳光新城2栋 | 夫妻房            | 2栋  | 3层         | 303  | 未知           | ●开启中                    | ● 未住满 | 2    | 0     | 2     | ●显示          | 2024-11-05 17:50:02 |       |
| ● 入住管理                          | < .                                                 | 0         | 789    | 阳光新城2栋 | 大宴房            | 2栋  | 3层         | 302  | *30          | ● 开启中                   | ● 未住满 | 2    | 0     | 2     | ● <b>豊</b> 示 | 2024-11-05 17:49:41 |       |
| ▶ 报修管理                          | C.                                                  |           | 788    | 阳光新城2栋 | 夫妻房            | 2栋  | 3层         | 301  | 未知           | ●开启中                    | ● 未住满 | 2    | 0     | 2     | ●量示          | 2024-11-05 17:49:23 |       |
|                                 |                                                     |           |        |        |                |     |            |      |              |                         |       |      |       |       |              |                     |       |
|                                 |                                                     |           |        |        |                | 3   | 1-1        |      |              |                         |       |      |       |       |              |                     |       |

|               |               |   |   |                            |                                           |        | 10  | 63h    |               |                        |            |            | -   |               |                         |       |   |       |       |              |            |           |              |        |
|---------------|---------------|---|---|----------------------------|-------------------------------------------|--------|-----|--------|---------------|------------------------|------------|------------|-----|---------------|-------------------------|-------|---|-------|-------|--------------|------------|-----------|--------------|--------|
|               | 德力西电气         |   | = | 48 控制台                     | ▲ 会员管理                                    | 0 入职人员 | 绝审库 | 至 部门   | 管理 A 在台       | 加区城 🏛                  | [ 宿舍積      | <b>%</b> ( | 合关型 | <b> m</b> 宿舍! | 殉问                      |       |   |       | *     | <b>#</b> 主页  | 自清除遗存      | × (       | 🚺 Adri       | nin OÇ |
|               | Admin<br>● 在线 |   | đ | 唐楼                         |                                           |        | 全部  | 101    | 夏 显示          |                        |            |            |     |               |                         |       |   |       |       |              |            |           |              | Ĩ      |
| 305           |               | ۹ |   | 忠中全部 🗹 展开                  | 开全部                                       |        |     | 4.7510 |               |                        | <b>E</b> 4 |            |     |               |                         |       |   |       | 10.00 |              |            |           |              |        |
| 命控            | 湖台            |   |   | 》外宿 祀代<br>》外宿 阳光           | 5科宿舍)老 5科宿舍<br>5新城 阳光新城1栋2角<br>6新城 阳光新城2栋 | 阮      |     |        | 520           |                        | 232        |            | _   | _             | _                       | _     |   | _ a × | 可入住人数 | 显示障礙         | ejate      | m •<br>时间 | 12 -<br>1911 | 4      |
| <b>0</b> \$ % | 規管理           | < |   | IIIII 外層 阳光<br>IIIII 内膚 回区 | 6新城 1070新城4栋<br>【宿舍 回区宿舍A栋                |        |     | 80     |               |                        |            |            |     |               |                         |       |   | 7     | 2     | ● <u>■</u> 示 | 2024-11-05 | 17:54:15  |              | 3      |
| <b>2</b> 10   | 7取管理          | ¢ |   | 内核因区<br>の核因区<br>の核因区       | 【宿舎 园区宿舎8栋<br>【宿舎 园区宿舎6栋                  |        |     | 8(     | 房间类型          |                        |            |            |     |               |                         |       | • |       | 2     | • 章示         | 2024-11-05 | 17:53:54  | 20           | 3      |
| <b>0</b> 🙊    | 因管理           | < |   | 10 aug P 3140 (20) 23      | THE RELEASE IN CONTRACTOR                 |        |     | 80     |               |                        |            |            |     |               |                         |       |   |       | 2     | • 显示         | 2024-11-05 | 17:53:33  | 2            | 3      |
| 山田            | 167.0849      | < |   |                            |                                           |        |     | 75     | 40 <u>0</u> . |                        |            |            |     |               |                         |       |   |       | 2     | • 显示         | 2024-11-05 | 17:53:04  | 2            | 3      |
|               | 16TH          |   |   |                            |                                           |        | 0   | 75     | 极层:           |                        |            |            |     |               |                         |       |   |       | 2     | • 显示         | 2024-11-05 | 17:52:42  |              | a      |
| 44 - 1        |               |   |   |                            |                                           | /      |     | 75     | 房间号:          |                        |            |            |     |               |                         |       |   |       | 2     | • 章示         | 2024-11-05 | 17:52:14  | 20           |        |
| <b>n</b> 0    |               |   |   |                            |                                           |        |     | 75     | 入住性别          | 男性                     |            |            |     |               |                         |       |   |       | 2     | • 27         | 2024-11-05 | 17:51:54  |              |        |
| <b>1</b> 12   |               |   |   |                            |                                           |        |     |        | 房间状态:         | ● 开启中                  | 08         |            | 维修中 |               |                         |       |   |       |       |              | 0004 44 05 |           |              |        |
| <b>₩</b> 12   |               |   |   |                            |                                           |        |     | /1     | 总床位数:         |                        |            |            |     |               |                         |       |   |       | 2     |              | 2024-11-0: | 17.51.36  |              | -      |
| <b>m</b> a    | in合房间         |   |   |                            |                                           |        |     | 75     | 显示隐藏          | <ul> <li>除薬</li> </ul> | • 显示       |            |     |               |                         |       |   |       | 2     | ● ≣示         | 2024-11-05 | 17:51:19  |              |        |
| ¶o ti         | 5签分类          |   |   |                            |                                           |        |     | 75     |               |                        |            |            |     |               |                         |       |   | -     | 2     | • 皇示         | 2024-11-05 | 17:50:58  | 2            | 3      |
| <b>B</b> 23   |               |   |   |                            |                                           |        |     | 75     |               |                        |            | ~          | _   |               |                         |       |   |       | 2     | ● ≣示         | 2024-11-05 | 17:50:38  | 2            | 3      |
| - 14          |               |   |   |                            |                                           |        |     | 75     |               | 教定                     | _          |            |     |               |                         |       |   |       | 2     | ●显示          | 2024-11-05 | 17:50:20  | 2            | 3      |
| ₽ 消           | 息推送           | < |   |                            |                                           |        |     | 790    | 阳光新城2栋        | 夫妻房                    | 2栋         | 3层         | 303 | 未知            | ●开启中                    | ●未住満  | 2 | 0     | 2     | • 显示         | 2024-11-05 | 17:50:02  | 2            | 3      |
| <b>#</b> \    | 、住管理          | < |   |                            |                                           |        |     | 789    | 阳光新城2栋        | 夫妻房                    | 2栋         | 3层         | 302 | 未知            | ●开启中                    | ● 未住满 | 2 | 0     | 2     | • 显示         | 2024-11-05 | 17:49:41  | 20           |        |
| ▶报            | 修管理           | < |   |                            |                                           |        |     | 788    | 阳光新城2栋        | 夫妻房                    | 2栋         | 3层         | 301 | 未知            | <ul> <li>开启中</li> </ul> | ●未住满  | 2 | 0     | 2     | • <b>皇</b> 示 | 2024-11-05 | 17:49:23  |              |        |
|               |               |   |   |                            |                                           |        |     |        |               |                        |            |            |     |               |                         |       |   |       |       |              |            |           |              |        |

<sup>3-2</sup> 

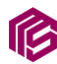

1.4、宿舍标签分类

宿舍标签分类数据主要为客户端员工在登记申请入住时所展示 的标签项。例如:是否抽烟、工作类型这种纬度的标签项。每个标 签项可以设定是否必选以及多选或单选等属性,供系统多纬度的进 行标签收集进行更精确的房间分配时的宿舍房间推荐。

在左侧菜单宿舍管理下点击"标签分类",点击页面左上角的添加按钮,可根据实际的业务场景进行标签项的属性设定,然后点击"确定"即可完成标签项的添加操作。

如需编辑标签项配置或数据状态,即可点击数据表格最右侧操 作列的编辑按钮,进行相关数据修改后点击"确定"即可完成相应 的操作。如下图 4-1

| 德力西电气         | =   | 8 控制台     | ▲ 会员管理 O )   | 入职人员免审库 : | 草 部门管理 🔥 有合     | 区域 🧰 宿舍稜         | ● 宿舍类型 ■ | ■ 宿舍房问 ● 标签 | 分类 | * **        | E页 自清除缓存 | × 🚯 /   |
|---------------|-----|-----------|--------------|-----------|-----------------|------------------|----------|-------------|----|-------------|----------|---------|
| Admin<br>● 在线 |     | er ene    |              |           |                 |                  |          |             |    |             |          |         |
|               | λ   |           | 382/31       | _         |                 |                  |          |             |    |             |          |         |
|               | 0   | + išta    |              | ●更多       |                 |                  |          |             |    | 脫水          |          | ⊞ ⊞• 2• |
| n <b>1</b>    |     | 10        | 标签分类名称       | 描述        | 28.20           |                  |          |             |    | _ 🗗 × 問问    | 删除时间     | 操作      |
| 管理            | < / | 1         | 是否抽烟         | 是否抽烟      | EX0872-         |                  |          |             |    | 1 16:31:03  | 无        | + 🖊     |
| 管理            | < 0 | 2         | 工作类型         | 工作类型      | 100270 PC 1417- |                  |          |             |    | 18 19:36:21 | 无        | + 🖊     |
| 管理            |     | 3         | 性别           | 性别        | 加达              |                  |          |             |    | 16 14:49:04 | 无        | + 🖊     |
| 架构            |     | 4         | Тњ           | 工种        | 是否必填:           | 1840             |          |             | •  | 16 14:54:15 | 无        | + 🖊     |
|               | 原示  | £1111264÷ | 等记录、总井 4 等记录 |           | 选择类型:           | 单选               |          |             | -  |             |          | 1       |
| 1614          | ·   |           |              |           | 权重              |                  |          |             |    |             |          |         |
|               |     |           |              |           | 显示/隐藏:          | ○ 隐藏 ● 显示        |          |             |    |             |          |         |
|               |     | /         |              |           | 0580100         | 2024-11-20 11:19 | 30       |             |    |             |          |         |
|               |     |           |              |           |                 |                  |          |             |    |             |          | /       |
|               |     |           |              |           |                 |                  |          |             |    |             |          |         |
| 50 <b>%</b>   |     |           |              |           |                 |                  |          |             |    |             |          |         |
| 会际签           |     |           |              |           |                 |                  |          |             |    |             |          |         |
|               |     |           |              |           |                 | 18tit -          |          |             |    |             |          |         |
| 推送            | ۲.  |           |              |           |                 |                  |          |             |    |             |          |         |
| 主管理           | < . |           |              |           |                 |                  |          |             |    |             |          |         |
| 柳管理           |     |           |              |           |                 |                  |          |             |    |             |          |         |

4 - 1

#### 1.5、宿舍标签

宿舍标签数据主要为客户端员工在登记申请入住时所展示的标签项可进行选择的标签。例如:抽烟或不抽烟、白班或晚班这种纬

29 / 48

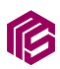

度的标签选择项。每个标签项可以添加多个供以选择的标签选择项。

在左侧菜单宿舍管理下点击"宿舍标签",点击页面左上角的添加按钮,随后选择要添加的标签选择项的所属标签分类,并补充表填名称等,然后点击"确定"即可完成标签选择项的添加操作

。如需编辑标签选择项配置或数据状态,即可点击数据表格最 右侧操作列的编辑按钮,进行相关数据修改后点击"确定"即可完 成相应的操作。如下图 5-1

| 德力西电气            | ■ 48 控制台 ▲ 会员管理 | O 入职人员免审库 章 部门曾 | 理 🔥 宿舍区域 🏦 宿台                                        | 合種 🤏 宿舍类型 🛤 | 宿舍房间 👋 标签分类 | ● 宿舍标签 | 🚖 者 主页 🛛 會清除緩的      | F 🗙 🚯 Admin 😋 |
|------------------|-----------------|-----------------|------------------------------------------------------|-------------|-------------|--------|---------------------|---------------|
| Admin<br>●在統     | 标签分类            | 全部 除品           | 三示                                                   |             |             |        |                     |               |
|                  | □ 选中全部 	 展开全部   | C + 1810        | / 编辑 8 题除 0 更多                                       |             |             |        | 搜索                  | E Hr Zr Q     |
| n 控制台 🔜          | - 圓圓 工作类型       |                 | lin .                                                |             |             | a x    | 编辑时间                | 操作            |
| o\$ 常规管理 <       | LES IN          |                 |                                                      |             |             |        | 2024-11-06 14:56:03 | + 🖊 🖬         |
| ★ 权限管理 <         |                 |                 | 标签名称:                                                |             |             | -      | 2024-11-06 14:55:32 | + 🖊 🚺         |
| ● 会员管理 《         |                 |                 | 标签描述                                                 |             |             |        | 2024-11-06 14:55:12 | + 🛛 🗈         |
| ▲ 组织架构 <         |                 |                 | 权量                                                   |             |             |        | 2024-11-06 14:53:09 | + 🛛 🖬         |
| ▲ 病合管理 →         |                 |                 | 显示/隐藏 🔿 隐藏 💿                                         | 显示          |             |        | 2024-11-06 14:53:17 | + 2 0         |
| А 宿舍区域           | /               |                 | (1)((日本))(日本)(1)(1)(1)(1)(1)(1)(1)(1)(1)(1)(1)(1)(1) | 11:22:30    |             |        | 2024-10-21 16:16:09 |               |
| 童 病余线            |                 |                 |                                                      |             |             |        | 2024-09-08 17:49:12 |               |
| ◆ 宿舎类型           |                 |                 |                                                      |             |             |        | 2024-09-10 19:26:23 | +             |
| ► 兩合房间<br>● 标签分类 |                 | 显示第 1 到3        |                                                      |             |             |        |                     |               |
| ▶ 廣會标签           |                 |                 | 織金                                                   |             |             |        |                     |               |
| ● 消息推送 く         |                 |                 | _                                                    |             |             |        |                     |               |
| 希入住管理 <          |                 |                 |                                                      |             |             |        |                     |               |
| ▶ 报修管理 <         |                 |                 |                                                      |             |             |        |                     |               |
|                  | U               |                 |                                                      | 5-1         |             |        |                     |               |

#### 6、入住管理

1.1、入住登记

入住登记数据主要为员工办理入住申请所产生的数据,主要为员工的基本信息以及和入住类型以及审核和入住状态以及所分配的宿舍房间信息。

当员工提交申请后,如果人员免审库中存在当前员工的身份信 息,即可无需审核,可直接进行分配管理员或宿舍分配。

ß

如未比对成功,首先需要针对申请数据进行编辑操作,维护员 工的部门以及工作类型后,在进行审核操作。

完成上述"编辑"操作后,即可直接进行审核操作或分配管理 员。如分配管理员,可在数据对应的操作列点击"分配管理员"操 作,在弹窗页面中,选择对应的管理员后进行提交。提交完成后, 所选择的管理员即可在入住登记中看到此入住申请数据,已达到权 限数据分流处理。如下图 1-1

| 德力西电气           | =   | <b>的</b> 控制台 | ▲ 会员管理      | 0 入职人员         | 洗审库        | 莘 部门管理 | A 宿舍区域 | <b>童</b> 宿舍梗 | ● 宿舍类型 | <b>1 </b> 宿舍房间 | ● 标签分类 | ◆ 病☆         | 68 🛱 .                               | 入住登记                   | * *=                                        | 自清除緩存             | × (       | Admin          |
|-----------------|-----|--------------|-------------|----------------|------------|--------|--------|--------------|--------|----------------|--------|--------------|--------------------------------------|------------------------|---------------------------------------------|-------------------|-----------|----------------|
| Admin<br>• Ælt  | 全   | 95 Reill     | 显示          |                |            |        |        |              |        |                |        |              |                                      |                        |                                             |                   |           |                |
|                 |     | + 75 to      | Z 1918 0 89 | • <b>•</b> #\$ |            |        |        |              |        |                |        |              |                                      |                        | 招次                                          |                   |           | <u>z</u> , q   |
| n 拉制台 🔤         | 884 | 31           | 記管理員        |                |            |        |        |              |        |                | - a x  | 核状态          | 入住状态                                 | 显示隐藏                   | $\backslash$                                | 操作                |           |                |
| <b>05</b> 常規設理  |     | 1            | 夫妻同住:       | 否              |            |        |        |              |        | *              |        | 事核通过         | ●未入住                                 | • 显示                   | < 98                                        | 普理员 🔦 审核 🧾        | 國會分配      | 20             |
| 營 权限管理          |     | 1            | 分配管理员:      | 바쀡             |            |        |        | _            |        | × •            |        | 审核通过         | ●未入住                                 | • 显示                   | <b>《</b> 分配                                 | 自建具 🔧 审核 👖        | 國會分配      | 20             |
| ● 会员管理 〈        |     | 1            | 姓名:         | 夏余             | 余刘阳        |        |        |              |        |                |        | 审核通过         | ●已退病                                 | • 显示                   | 1                                           | <b>人分配管理员 人</b> 翁 | 8 🖊 🛙     | I              |
| ▲ 组织架构 。        |     | 1            | 配偶姓名:       |                | 张杰         |        |        |              |        |                |        | 审核通过         | ●已退御                                 | ●显示                    | 1                                           | く 分配管理局 く 神       | 1         | l i            |
| ▲ 病合管理 。        | 扩展  | 1            | 手机号码:       | 18484613       | 张田文<br>影玲霞 |        |        |              |        |                |        | 非核通过         | ●未入住                                 | ●显示                    | <b>《</b> 分配                                 | 吉理氏 🔦 事故 👖        | ( 宿舍分配    |                |
| ● 消息推送 〈        |     | 1            | 身份证号码:      | 52242720       | 李间         |        |        |              |        |                |        | 待审核          | ●未入住                                 | ●显示                    |                                             | ▲分配管理员            | /         |                |
| ♠入住管理           | -   | 1            | 显示隐藏        |                | 些来萍<br>赵昌富 |        |        |              |        |                |        | 待审核          | ●未入住                                 | ● 显示                   |                                             | < 分配管理员           | ∕ □       |                |
| 🗟 入住登记 🚺        |     | 1            |             |                | 陈芳荣        |        |        |              |        |                |        | 待审核          | ●未入住                                 | • 显示                   |                                             | < 分配管理员           | 20        |                |
|                 |     | 1            |             |                |            |        |        |              |        |                |        | 待审核          | ●未入住                                 | <ul> <li>显示</li> </ul> |                                             | < 分配管理员           | 20        |                |
|                 |     | 1            |             |                |            |        |        |              |        |                |        | 审核通过         | <ul> <li>● 未入住</li> </ul>            | ● 显示                   | ▲ 分散                                        |                   | 「宿舎分配」    |                |
| ▶ 报修管理 💦        |     | 1            |             |                |            |        |        |              |        |                |        |              |                                      |                        | <ul> <li>378</li> <li>▲ CARNETIN</li> </ul> |                   | I 90W05FG |                |
| 国 费用管理 🛛 🤞      |     | 1            |             | 権定 样           |            |        |        |              |        |                |        | <b>市松浦</b> 过 | <ul> <li>已沢住</li> <li>已沢宿</li> </ul> | • 显示                   | 1004004                                     | く分配管理局 へ 市        |           | کا کو سند<br>ا |
| <b>四新</b> 闻资讯 < |     |              |             |                |            | _      |        |              |        |                |        |              |                                      |                        |                                             |                   |           |                |
| ▶ 投诉管理 。        | 显示。 | 第1到第13       | 条记录,总共 13 务 | 记录 每页显         | 示 20 - 5   | 条记录    |        |              |        |                |        |              |                                      |                        |                                             |                   |           |                |
|                 |     |              |             |                |            |        |        |              |        |                |        |              |                                      |                        |                                             |                   |           |                |
|                 |     |              |             |                |            |        |        | 1            | 1      |                |        |              |                                      |                        |                                             |                   |           |                |

1 - 1

完成上述操作后, 超管或所分配的管理员可在数据对应的操作 列点击"审核"操作,在弹窗页面中,进行线下核实当前申请入住 的员工基本信息,并填写审核结果以及审核意见,点击右下角"确 认提交"按钮即可完成审核操作,系统自动推送入住审核结果通知 微信公众号模板消息至申请入住的员工,如果审核通过将自动推送

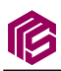

宿舍待分配通知微信公众号模板消息至后台所设定的管理员。如下

图 1-2

| 德力西电气         | ■ 60 123  | り台 🛔 会员管理        | O 入职人员免审库    | 至 部门管理 | А 宿舍区域  | <b>童</b> 宿舍梗 | ● 宿舍类型 | <b>1</b> 宿舍房间 | ● 标签分类 | ♥ 宿舍标签 | 🖄 入住登记       | ★ #±页                                          | 會清除緩存                                      | × 🚯 ^          | dmin og |
|---------------|-----------|------------------|--------------|--------|---------|--------------|--------|---------------|--------|--------|--------------|------------------------------------------------|--------------------------------------------|----------------|---------|
| Admin<br>● 在終 | 全部        | 隐窟 显示            |              |        |         |              |        |               |        |        |              |                                                |                                            |                |         |
| 激素単単 Q        | 0 +       | 审核               |              |        |         |              |        |               |        | - 0    | J ×          | 沒來                                             | E                                          | H. Z.          | - Q     |
| n 拉制台 🔤       | 财产省       | 姓名:夏朵            |              |        | 手机号码: 1 | 3484613196   |        |               |        |        | 1 显示/隐藏      |                                                | sinte<br>1                                 |                |         |
| Q\$ 常规管理 <    |           | 夫妻同住: 否          |              |        | 身份证号码:  | 522427200401 | 180041 |               |        |        | • <b>显示</b>  | <b>《</b> 分配管理                                  | 4<br>《审核 <b>主</b> 6                        | (会分配 🖌 🧰       | I       |
| 曾 权限管理 <      |           | 入住类型             |              |        |         |              |        |               |        |        | • 显示         | 人分配管理                                          | 5 🔨 単板 💼 🛙                                 | (余分配 🖌 🧧       | 1       |
| ⊖ 会员管理 <      |           | 首次入住             |              |        |         |              |        |               |        |        | • 显示         | <b>N</b>                                       | · 配管理员 🔍 审核                                | 20             |         |
| ▲ 组织架构 <      |           | 入住备注             |              |        |         |              |        |               |        |        | ●显示          | •                                              | · 配管理员 《 审核                                | 2              |         |
| ▲ 病合管理 <      | <b>服飞</b> | 入住               |              |        |         |              |        |               |        |        | ● 显示         | ▲ 分配管理                                         | 质 🔍 审核 💼 🖉                                 | 1会分配 🖌 🧧       | 1       |
| ● 消息推送 〈      | - 1       | 审核状态             |              |        |         |              |        |               |        |        | ●显示          |                                                | <b>《</b> 分配管理员 🖌                           | 8              |         |
| ♣ 入住管理 ~      |           | ○ 待审核 ● 审核3      | ●过 ○ 审核退回    |        |         |              |        |               |        |        | • 显示         |                                                | < 分配管理员 🖌                                  |                |         |
| 55至3人 (1)     |           | 审核意见             |              |        |         |              |        |               |        |        | ● <u>显</u> 示 |                                                | < 分配管理员 /                                  |                |         |
| 5.经收益 🗂       | . [       | 透透写窗核宽贝          |              |        |         |              |        |               |        |        | • 显示         |                                                |                                            |                |         |
| 意 退金登记        |           |                  |              |        |         |              |        |               |        |        |              | <ul> <li>27408-20</li> <li>4 CARPEN</li> </ul> |                                            | (1977) 192 🖌 🖬 | 1       |
| ▶ 报修管理 <      |           |                  |              |        |         |              |        |               |        | h      | • <b>加</b> 示 | 会配管理员                                          | (2) (1) (1) (1) (1) (1) (1) (1) (1) (1) (1 | アー敏速度          |         |
| (22) 费用管理     |           |                  |              |        |         |              |        |               | 取消审    | 被 商以提交 | ● 显示         | K                                              | ·配管理员 《 审核                                 |                | -       |
| 图新闻图讯 <       | 4         |                  |              |        |         |              |        |               | _      |        | <b>_</b> 7   | _                                              |                                            |                |         |
| ▶ 投诉管理 《      | 显示第1到     | 第 13 亲记录,总共 13 多 | 紀录 每页显示 20 * | 余记录    |         |              |        |               |        |        |              |                                                |                                            |                |         |

1 - 2

NA XA

在以上审核步骤完成并审核通过以上申请后,即可进行宿舍分 配。超管或所分配的管理员可在数据对应的操作列点击"宿舍分 配"操作,在弹窗页面中,系统可针对当前员工所选择的标签进行 算法匹配进而实现宿舍房间推荐。如果是夫妻房入住申请,请忽 略。通过选择推荐的宿舍房间,并点击"确认提交"按钮即可完成 宿舍分配,系统自动推送宿舍分配成功通知微信公众号模板消息至 申请入住的员工。如下图 1-3

| ß            |                  |                                                                                                    | 西安名世信息科技有限公司            |
|--------------|------------------|----------------------------------------------------------------------------------------------------|-------------------------|
| 德力西电气        | ■ 48 控制台         | 640; 20 (5501; 750%) (2561)(2164) (2164) (30644344)(516)                                                                                                    | · 简称的研究                 |
| Admin<br>●在线 | 全部 除品            | 電動10:26 [西記道: 26 (四記道: 26 (四記道: 26 回回) 電源電台   国际電告系统AFG   四目 12<br>電台10:33   西記道: 75.00%   雪瀬正正期间   文生電音   国际電告系版AFG   四日<br>動台10:16   西語道: 75.00%   雪瀬正正期间   文生電音   国际電告系统AFG   四日                                                                                                    |                         |
| 撥末菜单 Q       | □ +#             | 審告():17 [近截渡:0%] 普通正工房间  女生寄告  国区宿告4板/板/纸/15:104<br>審告():18 [近弦波:0%] 普通正工房间  女生寄告  国区宿告4板/板/纸/5:105<br>年日日日日日日日日日日日日日日日日日日日日日日日日日日日日日日日日日日日日                                                                                                    |                         |
| 自主的合 1000    | 1018             | SETUC: 171 (GRAE): 0%1 (国際工具内内) (文主帝省) (国政会会局(内内)(内)(同))<br>審合(): 211 (GRAE): 0%1 (国際工具内) (文主帝省) (国政会会ARA/AR)(国)(181<br>(国会会会): 221 (GRAE): 0%1 (国際工具用) (文主命令) (国政会会ARA/AR)(第109                                                                                                    | - Hrs                   |
| CC 常規管理      | < 184            | (雲曲10:23)[G花建:0%] 普通長工房间 女生空音 四宮(雪曲4/板/板)(最)1(曲)10<br>電台(0:24)[G花度:0%] 普通長工房间 女生空音 四区(雪曲4/板/板)1冊)111                                                                                                    |                         |
|              | < 178<br>< 182   | 管告(1):25 (国語):05 (首義元王第四) 女主命(三国医帝会私(私に用):14<br>室舎(1):27 (国語):05 (二軍用) 女生命(三国医帝会私(私は2))<br>会合(2):80 (国語):05 (二軍用) 女生命(三国医帝会私(私は2))<br>(2):22 (2):22 (2):2 |                         |
| ▲ 组织果构       | < 135            | (金曲0:29)(回転)第:0%)(工程)時)(支生指令)(国医(金曲)450-485(485(2至)203)<br>(金曲0:30)(回転)第:0%)(工程)時)(支生指令)(国医(金曲)483(48)(2至)204)                                                                                                    |                         |
| 童 病合管理       | 《 展飞 155         | (第4)(1):11(回転席:0%)(目転用)(生産指令)(国気(第4)私転/45/45/26/26)<br>(第4)(1):21(回転席:0%)(目前通気(第6))(生産(金)(国気(第6))(1)(1)(1)(1)(1)(1)(1)(1)(1)(1)(1)(1)(1                                                                                                    | 重点会分配 / ●               |
| ₽ 消息推送       | - 131            | 第日2日、11日間の() 日本部の上部内() (大山市) 1日日(日本市) (本山市) 1日日(日本市)(本山市))<br>第日10:51(日本市)() (普通に上市)() (主由市)(日本市)(本市)(日本市)(本市)(日本市)(日本市)(日本市)(日本市)                                                                                                    |                         |
| ♠ 入住管理       | - 137            | A214                                                                                                    | 3 2 1                   |
| Sizinal 🗇    | - 177            | MIC 人住                                                                                                    |                         |
| 512m31       | - 158            | 标签列表                                                                                                    | 重 每会分配                  |
| ▶ 报修管理       | < 196            | 是百抽烟                                                                                                    | 14:01 <b>/ - 1</b> 1255 |
| GD 费用管理      | < - 198          | 不識的                                                                                                    | < 36 × 36 × 1           |
| ■ 新闻設讯       | <<br>显示第 1 到第 13 | 下非実用<br>条记家, 总共 13 余记家 毎页面示 20 * 条记家                                                                                                    | -                       |
|              | <b>`</b>         |                                                                                                    |                         |

1 - 3

下下

当员工自离无法在客户端申请退宿时,需要恢复对应宿舍的可 入住人数等情况,可筛选搜索找到对应员工的入住数据,在操作列 点击"一键退宿"即可完成退宿。如下图 1-4

| 德力西电气        |     | ≡ ø | 控制台 🔒 会     | 员管理 O 入职人员免1     | 和库 草首    | 们管理  | 有合区域    | <b>童</b> 宿舍梗 | ♥ 宿舍类型  | <b>四</b> 宿舍 | 房间 | ● 标签公 | )类 👒 病合 | 标签    | =-    | 🔆 🖷 主页 🔹 清除缓存 🙁 🚺 Admin 🕻                                                                                                    | ¢ |
|--------------|-----|-----|-------------|------------------|----------|------|---------|--------------|---------|-------------|----|-------|---------|-------|-------|----------------------------------------------------------------------------------------------------|---|
| Admin<br>●在時 |     | 全部  | 19# II      |                  |          |      |         |              |         |             |    |       |         |       |       |                                                                                                    |   |
| 搜索菜单         | ۹   | Ø   | +35.0 ≥ 589 | ● BBN ● 更多       |          |      |         |              |         |             |    |       |         |       |       | 液水 国 田・ ユ・ Q                                                                                                    |   |
| 合 控制台        | •   | 财名  | 手机号码        | <b>来</b> ——征号码   | 部门名称     | 工作类型 | 19      | 宿舍楼名称        | 宿舍楼编号   | 单元          | 樓层 | 房间号   | 审核状态    | 入住状态  | 显示/隐藏 | 操作                                                                                                    |   |
| Q。 常規管理      | ۰.  |     | 1848/003196 | 52242 40118 41   | 生产部      | 未知   | 2010112 |              |         |             |    |       | • 审校通过  | ●未入住  | • 显示  | ▲分配管理员 《 等版 盒 留金分配 / 章                                                                                                    |   |
| 警 权限管理       | ۰.  |     | 17 76       | 52242 (080 8     | 生产部      | 未知   |         |              |         |             |    |       | • 审核通过  | ●未入住  | • 显示  | ▲分配管理员 ▲ 単核 盒 協会分配 ✔ 自                                                                                                    |   |
| ⊖ 会员管理       | <   |     | 1425 80     | 3402 0 0 1       | 其他部门     | 长白斑  |         | 园区宿舍A栋       | A栋      | A栋          | 1层 | 107   | ● 审核通过  | ●已退病  | ●靈示   | ▲ 分配管理员 ▲ 审核 🖌 🔒                                                                                                    |   |
| ▲ 组织架构       | ۰   |     | 1_)32       | 3401 <u>j′</u> 5 | 生产部      | 长白斑  |         | 老飞科宿舍        | 老飞科     | 把飞科         | 3层 | 301   | ● 审核通过  | • 已退病 | ●显示   | ▲ 分配管理局 ▲ 审核 ✔ 日                                                                                                    |   |
| 重 病合管理       | ۰.  | 新史  | 1 3 5 65    | 4115 / 2         | 生产部      | 未知   | 0       |              | 出出      |             |    | ×     | • 审核通过  | ●未入住  | • 显示  | 《分配管理员 《 审批 皇 宿金分配 / 書                                                                                                    |   |
| ₱ 消息推送       | κ.  |     | 13          | 340 H i 13       |          | 未知   |         | •            | 是否确认操作一 | 键退宿?        |    |       | ● 待审核   | ●未入住  | ● 显示  | 《分配管理具》                                                                                                    |   |
| ● 入住管理       |     |     | 1           | 34C : 💥 7x       |          | 未知   |         | •            | 8       | 2 Rain      | 1  |       | ●待审核    | ●未入住  | ●显示   | 《分配管理》                                                                                                    |   |
| ○ 入住登记       | 0   |     | 1           | 34( 2 ) 569      |          | 未知   |         |              | 1       |             |    |       | ●待审核    | ●未入住  | ●显示   | 🔦 分配性理及 💋 🔮                                                                                                    |   |
| ● 換調型記       |     |     | 1 3         | 34 12 8 4210     |          | 味知   |         |              | 1.      |             |    |       | ●待审核    | ●未入住  | ●显示   | 🔦 分配物理法 📝 🛢                                                                                                    |   |
| 🖆 退病型记       |     |     | 1 5 55 18   | 34 50 6818       | 研发部      | 未知   | 361072  |              | / •     |             |    |       | ● 审校通过  | ● 未入住 | ●显示   |                                                                                                    |   |
| £ siteseem   |     |     | 1 96# 12    | 34 32: 5834      | 技术部      | 未知   | 3245643 |              |         |             |    |       | ● 审核通过  | ●未入住  | ●显示   |                                                                                                    |   |
|              | ۲.  |     | 19856 372   | 34 32: 77028     | 技术部      | 未知   |         | 园区宿舍A栋       | A振      | A栋          | 2层 | 207   | ● 审核通过  | ●已入住  | ●显示   | <ul> <li>&lt; 分配管理具</li> <li>&lt; 常核</li> <li>重 前余分配     <li>アー・逆返病     <li>2     <li>5     <li>6     <li>7     <li>6     <li>8     <li>7     <li>8     <li>8     </li> </li></li></li></li></li></li></li></li></li></li></ul> |   |
| (4) 费用管理     | *   | •   | 1985(672    | 34 87 277028     | 技术部      | 长白班  | 2010112 | 园区宿舍A栋       | A栋      | A栋          | 1层 | 112   | ● 审核通过  | ●已退病  | ●显示   | ▲分配管理局 ▲ 事態 ✓ 自                                                                                                    |   |
| 🖾 新闻资讯       | <   | 显示第 | 1 到第一 关记录,  | 总夫 13 条 每页显示     | 20 - 余记录 | 2    |         |              |         |             |    |       |         |       |       | ,                                                                                                    |   |
| ▶ 投诉管理       | × . |     |             |                  |          |      |         |              |         |             |    |       |         |       |       |                                                                                                    |   |

1 - 4

1.2、换宿登记

该模块数据主要为客户端员工申请换宿后产生的数据。针对换 宿申请,首先需要进行换宿申请的审核。可在数据对应的操作列点

ø

击"编辑"操作,在弹窗页面中,可以查看换宿原因等数据详情,可选择审核状态以及填写审核意见并点击"确定"按钮完成审核操作。如下图 2-1

| 德力西电气           | ■ 48 控制台 副工单管理            | 1 📩 投诉建议         | 🛔 管理员管理 🛛 👹 角色 | 组 🔲 管理员日志    | ✿ 系统配置 ▲ 个人资 | H O 轮捕団 🎍 : | 会员管理      | ■ * * #主页 67        | 古際統存 🗙 🚯 Admin 😋 |
|-----------------|---------------------------|------------------|----------------|--------------|--------------|-------------|-----------|---------------------|------------------|
| Admin<br>● 在线   | 全部 隐藏 显示                  |                  |                |              |              |             |           |                     |                  |
| 没來菜单 Q          | C +iāta ≠i998             | ● <b>新秋</b> ● 更多 |                |              |              |             |           | 搜索                  | E Ⅲ• ▲• Q        |
| a 控制台 💌         | <ul> <li>ID 姓名</li> </ul> | 112.501          | 电份证号码          | 宙核状态         | 接病状态 5       | 示的数         | etabatici | 编辑时间                | 操作               |
| ot: 常规管理 <      | 0 1 #XXU                  | ● 男性             | 66591          |              |              |             | - • ×     | 2024-11-20 00:28:11 | < 重新評価 🖌 🔒       |
| <b>智</b> 权限管理 、 | 显示第1到第1条记录,总共1            | 祭记录              | 原入住记录:         | 趣文山          |              | × •         |           |                     |                  |
| ● 会员管理 〈        |                           |                  | 新入住记录:         | 起文山          |              | × •         |           |                     |                  |
| ▲ 组织架构 <        |                           |                  | 换在原因:          | 工作调整         |              |             |           |                     |                  |
| ▲ 病合管理 <        |                           |                  |                |              |              |             |           |                     |                  |
| ₽ 消息推送 〈        | /                         |                  | 审核状态: @        | 待审核 ○ 审核通过 C | ) 审核退回       |             |           |                     |                  |
| ♠ 入住管理          |                           |                  | 审核意见:          |              |              |             |           |                     |                  |
| 5122日人 🕤        |                           |                  |                |              |              |             |           |                     |                  |
| SIZMAL          |                           |                  | 52±            |              |              | le          |           |                     |                  |
| 18m212          |                           |                  | BI7.2.         |              |              |             |           |                     |                  |
| ▶ 报修管理 <        |                           |                  |                |              |              |             |           |                     |                  |
| GD 费用管理 <       |                           |                  | · · · ·        | eta:         |              |             |           |                     |                  |
| ▶ 开发示例管理 <      |                           |                  |                |              |              |             |           |                     |                  |
| 圖 新闻资讯 〈        |                           |                  |                |              |              |             |           |                     |                  |
|                 |                           |                  |                |              |              |             |           |                     |                  |

完成上述操作后,同上述"入住管理"中的入住登记部分进行 宿舍分配操作。

2-1

ASJ

1.3、退宿登记

退宿登记数据主要为员工办理入住成功以后通过客户端申请退 宿或后台管理员操作"一键退宿"产生的数据,主要为员工的退宿 申请基本信息,包括退宿宿舍、员工基本信息以及退宿相关附件图 片和宿舍管理员以及系统管理员的审核相关信息等。

当客户端申请退宿后,首先需要宿舍管理员审核并填写审核意 见,当宿舍管理员审核完成以后超管进行审核。只有当宿管和超管 全部审核通过以后,宿舍恢复可入住人数以及已入住人数。可针对 退宿数据点击对应操作列"编辑",在弹窗中选择审核结果以及审核

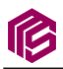

意见,如果审核通过系统自动推送退宿成功通知微信公众号模板消息至申请退宿的员工。如果通过"一键退宿"产生的退宿数据默认免审核。如下图 3-1。

| 億力西电气            | =   | <b>a</b> 128161 | ▲ 会员管理           | O 入职人员免索库                                | 至 部门管理             | A 宿舍区城 | 重白合任 等白        | 综合类  | 國 🛏 综合规则 🤏 标志分类 🛸 综合标志 💆 人住堂记 💆                  | 換信登记 🗑 道信登 | 12     |           |           |      | ★ #±5               | B INFORMATION IN CO. | Admin 4 | \$ |
|------------------|-----|-----------------|------------------|------------------------------------------|--------------------|--------|----------------|------|--------------------------------------------------|------------|--------|-----------|-----------|------|---------------------|----------------------|---------|----|
| Admin<br>• cs.tt | 22  | 25 Fb.82        | 1 22             |                                          |                    |        | 54VI           |      |                                                  | - 0 ×      |        |           |           |      |                     |                      |         |    |
| BRRM Q           | 0   | + 15.00         | × 1015 0 80      | 0 25                                     |                    |        |                |      |                                                  |            |        |           |           |      | 注意                  | B H-                 | 2- Q    |    |
| a 1236 💌         |     | ID              |                  | 中语体合                                     |                    | 28     | 卫生间预计          | f: [ | lupisads/20241505/eb0411b095a66ce4e67e6b1aec0e29 |            | MIRELY | 自然来很好态    | 管理员本任约百   | 皇示問題 | 054210143           | MANRING PO           | sin:    |    |
| o\$ 米尔拉亚 、       |     | 23              | <b>甘工府  円生!</b>  | (1)(1)(1)(1)(1)(1)(1)(1)(1)(1)(1)(1)(1)( | 8 1644   3 🕅   301 | *3425  | ,              |      | 32.545<br>2027/96/30996                          |            | -      | • white   | • #161812 | • ## | 2024-11-14 17:42:34 | 2024-11-14 17:42:34  |         |    |
| ₩ KR#世世 c        |     | 22              | 世通岳王忠问           | 文生宿舍   田区宿舍/                             | 栎   A栎   1层   107  | 修方案    | ,              |      |                                                  |            | -      | • mission |           | • 27 | 2024-11-14 17:42:17 | 2024-11-14 17:42:17  |         |    |
| ⊖余员管理 <          |     | 21              | <b>甘通</b> 岳工房间15 | 文生宿舎   長区宿舎/                             | ·陈 A陈 1层 112       | moiom. | - 表毛限片:        | e [  | /upisads/20240905/eb0401b095a66ce4e67e6b1aec0e29 |            | -      | • where   | • #H2.812 | • 27 | 2024-11-06 14:05:31 | 2024-11-05 14:05:31  | 90      |    |
| ▲ (86399) c      | 皇示書 | N 1 ELM 3 S     | 第三章,后共王帝已        | 2                                        |                    |        |                | 1    | 77.049                                           |            |        |           |           |      |                     |                      | /       |    |
| 童 病合管理 c         |     |                 |                  |                                          |                    |        |                |      | REFERENCE                                        |            |        |           |           |      |                     | /                    | ·       |    |
| ₱ 158#28         |     |                 |                  |                                          |                    |        |                | 1    |                                                  |            |        |           |           |      |                     |                      |         |    |
| ●入世智理 ~          |     |                 |                  |                                          |                    |        | 10世纪片:         | e [  | Applaudu/20240505/ab6401b095a66cafe67a6b1aec0a29 |            |        |           |           |      |                     |                      |         |    |
| 🗇 Arene 🖸        |     |                 |                  |                                          |                    |        |                |      | 22.14#<br>2017#82_020336                         |            |        |           |           |      |                     |                      |         |    |
| SERVER D         |     |                 |                  |                                          |                    |        |                |      |                                                  |            |        |           |           |      |                     |                      |         |    |
| 5 AABC           |     |                 |                  |                                          |                    |        | 由整备标状态:        |      | · 你要我 · · · · · · · · · · · · · · · · · · ·      |            |        |           |           |      | /                   |                      |         |    |
| ▶ 报师推进 <         |     |                 |                  |                                          |                    |        | 由管由标题记         | 8    | RIBN                                             |            |        |           |           |      |                     |                      |         |    |
| 00 50 70 EEE (   |     |                 |                  |                                          |                    |        |                |      |                                                  |            |        |           |           |      |                     |                      |         |    |
| ATT BEARDER.     |     |                 |                  |                                          |                    |        |                |      |                                                  |            |        |           |           |      |                     |                      |         |    |
| ■ 投诉管理 <         |     |                 |                  |                                          |                    |        | 5:<br>10:10:00 | 8    | C STARK . MINISTE C MINISTE                      |            |        |           |           |      |                     |                      |         |    |
|                  |     |                 |                  |                                          |                    |        | 管理员审核意见        | 8    | 员工和务,一种团组,先审核                                    |            |        |           |           |      |                     |                      |         |    |
|                  |     |                 |                  |                                          |                    |        |                |      |                                                  |            |        |           |           |      |                     |                      |         |    |
|                  |     |                 |                  |                                          |                    |        | 餐注:            | E    | RIASWR                                           |            |        |           |           |      |                     |                      |         |    |
|                  |     |                 |                  |                                          |                    |        |                |      |                                                  |            |        |           |           |      |                     |                      |         |    |
|                  |     |                 |                  |                                          |                    |        | 25.0K          |      |                                                  |            |        |           |           |      |                     |                      |         |    |
|                  |     |                 |                  |                                          |                    |        |                |      |                                                  |            |        |           |           |      |                     |                      |         |    |
|                  |     |                 |                  |                                          |                    |        |                |      |                                                  |            |        |           |           |      |                     |                      |         |    |
|                  |     |                 |                  |                                          |                    |        |                |      | 0.1                                              |            | 25     |           |           |      |                     |                      |         |    |
|                  |     |                 |                  |                                          |                    |        |                |      | 3-1                                              |            |        |           |           |      |                     |                      |         |    |
|                  |     |                 |                  |                                          |                    |        |                |      |                                                  |            |        |           |           |      |                     |                      |         |    |

#### 7、报修管理

1.1、故障类型

故障类型指员工在客户端申请保修时所选择的故障类型数据 源,同时也是作为数据大屏的故障类型的报修统计数据。

进入管理后台以后,在左侧菜单报修管理下点击"故障类型", 点击页面左上角的添加按钮,可根据实际的业务场景进行添加故障 类型,随后点击"确定"按钮即可完成报修故障类型的添加。

如需变更某个故障类型的名称或数据状态或排序,即可点击数据表格最右侧操作列的编辑按钮,进行相关数据修改后点击"确定"即可完成相应的操作。如下图 1-1

|                   |                     |                  |                 | 四女名世信息杯                  | 科权有限公司            |
|-------------------|---------------------|------------------|-----------------|--------------------------|-------------------|
| 德力西电气             | <b>■ 48</b> 4 控制台 ( | 1 退宿登记 X 故障类型    |                 | # #主页                    | 會清除暖存 🗙 🚯 Admin 🕫 |
| Admin<br>● 在线     | 全部 陸端               | 显示               |                 |                          |                   |
| 液水菜草 Q            | C + 2510            | 1998 11111 11111 |                 | 授求                       | ⊞ <b>⊞</b> - ≛- Q |
| n 拉制台 🚾           | •                   | 故障类型名称           | 港加              | - a × 10                 | pn:               |
| <b>0\$</b> 常规管理 < | 0 8                 | 塘面问题             |                 | × 約時中司会公不能为空<br>01:39:42 | + 🗖 🗉             |
| 曾 权限管理 <          | 0 7                 | 卫生问题             | 1000522017.     | 01:39:33                 | + 🖊 🛙             |
| Ө 会员管理 <          | 6                   | 家具损坏             |                 | 01:39:25                 | + 🗾 🖬             |
| ▲ 组织架构 <          | 5                   | 门锁故障             | m tae-          | 01:39:13                 | + 🖊 🛛             |
| ▲ 病合管理 <          | - 4                 | 灯具故障             |                 | 01:39:04                 | + 🖊 🖬             |
| ₽ 消息推送 〈          | 0 3                 | 水管漏水             | □□□●載 ○ 陸線 ● 豆示 | 01:38.55                 | + 🖊 🖬             |
| ♣ 入住管理            | 0 1                 | 电路故障             |                 | 01:38:51                 | + 🖊 🖬             |
| ▶ 报柳管理 🗸          | 2                   | 网络故障             |                 | 01:36:16                 | + 🖊 🛛             |
| D INTR            | 显示第 1 到第 8 条记       | 录,总共 8 条记录       |                 |                          |                   |
| ■ 角品新件 、          |                     |                  |                 |                          |                   |
| O 报修备品备件          |                     |                  |                 |                          |                   |
| □ 报修设备            |                     |                  |                 |                          |                   |
| 24 故障类型           |                     |                  |                 |                          |                   |
| (3) 费用管理 〈        |                     |                  |                 |                          |                   |

王하ん비산습지사는지기

1 - 1

1.2、报修设备

报修设备指员工在客户端申请保修时所选择的报修设备数据 源,同时也是作为数据大屏的报修设备的报修统计数据。

进入管理后台以后,在左侧菜单报修管理下点击"报修设备", 点击页面左上角的添加按钮,可根据实际的宿舍所存在的设备设施 进行添加报修设备并上传设备图片,随后点击"确定"按钮即可完 成报修故障类型的添加。

如需变更某个报修设备的名称或数据状态或排序,即可点击数据表格最右侧操作列的编辑按钮,进行相关数据修改后点击"确定"即可完成相应的操作。如下图 2-1

| 德力西电气         | =  | <b>曲</b> 控制台 | 🗎 退宿登记    | 24 故障类型        | □ 报修设备   |             |                                                             |       | ★ #主页 章     章   | tilleiseria 🗙 🚯 Admin |
|---------------|----|--------------|-----------|----------------|----------|-------------|-------------------------------------------------------------|-------|-----------------|-----------------------|
| Admin<br>● 在线 | £  | 15 Reill     | 显示        |                |          |             |                                                             |       |                 |                       |
|               | 0  | + :\$ta      | × 988 🔲   | <b>88</b> 0 更多 |          |             |                                                             |       | 搜索              | · ⊞ +                 |
| 空制台 🔤         |    | 1 ID         |           | 设备名称           |          | <b>6</b> 41 |                                                             | _ 0 × | 编辑时间            | 38/11                 |
| #現管理 く        |    | 12           |           | 热水器            | 11       | 设备名称        | 开水炉                                                         | 024   | -11-18 15:13:53 | + 2 0                 |
| 2限管理 《        |    | 11           |           | 门锁             |          | 设备照片        | /uploads/20241020/2025914512ec334377fe0310d54a026i 4上传 ■ 迷惑 | 024   | -11-18 15:13:41 | + 🖊 🗈                 |
| <             |    | 10           |           | n              |          |             |                                                             | 024   | -11-18 15:03:26 | + 🖊 🗖                 |
| 即完果构 《        | 0  | 9            |           | 下水道            |          |             | <u> </u>                                                    | 024   | -11-18 15:03:17 | + 🖊 🗈                 |
| i合管理 <        |    | 8            |           | 衣柜             |          |             | •                                                           | 024   | -11-18 15:03:06 | + 🖊 🗈                 |
| 4思推送 〈        |    | 7            |           | 马桶             |          | 权重:         | 1                                                           | 024   | -11-18 15:02:57 | + 🖊 🛛                 |
| \住管理 <        | 0  | 6            |           | 花洒             |          | 显示/隐藏:      | ○ 降産 ● 显示                                                   | 024   | -11-18 15:02:49 | + 🖊 🗈                 |
| 8株管理 🗸        |    | 5            |           | 网络             |          |             |                                                             | 024   | -11-18 15:02:39 | + 🖊 🛛                 |
|               |    | 4            |           | 洗衣机            |          |             |                                                             | 024   | -10-21 11:00:16 | + 🖊 🛙                 |
|               |    | 3            |           | 冰箱             |          |             |                                                             | 024   | -11-18 15:00:20 | + 🖊 🗈                 |
| <b>段修备品备件</b> |    | 1            |           | 格力1.5P挂机空调     |          |             | 10 min                                                      | 024   | -11-18 15:00:30 | + 🖊 🗈                 |
| 服练设备          | 0  | 2            |           | 开水炉            |          | 2           | 1 2024-09-21 23:44:14                                       | 2024  | -11-18 15:02:29 | + 🖊 🖬                 |
|               | 显示 | 第1到第12点      | N记录,总共 12 | 条记录 每页显示       | 20 * 祭记录 |             |                                                             |       |                 |                       |

2 - 1

1.3、备品备件

备品备件主要有两个板块,分别是备件分类和备品备件。

备品备件的作用主要体现在保障宿舍设施的正常运作和及时维修,指用于报修宿舍设备和设施的备用配件或材料,通常包括电器零件、水管、灯泡、门锁等日常维护和紧急维修所需的物品。

进入管理后台以后,在左侧菜单报修管理下的备品备件下点击 "备件分类",点击页面左上角的添加按钮,可根据实际的宿舍报修 所需要的备品备件的分类进行添加,例如:五金配件等,随后点击 "确定"按钮即可完成报修故障类型的添加。

如需变更某个备件分类的名称或数据状态或排序,即可点击数据表格最右侧操作列的编辑按钮,进行相关数据修改后点击"确定"即可完成相应的操作。如下图 3-1

| 15              |    |              |                      |         |               |                  | 西安名世信,            | 息科技有限公司   |
|-----------------|----|--------------|----------------------|---------|---------------|------------------|-------------------|-----------|
| 德力西电气           | =  | <b>的</b> 控制台 | 首 退宿登记 × 故障          | 些□ 尿療設備 | O 簧件分类        |                  | * *               | 2 主页      |
| Admin<br>• 在ISE | £  | 5 Par        | 显示                   |         |               |                  |                   |           |
| 液素菜单 Q          | o  | + :5tn       | <b>∕ 96 0 88 0 2</b> | 8       |               |                  | 授求                | E H. Z. Q |
| a 控制台 💌         |    | ю            | 分类名称                 | 8       | <b>6</b> 91   |                  | × 编辑时间            | 操作        |
| ○\$ 常規管理 <      | 70 | 7            | 五金配件                 | 五日      | 0879          | TABle            | 54-11-18 12:50:10 | S 🕂 🚺     |
| 管权限管理 <         | •  | 6            | 热水器                  | 热       | 刀夾白松。         | 11482+<br>五全都注   | 54-11-18 11:38:00 | 3 🕂 🖊 🚺   |
| ● 会员管理 <        |    | 5            | 灯具配件                 | ¥Ţ\$    | 1018年         | 7                | 54-11-01 15:42:42 | 2 🕂 🖊 🚺   |
| ▲ 组织架构 <        |    | 4            | 门线配件                 | (36     | - (32)        |                  | 54-11-01 15:42:14 | 4 🛃 🔁     |
| ▲ 街合管理 <        |    | 3            | 水龙头配件                | 水龙      | JAK/14 PETROL | U PETRIK V JALON | 54-11-01 15:42:23 | 2 🛨 🔼     |
| ₽ 消息推送 〈        | 0  | 1            | 空调配件                 | 空心      |               |                  | 94-10-20 16:28:3  | 2 🕂 🛛 🚺   |
| ♣ 入住管理 <        |    | 2            | 门锁配件                 | (Ta     |               |                  | :4-10-21 17:21:10 | 6 🕂 🖊 🚺   |
| ▶ 报柳管理 🗸        | 显示 | 第1到第79       | 記录,总共7条记录            |         |               |                  |                   |           |
| B INTE          |    |              |                      |         |               |                  |                   |           |
| ■ 無品質件 、        |    |              |                      |         |               |                  |                   |           |
| O 备件分类          |    |              |                      |         |               |                  |                   |           |
| O 备品备件          |    |              |                      |         |               | eta:             |                   |           |
| O 报修备品备件        |    |              |                      |         |               |                  |                   |           |
| □ 报修设备          |    |              |                      |         |               |                  |                   |           |
|                 |    |              |                      |         |               |                  |                   |           |

3-1

当系统将备件分类创建完成以后,在左侧菜单报修管理下的备品备件下点击"备品备件",点击页面左上角的添加按钮,可根据实际的宿舍报修所需要的备品备件进行填写备件名称、价格、单位以及备件所属分类,并上传备件图片,随后点击"确定"按钮即可完成报修备品备件的添加。

如需变更某个备品备件的名称或价格等,即可点击数据表格最 右侧操作列的编辑按钮,进行相关数据修改后点击"确定"即可完 成相应的操作。如下图 3-2

| _             |               |    |                                        |         |                |             |               |                                                       |                     |        |                   |        |         |
|---------------|---------------|----|----------------------------------------|---------|----------------|-------------|---------------|-------------------------------------------------------|---------------------|--------|-------------------|--------|---------|
|               | 德力西电气         | =  | <b>db</b> 1                            | 空制台     | (1) 現金数記 20    | 故胞感型 🖵      | 目標设备 O 备件分类   | O 集品集件                                                |                     | ※ # 並示 | 自清除服存             | se 🚯 🗸 | xtmin o |
| ٩             | Admin<br>● 在認 | Г  | 全部                                     | PENEL   | 显示             |             |               |                                                       |                     |        |                   |        |         |
| 脱水林           |               |    | <b>a</b>                               | + 35±0  | ✓ 9858 10 8878 | 0 更多        |               |                                                       |                     | 投票     | 0                 | I III  | - Q     |
| <b>en</b> 128 | ia 🔜          |    | •                                      | ID      | 分类名称           | 备件编号        | 9755E         |                                                       | - <b>a</b> x        |        | 编辑时间              |        | ANE .   |
| OC 1415       | < HERE 4      |    |                                        | 19      | 五金配件           | 010         | <b>新住分</b> 準: | 万会配件 X -                                              | <sup>-</sup> ≿58    | 20:    | 24-11-18 13:02:58 | 2      |         |
| 🐭 स्ट्राव     |               |    |                                        | 18      | 灯具配件           | 009         | 备件编号:         | 010                                                   | 1:25                | 20     | 14-11-18 12:55:33 | 2      |         |
| ◎ 余臣          | 信理 <          |    |                                        | 17      | 灯具配件           | 008         | 名称:           | 桐盆金属铁营4公分                                             | 3:21                | 20     | 4-11-18 13:01:05  | 2      |         |
| <b>4</b> 935  | \$1849 <      |    | 0                                      | 16      | 梳水圖            | 007         | +12           | /upicads/20241118/96363e8e77234610e166e3e4328fa能 💶 迭理 | 2:10                | 20:    | 24-11-18 13:00:57 | ×      |         |
| 🏦 कार्श       | · 野理 、        |    |                                        | 15      | 灯期配件           | 006         |               |                                                       | 5:55                | 20:    | 24-11-18 13:00:48 | 2      |         |
| 9 JH 8        | (推送) く        | Π. |                                        | 14      | 水龙头配件          | 005         |               |                                                       | 1:15                | 20     | 24-11-18 13:00:39 | 2      |         |
| ▲ 入信          |               |    |                                        | 13      | 水龙头配件          | 004         |               |                                                       | 1:33                | 20:    | 24-11-18 13:00:32 | 2      |         |
| <b>≯</b> 184  |               |    | 0                                      | 12      | 水龙头配件          | 004         | 6745:         | 10.56                                                 | 3:32                | 20:    | 24-11-18 13:00:24 | 2      |         |
|               |               |    |                                        | 11      | 水龙头配件          | 003         | 4612          |                                                       | 3:44                | 20:    | 24-11-18 13:00:15 | 2      |         |
|               |               |    | 0                                      | 10      | 水龙头配件          | 002         | MUT           | 照了"克哥里哈哥"的"哈哈"中型 A man 7                              | 1:57                | 20:    | 24-11-18 13:00:05 | 2      |         |
| 0.0           | an            |    |                                        | 9       | 水龙头配件          | 001         |               | No.                                                   | 1:53                | 20:    | 24-11-18 12:59:56 | 2      |         |
| 0.184         | 15050         |    |                                        | 8       | 空调配件           | AAA01       | 压缩机           | 1900.00 台 1988                                        | 2024-10-20 17:23:28 | 20:    | 4-11-01 15:43:00  | 1      |         |
|               |               | 10 | 11111111111111111111111111111111111111 | 到第 12 9 | 新记录,总共 12 条记3  | 表 每页显示 20 · | 祭记录           |                                                       |                     |        |                   |        |         |
| 100.0         |               |    |                                        |         |                |             |               |                                                       |                     |        |                   |        |         |

3 - 2

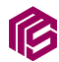

1.4、工单管理

当后台完成了故障类型以及保修设备和备品备件后,员工即可 在客户端进行报修。当报修成功后,后台管理员需要先对工单报修 进行审核,当审核通过工单才能进入工程师的待接单工单列表。

在左侧菜单报修管理下的备品备件下点击"工单管理",点击数 据对应的操作列的"审核"按钮,在弹窗页面选择审核结果以及填 写审核意见。如下图 4-1

| 徳力西内左        | = a itálico A      |                                       |                           |           |        |                     | * ***               | an an an an an an an an an an an an an a |
|--------------|--------------------|---------------------------------------|---------------------------|-----------|--------|---------------------|---------------------|------------------------------------------|
|              | = 00 1200 FF       | A ROBACE C ROBACE                     |                           |           |        |                     | 1. N TH B           | anienen 🖌 😈 Admin 🤇                      |
| Admin<br>●在线 | 全部 除廠              | 显示                                    |                           |           |        |                     |                     |                                          |
| 液素菜单 Q       |                    |                                       |                           |           | _      |                     | the state           |                                          |
| 8 控制台 💌      | 5 <b>7</b> 78500   | 审核                                    |                           | - 0 >     | ۰      |                     | 现苏                  |                                          |
|              | D                  | 10.10.2014                            |                           |           | ~ 丙/隐藏 | 创建时间                | 编辑时间                | 操作                                       |
| 96 市地営地 <    | 41 2411            | 8844-5244                             |                           |           | の显示    | 2024-11-18 15:13:48 | 2024-11-18 15:17:23 | 🖻 金石洋師 🖌 🔒                               |
| 響 权限管理   く   | 40 2411            | 姓名: 除芳荣                               | 手机号码: 1000000             |           | (显示    | 2024-11-18 14:57:43 | 2024-11-18 17:17:26 | 🖹 京新洋街 🖌 👌                               |
| ⊖ 会员管理 <     | 39 2411            | 报修区域: 园区宿舍                            | 报修地址:园区宿舍A栋112房间          |           | (量示    | 2024-11-15 16:28:39 | 2024-11-15 16:29:39 | 🗅 西非洋師 🔽 😆                               |
| ▲ 组织架构 <     | 38 2411            | 报修类型:家具损坏                             | 报修时间: 2024-11-15 14:52:42 |           | 金示     | 2024-11-15 14:52:43 | 2024-11-15 16:24:21 |                                          |
| 童 病舍管理 ,     | 37 2411            | 报修内容                                  |                           |           | (显示    | 2024-11-15 14:52:42 | 2024-11-15 16:25:55 |                                          |
| ● 消息推送 〈     | □ 36 2411          | 故障描述:门开梨,脱胶                           |                           |           |        | 2024-11-06 16:39:46 | 2024.11.14 18:30:22 | B ##235 2 1                              |
| ★ 入住管理       |                    | 审核状态                                  |                           |           |        |                     |                     |                                          |
| 6 statemin   | 並示第 1 309# 6 181C3 | <ul> <li>● 待审核 ○ 已通过 ○ 已退回</li> </ul> |                           |           |        |                     |                     |                                          |
| ✓ NP-E-±     |                    |                                       |                           |           |        |                     |                     |                                          |
| B 工业管理       |                    | 审核意见                                  |                           |           |        |                     |                     |                                          |
| ■ 餐局資件 ~     |                    | 请填写审核意见                               |                           |           |        |                     |                     |                                          |
| O 备件分类       |                    |                                       |                           |           |        |                     |                     |                                          |
| O 衡品質件       |                    |                                       |                           |           |        |                     |                     |                                          |
| O 报修备品备件     |                    |                                       |                           | 取消审核 确认经交 |        |                     |                     |                                          |
| □ 报修设备       |                    |                                       |                           |           |        |                     |                     |                                          |
|              |                    |                                       |                           |           |        |                     |                     |                                          |

4-1

当工程师无法完成工单,工程师通过移动端"联系客服",经过 沟通,管理员手动进行编辑备注工单,更新工单状态。如下图 4-2

| ø   | + 添加   | ▲ 小编辑 ▲ 删除      | ◆更多 |             |                |                                       | 投宗                  | ⊞ ⊞. ₫. Q          |
|-----|--------|-----------------|-----|-------------|----------------|---------------------------------------|---------------------|--------------------|
|     | ID     | 工单编号            | 报修人 | 报修手机号码      | 病績             | _ @ ×                                 | 编辑时间                | 操作                 |
|     | 41     | 241118151362626 | 彭玲霞 | 19856125672 |                | · · · · · · · · · · · · · · · · · · · | 2024-11-18 15:17:23 | 自意若洋橋 🖊 自          |
|     | 40     | 241118145744925 | 彭玲霞 | 19856125672 |                |                                       | 2024-11-18 17:17:26 | 自主石洋橋 🖊 🕯          |
|     | 39     | 241115162867566 | 陈芳荣 | 18255390680 |                |                                       | 2024-11-15 16:29:39 | <b>自</b> 查有详情 🖊 自  |
|     | 38     | 241115145240154 | 除芳菜 | 18255390680 | 工单状态:          | ○ 已取消 ○ 待接単 ○ 进行中 ○ 已完成 ● 已验收         | 2024-11-15 16:24:21 | ●查若详结 >> 典认验炎 >> ● |
|     | 37     | 241115145235369 | 陈芳荣 | 18255390680 | 备注:            | 内部工程师未处理完成,由哪术岛公司∞∞完成维修               | 2024-11-15 16:25:55 | 🔦 审核 🗈 宣君详情 🖊 😑    |
| 0   | 36     | 241106163977968 | 盛来萍 | 13718829915 |                |                                       | 2024-11-14 18:30:22 | 自主石洋街 🜠 🕯          |
| 显示第 | 1 到第 ( | 6 条记录,总共 6 条记录  | ŧ.  |             |                |                                       |                     |                    |
|     |        |                 |     |             | CID /TC/Barder |                                       |                     |                    |

4-2

当工程师完成工单以后,管理员可在工单列表中在对应数据右侧操作列,点击查看详情,若无遗留问题,可在数据操作列点击确认验收。如下图 4-3 至 4-4

| 德刀西电气                                                                                                    | =                          | <b>B</b> 15                                                                                 | 湖台                                                                                                    | 芭 退宿登记                                                                                                    | X 故證樂型                                                                                           | □ 报修设备                                                                                                    | O 备件分类                                                                                                    | O备品的                                                                                                    | 5(f) 🖿 I 🗰                                                                                                    | 管理                                                                                                    |                                                                                                    |                                                                                                    |                                                                                                    |                                                                                                    | ★ ●主页                                                                                                    | 1 自消的                                                                                                    | N版存 🗙            | Admin                                                                                                    | 0   |
|----------------------------------------------------------------------------------------------------|----------------------------|---------------------------------------------------------------------------------------------|----------------------------------------------------------------------------------------------------|----------------------------------------------------------------------------------------------------|--------------------------------------------------------------------------------------------------|----------------------------------------------------------------------------------------------------|----------------------------------------------------------------------------------------------------|----------------------------------------------------------------------------------------------------|----------------------------------------------------------------------------------------------------|----------------------------------------------------------------------------------------------------|----------------------------------------------------------------------------------------------------|----------------------------------------------------------------------------------------------------|----------------------------------------------------------------------------------------------------|----------------------------------------------------------------------------------------------------|----------------------------------------------------------------------------------------------------|----------------------------------------------------------------------------------------------------|------------------|----------------------------------------------------------------------------------------------------|-----|
| Admin<br>● 在該                                                                                                    | Г                          | 全部                                                                                          | 19.1                                                                                                    | ■ 显示                                                                                                    |                                                                                                  |                                                                                                    |                                                                                                    |                                                                                                    |                                                                                                    |                                                                                                    |                                                                                                    |                                                                                                    |                                                                                                    |                                                                                                    |                                                                                                    |                                                                                                    |                  |                                                                                                    |     |
| 搜索菜单 Q                                                                                                    | Ľ,                         | a 🖣                                                                                         | nt 81                                                                                                    |                                                                                                    | ome                                                                                              |                                                                                                    |                                                                                                    |                                                                                                    |                                                                                                    |                                                                                                    |                                                                                                    |                                                                                                    |                                                                                                    |                                                                                                    | 护士                                                                                                    |                                                                                                    |                  | I. Z. Q                                                                                                    |     |
| 会 控制台                                                                                                    |                            |                                                                                             | ID.                                                                                                    | TMMP                                                                                                    |                                                                                                  | 1799                                                                                                    |                                                                                                    |                                                                                                    |                                                                                                    |                                                                                                    |                                                                                                    |                                                                                                    |                                                                                                    |                                                                                                    | _ O X                                                                                                    |                                                                                                    |                  |                                                                                                    | 1   |
| <b>05</b> 米规管理 、                                                                                                    |                            | 0                                                                                           | 41                                                                                                    | 241118151363696                                                                                                    | I                                                                                                | 单编号: 24111514                                                                                                    | 45240154                                                                                                    |                                                                                                    | I                                                                                                    | 单状态:已多                                                                                                    | 9 <i>5</i> 0,                                                                                                    |                                                                                                    |                                                                                                    |                                                                                                    |                                                                                                    | <b>^</b>                                                                                                    | P. Marco         |                                                                                                    |     |
| 警权限管理 <                                                                                                    |                            |                                                                                             | 40                                                                                                    | 241118145744925                                                                                                    | *                                                                                                | 核状态: 已通过                                                                                                    |                                                                                                    |                                                                                                    | #                                                                                                    | 減度见: 智力                                                                                                    | 审核意见                                                                                                    |                                                                                                    |                                                                                                    |                                                                                                    |                                                                                                    | 10                                                                                                    | D D D            |                                                                                                    |     |
| ⊖ 会员管理 《                                                                                                    |                            |                                                                                             | 20                                                                                                    | 241116140744520                                                                                                    | 14 姓<br>15 16                                                                                    | 名: 時芳荣<br>修区域: 同区宿会                                                                                                    |                                                                                                    |                                                                                                    | 9<br>16                                                                                                    | ·机号码: 182                                                                                                    | 55390680<br>【宿舍A框1128                                                                                                    | \$(6)                                                                                                    |                                                                                                    |                                                                                                    |                                                                                                    | 10                                                                                                    | D ALL            |                                                                                                    |     |
| 1 (1)(Q1/0)                                                                                                    |                            |                                                                                             |                                                                                                    | 241113102007300                                                                                                    | 10 12                                                                                            | 熔附件                                                                                                    |                                                                                                    |                                                                                                    |                                                                                                    | CIP-LPAL T BAS                                                                                                    |                                                                                                    |                                                                                                    |                                                                                                    |                                                                                                    |                                                                                                    |                                                                                                    |                  |                                                                                                    |     |
| * re-6012                                                                                                    |                            |                                                                                             | 38                                                                                                    | 241110140240104                                                                                                    | 10                                                                                               |                                                                                                    |                                                                                                    |                                                                                                    |                                                                                                    |                                                                                                    |                                                                                                    |                                                                                                    |                                                                                                    |                                                                                                    |                                                                                                    | 51 <b>L</b>                                                                                                 | 1                | 96MEX 2                                                                                                    |     |
|                                                                                                    |                            |                                                                                             | 37                                                                                                    | 241115145235369                                                                                                    | R                                                                                                |                                                                                                    |                                                                                                    |                                                                                                    |                                                                                                    |                                                                                                    |                                                                                                    |                                                                                                    |                                                                                                    |                                                                                                    |                                                                                                    | 35                                                                                                    |                  | 湖洋橋 🖊 🛢                                                                                                    |     |
| ₽ 消息推送 〈                                                                                                    |                            |                                                                                             | 36                                                                                                    | 241106163977968                                                                                                    | *                                                                                                | 减内容                                                                                                    |                                                                                                    |                                                                                                    |                                                                                                    |                                                                                                    |                                                                                                    |                                                                                                    |                                                                                                    |                                                                                                    |                                                                                                    | 22                                                                                                    | <b>1</b> 11 16 1 | 福 🖊 🗉                                                                                                    |     |
| 希入住管理 <                                                                                                    | -                          | 示第 1 ]                                                                                      | 創第 6                                                                                                    | 祭记录,总共 6 条记                                                                                                    | ₹                                                                                                |                                                                                                    |                                                                                                    |                                                                                                    |                                                                                                    |                                                                                                    |                                                                                                    |                                                                                                    |                                                                                                    |                                                                                                    |                                                                                                    |                                                                                                    |                  |                                                                                                    |     |
| ▶ 报修管理 ~                                                                                                    |                            |                                                                                             |                                                                                                    |                                                                                                    | 元<br>完                                                                                           | 成时间: 于2024-1<br>成结果: 已完成维                                                                                                    | 作                                                                                                    |                                                                                                    |                                                                                                    |                                                                                                    |                                                                                                    |                                                                                                    |                                                                                                    |                                                                                                    |                                                                                                    |                                                                                                    |                  |                                                                                                    |     |
| ▶ 工業管理                                                                                                    |                            |                                                                                             |                                                                                                    |                                                                                                    | 完                                                                                                | 成附件                                                                                                    |                                                                                                    |                                                                                                    |                                                                                                    |                                                                                                    |                                                                                                    |                                                                                                    |                                                                                                    |                                                                                                    |                                                                                                    |                                                                                                    |                  |                                                                                                    |     |
| ■ 备品备件 ~                                                                                                    |                            |                                                                                             |                                                                                                    |                                                                                                    |                                                                                                  | _                                                                                                    |                                                                                                    |                                                                                                    |                                                                                                    |                                                                                                    |                                                                                                    |                                                                                                    |                                                                                                    |                                                                                                    |                                                                                                    |                                                                                                    |                  |                                                                                                    |     |
| O 备件分类                                                                                                    |                            |                                                                                             |                                                                                                    |                                                                                                    | 1.4                                                                                              |                                                                                                    |                                                                                                    |                                                                                                    |                                                                                                    |                                                                                                    |                                                                                                    |                                                                                                    |                                                                                                    |                                                                                                    |                                                                                                    |                                                                                                    |                  |                                                                                                    |     |
| O 新品备件                                                                                                    |                            |                                                                                             |                                                                                                    |                                                                                                    |                                                                                                  |                                                                                                    |                                                                                                    |                                                                                                    |                                                                                                    |                                                                                                    |                                                                                                    |                                                                                                    |                                                                                                    |                                                                                                    |                                                                                                    | *                                                                                                    |                  |                                                                                                    |     |
|                                                                                                    |                            |                                                                                             |                                                                                                    |                                                                                                    |                                                                                                  |                                                                                                    |                                                                                                    |                                                                                                    |                                                                                                    |                                                                                                    |                                                                                                    |                                                                                                    |                                                                                                    |                                                                                                    |                                                                                                    |                                                                                                    |                  |                                                                                                    |     |
|                                                                                                    |                            |                                                                                             |                                                                                                    |                                                                                                    |                                                                                                  |                                                                                                    |                                                                                                    |                                                                                                    | 1-9                                                                                                    | 2                                                                                                    |                                                                                                    |                                                                                                    |                                                                                                    | 121                                                                                                    |                                                                                                    |                                                                                                    |                  |                                                                                                    |     |
|                                                                                                    |                            |                                                                                             |                                                                                                    |                                                                                                    |                                                                                                  |                                                                                                    |                                                                                                    |                                                                                                    | 4-3                                                                                                    | 3                                                                                                    |                                                                                                    |                                                                                                    |                                                                                                    | ×\$}-                                                                                                    |                                                                                                    |                                                                                                    |                  |                                                                                                    |     |
| 德力西电气                                                                                                    | =                          | <b>1</b> 21                                                                                 | 制台                                                                                                    | (1) 退金登记                                                                                                    | X 故德純型                                                                                           | □ 服修设备                                                                                                    | O 备件分类                                                                                                    | 0 番茄番                                                                                                    | 4-3                                                                                                    | 3<br>***                                                                                                    |                                                                                                    |                                                                                                    |                                                                                                    | ×\$)-                                                                                                    | ★ #±页                                                                                                    | 自动的                                                                                                    | 877 X            | Admin                                                                                                    | a;  |
| 德力西电气<br>( Admin<br>● cast                                                                                                    |                            | <b>£</b> 101<br>≘∰                                                                          | 制台                                                                                                    | 5 3855<br>385                                                                                                    | X MBMT                                                                                           | □ 招称心器                                                                                                    | 0 备件分类                                                                                                    | O 番品番                                                                                                    | 4-3                                                                                                    | 3<br>***                                                                                                    |                                                                                                    | 7                                                                                                    |                                                                                                    | 2Å)-                                                                                                    | <b>弟 #</b> 主页                                                                                                    | <b>8</b> (2014)                                                                                             | 877 X            | Admin                                                                                                    | o;  |
| 穩力西电气<br>▲dmin<br>● 在弦<br>主要三章 Q                                                                                                    | -                          | n 191<br>≘≣<br>≅≣                                                                           | 制台<br>助編<br>参加                                                                                                    |                                                                                                    | X: 故隐地型<br>0 更多                                                                                  | C 25605                                                                                                    | O 备件分类                                                                                                    | O 용조용                                                                                                    | 4-:                                                                                                    | 3<br>***                                                                                                    | ì                                                                                                    | 7                                                                                                    |                                                                                                    | **                                                                                                    | * *±5                                                                                                    | <b>8</b> 33944                                                                                              | £77 X            | Admin - 2- Q                                                                                                    | 05  |
| 磁力西电气                                                                                                    |                            | € 197<br>≘#<br>2<br>•                                                                       | 制台<br>助編<br>春加<br>D                                                                                                    |                                                                                                    | X: 故陽美型<br>● 更多<br>段級人                                                                           | 国标设备                                                                                                    | ○ 备件分类 区域名称                                                                                                    | O 普瑟希·                                                                                                    | 4-3                                                                                                    | 2<br>272<br>2009/10/ff                                                                                                    | IWHE                                                                                                    | 盘营来板                                                                                                    | 日本の                                                                                                    | C1480569                                                                                                    | ★ ★主用                                                                                                    | \$ (\$P)                                                                                                    | E77 X            | <ul> <li>Admin</li> <li>2. Q</li> <li>N</li> </ul>                                                                                                    | ¢;  |
| 後力西电气<br>()) Admin<br>0 ccts<br>0 c5%0<br>0 c5%0<br>0 cf #KKR日 、                                                                                                    |                            | 2019<br>2019<br>2019<br>2019<br>2019<br>2019<br>2019<br>2019                                | いか<br>(15)(日<br>(15)(日)<br>(15)(日)<br>(15)(日)<br>(15)(日)<br>(15)(日)<br>(15)(日)<br>(15)(日)<br>(15)(日)<br>(15)(日)<br>(15)(日)<br>(15)(日)<br>(15)(日)<br>(15)(日)<br>(15)(日)<br>(15)(日)<br>(15)(日)<br>(15)(日)<br>(15)(日)<br>(15)(日)<br>(15)(日)<br>(15)(日)<br>(15)(日)<br>(15)(日)<br>(15)(日)<br>(15)(日)<br>(15)(日)<br>(15)(15)(15)(15)(15)(15)(15)(15)(15)(15) | <ul> <li>① 派命登記</li> <li>二 第一</li> <li>2 第一</li> <li>2 第一</li> <li>2 第一</li> <li>2 第一</li> <li>2 第一</li> <li>2 第一</li> <li>2 第一</li> <li>2 第一</li> <li>2 第一</li> <li>2 第一</li> <li>2 第一</li> <li>2 第一</li> <li>2 第一</li> <li>2 第一</li> <li>2 第一</li> <li>2 第一</li> <li>2 第一</li> <li>2 第一</li> <li>2 第一</li> <li>2 第一</li> <li>2 第</li> <li>2 第</li> <li>2</li></ul>                                                                                                    | 22 2019年4月<br>の現象<br>服務人<br>面別用電                                                                 | <ul> <li>一 然终公告</li> <li>一 然终之告</li> <li>- 第二/15</li> <li>- 19856 672</li> </ul>                                                                                                    | ○ 告件分类       ○ 告件分类       区域名称       をで料意告                                                                                                    | <ul> <li>○ 普昂希</li> <li>(以為名称</li> <li>● 衣服</li> </ul>                                                                                                    | 4-:<br>* • • I**                                                                                                    | 2792<br>222007814FF                                                                                                    | IMUS                                                                                                    | a111+64<br>• 2362                                                                                                    | 2.7.104<br>2.7.104<br>• 25.5                                                                                                    | 1558889565<br>20224-11-18 15:13:48                                                                                                    | ★ ●主页<br>版表<br>MUEMP<br>2024-11-18 15.172                                                                                                    | 23                                                                                                    | 277 X            | <ul> <li>Admin</li> <li>2+ Q</li> <li>3</li> </ul>                                                                                                    | o;  |
| お力辺电气     Admin     Admin  |                            | 20102<br>2010<br>2010<br>2010<br>2010<br>2010<br>2010<br>201                                | 制台<br>防調<br><b>多</b> 加<br>1                                                                                                    |                                                                                                    | 2 私(明) 4<br>(1)<br>(1)<br>(1)<br>(1)<br>(1)<br>(1)<br>(1)<br>(1)                                 | □ 形形公告 ■ 新作りの目的 ■ 新作りの目的 <th><ul> <li>○ 告件分类</li> <li>区域名称</li> <li>老飞科商告</li> <li>副光影城</li> </ul></th> <th><ul> <li>) 音昂音</li> <li>(以為名称)</li> <li>• 次祖</li> <li>• 洗衣机</li> </ul></th> <th>4-:<br/>b Int<br/>wreyweak<br/>wrank<br/>wrank</th> <th>Cite<br/>azorref</th> <th>I###8<br/>• 2017年<br/>• 2019年</th> <th><ul> <li>(1) (1) (1) (1) (1) (1) (1) (1) (1) (1)</li></ul></th> <th>型示/Rat<br/>● 型示<br/>● 型示<br/>● 型示</th> <th>514883644<br/>2024-11-10 15 13.48<br/>2024-11-10 14 57.43</th> <th>★ ● 主页<br/>原来<br/>40003960<br/>2024-11-18 15.17:2<br/>2024-11-18 17.17:3</th> <th>23<br/>26</th> <th></th> <th><ul> <li>Admin</li> <li>2- Q</li> <li>2</li> </ul></th> <th>ot</th>                                                                                                    | <ul> <li>○ 告件分类</li> <li>区域名称</li> <li>老飞科商告</li> <li>副光影城</li> </ul>                                                                                                    | <ul> <li>) 音昂音</li> <li>(以為名称)</li> <li>• 次祖</li> <li>• 洗衣机</li> </ul>                                                                                                    | 4-:<br>b Int<br>wreyweak<br>wrank<br>wrank                                                                                                    | Cite<br>azorref                                                                                                    | I###8<br>• 2017年<br>• 2019年                                                                                                    | <ul> <li>(1) (1) (1) (1) (1) (1) (1) (1) (1) (1)</li></ul>                                                                                                    | 型示/Rat<br>● 型示<br>● 型示<br>● 型示                                                                                                    | 514883644<br>2024-11-10 15 13.48<br>2024-11-10 14 57.43                                                                                                    | ★ ● 主页<br>原来<br>40003960<br>2024-11-18 15.17:2<br>2024-11-18 17.17:3                                                                                    | 23<br>26                                                                                                    |                  | <ul> <li>Admin</li> <li>2- Q</li> <li>2</li> </ul>                                                                                                    | ot  |
| お力が出して     Admin     Admin |                            |                                                                                             | 制台<br>防護<br>素加<br>D<br>1<br>1<br>9                                                                                                    | (f) 3(m)22     (f)     (f)     (f | 2 2018-9412<br>0 715<br>1248 A<br>0 51 22<br>0 11 24<br>2011 22<br>2011 22<br>2011 22<br>2011 22 | □ 京林 公告           副林 10,555           19856           1985           1985                                                                                                    | <ul> <li>● 曲件分类</li> <li>図域名称</li> <li>金飞红宿舎</li> <li>耐火形域</li> <li>金飞彩成舎</li> </ul>                                                                                                    | <ul> <li>● 養緑香</li> <li>(収集名称)</li> <li>● 衣根</li> <li>● 洗衣机</li> <li>● 刻格</li> </ul>                                                                                                    | 4-:<br><b>b</b> Int<br>MRR/2258<br>RAIN<br>RAIN | ante<br>attornerte<br>attornerte                                                                                                    | IФИСБ<br>•ШПРФ<br>•ШМРФ                                                                                                    | 山谷本校<br>・ 日頃は<br>・ 日頃は<br>・ 日頃は<br>・ 日頃は<br>・ 日頃は                                                                                                    | 10.000<br>10.000<br>10.000<br>10.000<br>10.000<br>10.000<br>10.000<br>10.000<br>10.000<br>10.000<br>10.000<br>10.000<br>10.000<br>10.0000<br>10.00000<br>10.0000<br>10.00000<br>10.00000<br>10.00000<br>10.00000<br>10.00000<br>10.00000<br>10.00000<br>10.00000<br>10.00000<br>10.00000<br>10.00000<br>10.00000000                                                                                                    | <b>ESARDERE</b><br>2024-11-16 15-13-48<br>2024-11-16 14-57-43<br>2024-11-16 14-29-39                                                                                       | ★ ● 主页<br>服用<br>SAUD24-01-18 15:17:<br>2024-11-18 15:17:<br>2024-11-18 15:17:<br>2024-11-18 15:29:                                                      | 23<br>26<br>39                                                                                              |                  | <ul> <li>Admin</li> <li>2. Q</li> <li>3</li> <li>2.0</li> <li>3</li> </ul>                                                                                                    | 8   |
| 徳力近地气                                                                                                    | =<br>2<br>0<br>0<br>0<br>0 | 6 107<br>2 €<br>3 4<br>3 4<br>3 3                                                           | 制台<br>防止                                                                                                    | 3000200     3000200     3000     1000     1000     1000     1000     1000     1000     1000     1000     1000     1000     1000     1000     1000     1000     1000     1000     1000     1000     1000     1000     1000     1000     1000     1000     1000     1000     1000     1000     1000     1000     1000     1000     1000     1000     1000     1000     1000     1000     1000     1000     1000     1000     1000     1000     1000     1000     1000     1000     1000     1000     1000     1000     1000     1000     1000     1000     1000     1000     1000     1000     1000     1000     1000     1000     1000     1000     1000     1000     1000     1000     1000     1000     1000     1000     1000     1000     1000     1000     1000     1000     1000     1000     1000     1000     1000     1000     1000     1000     1000     1000     1000     1000     1000     1000     1000     1000     1000     1000     1000     1000     1000     1000     1000     1000     1000     1000     1000     1000     1000     1000     1000     1000     1000     1000     1000     1000     1000     1000     1000     1000     1000     1000     1000     1000     1000     1000     1000     1000     1000     1000     1000     1000     1000     1000     1000     1000     1000     1000     1000     1000     1000     1000     1000     1000     1000     1000     1000     1000     1000     1000     1000     1000     1000     1000     1000     1000     1000     1000     1000     1000     1000     1000     1000     1000     1000     1000     1000     1000     1000     1000     1000     1000     1000     1000     1000     1000     1000     1000     1000     1000     1000     1000     1000     1000     1000     1000     1000     1000     1000     1000     1000     1000     1000     1000     1000     1000     1000     1000     1000     1000     1000     1000     1000     1000     1000     1000     1000     1000     1000     1000     1000     1000     1000     1000     1000     1000     1000     1000     1000     1000     1000     1000     1000     1 | ズ (1)(1000年1月<br>日本<br>日本<br>日本<br>日本<br>日本<br>日本<br>日本<br>日本<br>日本<br>日本<br>日本<br>日本<br>日本      | <ul> <li>日本の名</li> <li>日本の名</li>     &lt;</ul>                                                                                                    | <ul> <li>○ 曲件分类</li> <li>区域名称</li> <li>金飞科信告</li> <li>田光新闻</li> <li>金飞科信告</li> <li>国民信告</li> </ul>                                                                                                    | <ul> <li>○ 各品等</li> <li>(以為名称</li> <li>● 衣相</li> <li>● 読衣机</li> <li>● 期端</li> <li>●</li> </ul>                                                                                                    | 4-:<br>b I++2                                                                                                    | S and the second second | 14465<br>• 2550<br>• 2550<br>• 2550<br>• 2550                                                                                                    | d110+16<br>• 21822<br>• 21822<br>• 21822                                                                                                    | 27.104<br>• 27.<br>• 27.<br>• 27.                                                                                                    | 01880565<br>20224-11-18 15-13-48<br>20224-11-18 14-57-43<br>20224-11-19 14-57-43<br>20224-11-19 14-52-45                                                                   | <ul> <li>・・・・・・・・・・・・・・・・・・・・・・・・・・・・・・・・・・・・</li></ul>                                                                                                 | 23<br>26<br>39<br>21                                                                                        |                  | <ul> <li>Admin</li> <li>2- Q</li> <li>3</li> <li>3</li> <li>4</li> <li>4</li></ul>                                                                                                    | ot. |
| 協力近地に                                                                                                    |                            | an (s)<br>£200 ←<br>2 ←<br>2 ←<br>2 ←<br>3<br>2 →<br>3<br>3<br>3<br>3<br>3<br>3             | 総合<br>(1)<br>の<br>9<br>5<br>7                                                                                                    | () IIIIIIII<br>IIIII<br>IIIII<br>IIIII<br>IIIIII<br>IIIIII                                                                                                    | 2 (1)第三型<br>(1)<br>(1)<br>(1)<br>(1)<br>(1)<br>(1)<br>(1)<br>(1)<br>(1)<br>(1)                   | SHORE      SHORE                                                                                                    | O 条件分类                                                                                                    | <ul> <li>各品書</li> <li>股為名称</li> <li>大相</li> <li>天相</li> <li>所求机</li> <li>列指</li> <li></li> <li></li> </ul>                                                                                                    | 4-:<br>b Int<br>MRRESER<br>REAL<br>REAL<br>REA  | 3<br>are<br>2009HHFF                                                                                                    | 19465<br>• 2017<br>• 2016<br>• 2016<br>• 2016                                                                                                    | att+44<br>• 2362<br>• 2362<br>• 2362                                                                                                    | 10.000<br>10.000<br>10.0000<br>10.0000<br>10.00000<br>10.0000<br>10.00000<br>10.00000000                                          | 01880560<br>20224-11-10 15-13-48<br>20224-11-10 16-20-39<br>20224-11-10 16-20-39<br>20224-11-15 16-52-49<br>20224-11-15 16-52-49                                           | * * ±.0                                                                                                    | 23<br>26<br>39<br>21                                                                                        |                  | <ul> <li>Admin</li> <li>2 - Q</li> <li>3</li> <li>4</li> <li>4</li> <li></li></ul>                                                                                                    | oç  |
| 協力 近地 ち                                                                                                    |                            | αλ (2)<br>± 2 ↔<br>2 ↔<br>2 ↔<br>3 ↔<br>3 ↔<br>3 ↔<br>3 ↔<br>3 ↔                            | 制台<br>たたま<br>の<br>り<br>う<br>う<br>う<br>う<br>う<br>う<br>う<br>う<br>う<br>う<br>う<br>う<br>う                                                                                                    | (*) 300930 3<br>5007<br>2007<br>2009<br>201101010102022<br>2011010102022500<br>201101010202500<br>201101010202500<br>201101040250500                                                                                                    | C AMPORTS                                                                                        | <ul> <li>■ Mile 2 Mile</li> <li>■ Mile 7 41-545</li> <li>19856</li> <li>672</li> <li>19856</li> <li>102 5 5 4</li> <li>102 5 5 4</li> <li>103 6 5 5 4</li> <li>10 4050 (Mile</li> </ul>                                                                                                    | <ul> <li>(1)</li> <li>(1)</li></ul>                                                                                                    | <ul> <li>● 養品等</li> <li>● 衣相</li> <li>● 天相</li> <li>● 天相</li> <li>● 天相</li> <li>● 天相</li> </ul>                                                                                                    |                                                                                                    |                                                                                                    | 144K6<br>• 18174<br>• 2554<br>• 18174<br>• 2554                                                                                                    | attes<br>ease<br>ease<br>ease<br>ease<br>ease                                                                                                    | 27.784<br>• 27.5<br>• 27.5<br>• 27.5<br>• 27.5<br>• 27.5                                                                                                    | CSURDEDIC<br>2024-11-18 15 13-48<br>2024-11-18 14:57-43<br>2024-11-18 14:57-43<br>2024-11-19 16:20.39<br>2024-11-19 14:20-39<br>2024-11-19 14:20-39<br>2024-11-19 14:20-39 | ※ ● 北京<br>国家<br>900000000<br>2024-11-10 15.377<br>2024-11-10 15.377<br>2024-11-15 16.293<br>2024-11-15 16.293<br>2024-11-15 16.293<br>2024-11-15 16.293 | 23<br>26<br>39<br>21<br>55                                                                                  |                  | Admis     Admis                                                                                                    | 20  |
| 協力適地气<br>() Admin<br>を放け<br>を放け<br>な、が成功者<br>の、なかの方法<br>の、のかの方法<br>の、のかの方法<br>の、のかの方法<br>の、のかの方法<br>の、のの方法<br>の、のの方法<br>の、のの方法<br>の、のの方法<br>の、のの<br>の、のの<br>の、のの<br>の、のの<br>の、のの<br>の、のの<br>の、のの<br>の、のの<br>の、のの<br>の、のの<br>の、のの<br>の、のの<br>の、のの<br>の、のの<br>の、のの<br>の、のの<br>の、のの<br>の、のの<br>の、のの<br>の、のの<br>の、のの<br>の、のの<br>の、のの<br>の、のの<br>の、のの<br>の、のの<br>の、のの<br>の、のの<br>の、のの<br>の、のの<br>の、のの<br>の、のの<br>の、のの<br>の、のの<br>の、の<br>の、のの<br>の、のの<br>の、の<br>の、のの<br>の、の<br>の、のの<br>の、のの<br>の、の<br>の、のの<br>の、のの<br>の、の<br>の、のの<br>の、の<br>の、の<br>の、の<br>の、の<br>の、の<br>の、の<br>の、の<br>の、の<br>の、の<br>の、の<br>の、の<br>の、の<br>の、の<br>の、の<br>の、の<br>の、の<br>の、の<br>の、の<br>の、の<br>の、の<br>の、の<br>の、の<br>の、の<br>の、の<br>の、の<br>の<br>の<br>の<br>の<br>の<br>の<br>の<br>の<br>の<br>の<br>の<br>の<br>の                                                                                                    |                            | <ul> <li>A 197</li> <li>2</li> <li>3</li> <li>3</li> <li>3</li> <li>3</li> <li>3</li> </ul> | 制合<br>加加                                                                                                    | (*) 300920 3<br>3009<br>2010<br>2010<br>2010<br>2010<br>2010<br>2010<br>2010<br>2                                                                                                    | 2 2009452<br>0 215<br>1260<br>2010<br>2010<br>2010<br>2010<br>2010<br>2010<br>2010               | EMP 24      EMP 24      E                                                                                                    | <ul> <li>● 条件分类</li> <li>区域名称</li> <li>金飞和齿会</li> <li>用火影响</li> <li>金飞和齿会</li> <li>国区像会</li> <li>国区像会</li> <li>国区像会</li> </ul>                                                                                                    | <ul> <li>● 養益等</li> <li>● 次用</li> <li>● 次用</li> <li>● 列油</li> <li>●</li> <li>●</li></ul>                                                                                                    | 4-:<br>b 1457<br>k b 1457<br>k b 14577<br>k b 14577<br>k b 145777<br>k b 1457777<br>k b 145777777777                                                                                                    |                                                                                                    | 100KG<br>• 181799<br>• 181799<br>• 181799<br>• 181799                                                                                                    | dittess<br>editors<br>editor | 27.004<br>27.004<br>27.<br>27.<br>27.<br>27.<br>27.<br>27.                                                                                                    | CSURDING<br>CSURDING<br>2024-11-10 15 13.48<br>2024-11-10 16 20.39<br>2024-11-10 16 20.39<br>2024-11-10 16 20.49<br>2024-11-10 16 20.49                                    | ・ 4 北京<br>国家<br>2024-11-10 15.173<br>2024-11-10 15.173<br>2024-11-15 16.293<br>2024-11-15 16.293<br>2024-11-15 16.293                                   | <ul> <li>同時1</li> <li>23</li> <li>26</li> <li>39</li> <li>21</li> <li>21</li> <li>22</li> <li>22</li> </ul> |                  | Admin     Admin     A | Q.  |
| 協力適地气<br>・ Admin<br>をなな<br>をなな<br>をなな<br>をなな<br>をなな<br>の<br>の<br>の<br>の<br>の<br>の<br>の<br>の<br>の<br>の<br>の<br>の<br>の                                                                                                    |                            |                                                                                             | 制合<br>内部<br>素加<br>D<br>D<br>1<br>1<br>3<br>6<br>5<br>5<br>5<br>5<br>5<br>5<br>5<br>5<br>5<br>5<br>5<br>5<br>5                                                                                                    | (*) 300920 3<br>3009<br>2011015130226<br>2011015130226<br>2011015130267566<br>2011015102807566<br>2011015102807566<br>2011015102807566<br>2011015102807566<br>2011015102807566<br>2011015102807566                                                                                                    | (1) (1) (1) (1) (1) (1) (1) (1) (1)                                                              | EXPECT<br>EXPECTION<br>19856<br>19855<br>1985<br>198 | <ul> <li>○ 曲代分類</li> <li>○ 相代分類</li> <li>○ 相代分類</li> <li>○ 相代分類</li> <li>○ 相代分類</li> <li>○ 相代分類</li> <li>○ 相代分類</li> <li>○ 相代分類</li> <li>○ 相代分類</li> <li>○ 相代分類</li> <li>○ 相代分類</li> <li>○ 相代分類</li> <li>○ 相代分類</li> <li>○ 相代分類</li> <li>○ 相代分類</li> <li>○ 相代分類</li> <li>○ 相代分類</li> <li>○ 相代分類</li> <li>○ 相代分類</li> <li>○ 日代約</li> <li>○ 日代約</li> <li< th=""><th><ul> <li>第品条</li> <li>(以為名称)</li> <li>次祖</li> <li>天政祖</li> <li>予知道</li> <li>●</li> <li>●</li></ul></th><th>4-3<br/>b 140<br/>b 140<br/>b 14</th><th></th><th>1 MAKS<br/>- 255%<br/>- 255%</th><th>datters<br/>- Elikar<br/>- Elikar<br/>- Elika</th><th>27.000<br/>27.000<br/>27.0000<br/>27.000<br/>27.0000<br/>27.0000<br/>27.00000<br/>27.00000<br/>27.0000<br/>27.0000<br/>27.0000<br/>27.00000<br/>27.000000</th><th><b>ESERDIFI</b><br/>2024-11-18 15 13 48<br/>2024-11-18 14 57.43<br/>2024-11-16 14 52.43<br/>2024-11-16 14 52.43<br/>2024-11-16 14 52.43<br/>2024-11-16 14 53.46</th><th>※ 単正用<br/>単元<br/>90000660<br/>2024-11-16 15.172<br/>2024-11-16 16.293<br/>2024-11-16 16.293<br/>2024-11-16 16.293<br/>2024-11-16 16.293</th><th><ul> <li>JAH</li> <li>23</li> <li>26</li> <li>39</li> <li>21</li> <li>25</li> <li>22</li> </ul></th><th></th><th><ul> <li>Adma</li> <li>2. Q</li> <li>2. Q</li> <li>3.</li> <li>3.</li> <li>4.</li> <li>4.</li> <li>5.</li> <li>4.</li> <li>4.</li></ul></th><th>oc</th></li<></ul> | <ul> <li>第品条</li> <li>(以為名称)</li> <li>次祖</li> <li>天政祖</li> <li>予知道</li> <li>●</li> <li>●</li></ul>                                                                                                    | 4-3<br>b 140<br>b 140<br>b 14                                                                                                  |                                                                                                    | 1 MAKS<br>- 255%<br>- 255% | datters<br>- Elikar<br>- Elikar<br>- Elika                                                                                                    | 27.000<br>27.000<br>27.0000<br>27.000<br>27.0000<br>27.0000<br>27.00000<br>27.00000<br>27.0000<br>27.0000<br>27.0000<br>27.00000<br>27.000000 | <b>ESERDIFI</b><br>2024-11-18 15 13 48<br>2024-11-18 14 57.43<br>2024-11-16 14 52.43<br>2024-11-16 14 52.43<br>2024-11-16 14 52.43<br>2024-11-16 14 53.46                  | ※ 単正用<br>単元<br>90000660<br>2024-11-16 15.172<br>2024-11-16 16.293<br>2024-11-16 16.293<br>2024-11-16 16.293<br>2024-11-16 16.293                        | <ul> <li>JAH</li> <li>23</li> <li>26</li> <li>39</li> <li>21</li> <li>25</li> <li>22</li> </ul>             |                  | <ul> <li>Adma</li> <li>2. Q</li> <li>2. Q</li> <li>3.</li> <li>3.</li> <li>4.</li> <li>4.</li> <li>5.</li> <li>4.</li> <li>4.</li></ul>                                                                                                    | oc  |
| 協力西电气                                                                                                    |                            |                                                                                             | 10 m<br>10 m<br>1<br>0<br>9<br>3<br>6<br>3<br>6<br>3<br>6<br>9<br>1<br>1<br>1<br>1<br>1<br>1<br>1<br>1<br>1<br>1                                                                                                    | (*) 300920 3<br>3009<br>2011015130226<br>2411015130226<br>2411015102867566<br>2411015102867566<br>2411015102807568<br>2411015102807568<br>2411015102807568<br>2411015102807568                                                                                                    | C 11/2 24/2                                                                                      | EXPECT<br>EXPECTAL<br>19856<br>1985<br>1925<br>1925<br>1935<br>1935  | <ul> <li>○ 曲件分詞</li> <li>○ 個件分詞</li> <li>○ 個地名和</li> <li>○ 個地名和</li> <li>○ 日本</li> <li>○ 日本</li> <li>○ 日本</li> <li>○ 日本</li> <li>○ 日本</li> </ul>                                                                                                    | <ul> <li>各品条</li> <li>股為名称</li> <li>大相</li> <li>天相</li> <li>月前</li> <li></li> <li><th>4</th><th></th><th>I MAKE<br/>• JHTTP<br/>• CSSR<br/>• JHTTP<br/>• CSSR<br/>• JHTTP<br/>• CSSR<br/>• JHTTP</th><th>411444<br/>• 2362<br/>• 2362<br/>• 2362<br/>• 2362<br/>• 2362</th><th>27.404<br/>027.<br/>027.<br/>027.<br/>027.<br/>027.<br/>027.</th><th><b>ESERDIFI</b><br/>2024-11-18 15 13 48<br/>2024-11-18 14 37.43<br/>2024-11-16 14 20.39<br/>2024-11-16 14 20.49<br/>2024-11-16 14 20.49<br/>2024-11-16 14 20.49</th><th>※ 単正用<br/>単元<br/>90000660<br/>2024-11-10 15.172<br/>2024-11-10 15.272<br/>2024-11-15 16.293<br/>2024-11-15 16.293<br/>2024-11-16 16.293<br/>2024-11-14 16.2925</th><th>23<br/>26<br/>39<br/>55</th><th></th><th><ul> <li>Adma</li> <li>2. Q</li> <li>2. Q</li> <li>3.</li> <li>3.</li> <li>4.</li> <li>4.</li> <li>5.</li> <li>4.</li> <li>4.</li></ul></th><th>8</th></li></ul> | 4                                                                                                    |                                                                                                    | I MAKE<br>• JHTTP<br>• CSSR<br>• JHTTP<br>• CSSR<br>• JHTTP<br>• CSSR<br>• JHTTP                                                                                                    | 411444<br>• 2362<br>• 2362<br>• 2362<br>• 2362<br>• 2362                                                                                                    | 27.404<br>027.<br>027.<br>027.<br>027.<br>027.<br>027.                                                                                                    | <b>ESERDIFI</b><br>2024-11-18 15 13 48<br>2024-11-18 14 37.43<br>2024-11-16 14 20.39<br>2024-11-16 14 20.49<br>2024-11-16 14 20.49<br>2024-11-16 14 20.49                  | ※ 単正用<br>単元<br>90000660<br>2024-11-10 15.172<br>2024-11-10 15.272<br>2024-11-15 16.293<br>2024-11-15 16.293<br>2024-11-16 16.293<br>2024-11-14 16.2925  | 23<br>26<br>39<br>55                                                                                        |                  | <ul> <li>Adma</li> <li>2. Q</li> <li>2. Q</li> <li>3.</li> <li>3.</li> <li>4.</li> <li>4.</li> <li>5.</li> <li>4.</li> <li>4.</li></ul>                                                                                                    | 8   |

8、消息推送

ß

1.1、通知公告

通知公告用于后台推送系统运行故障告警通知以及检查任务生 成通知时,员工在收到消息提醒后点击消息跳转所展示的内容,主 要有标题、缩略图以及内容和来源等。

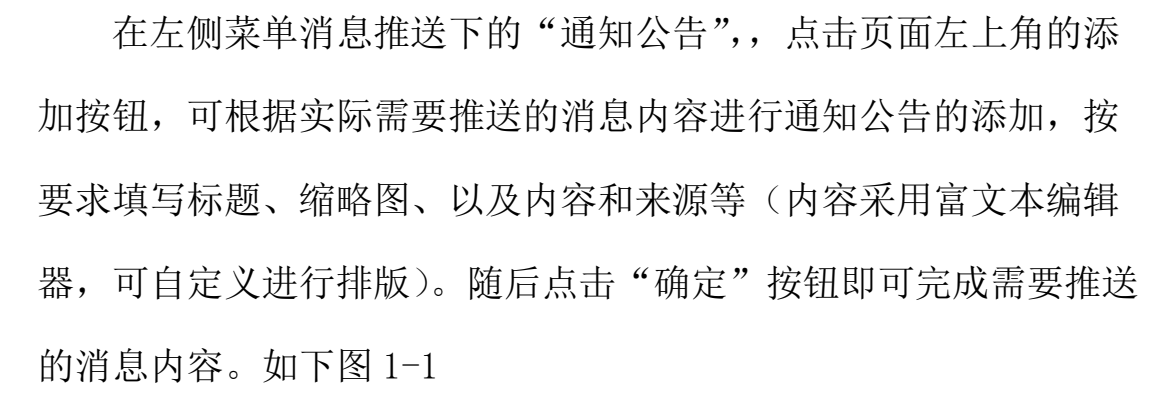

ß

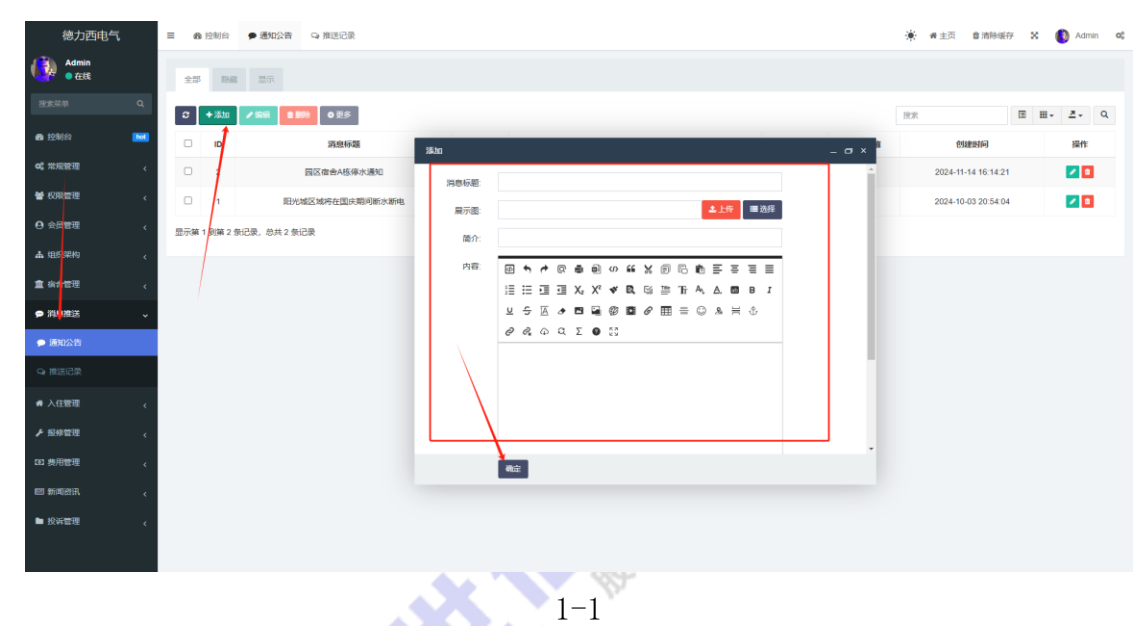

如需变更某个通知公告的标题或缩略图以及内容等,即可点击 数据表格最右侧操作列的编辑按钮,进行相关数据修改后点击"确 定"即可完成相应的操作。如下图 1-2

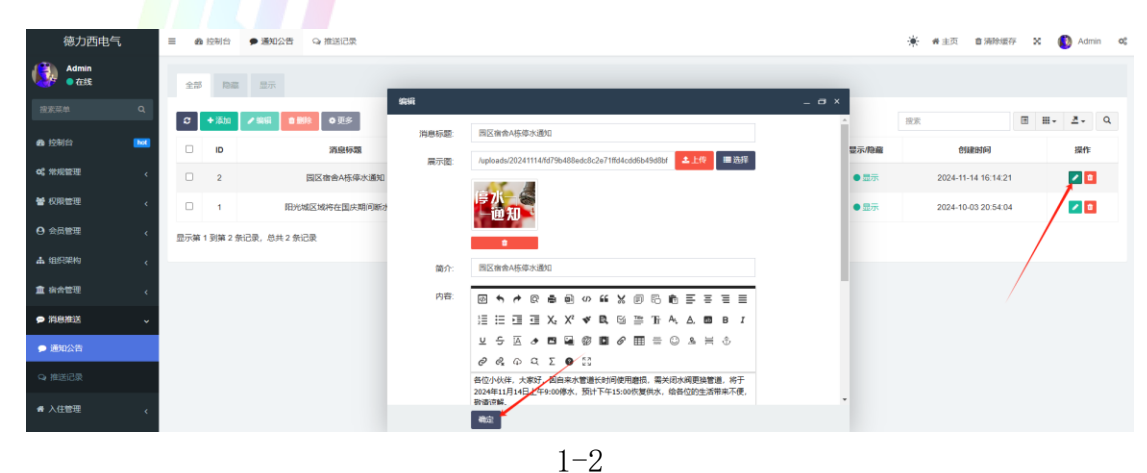

41 / 48

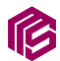

1.2、推送记录

完成上述步骤后,即可进行按宿舍楼进行消息推送。消息推送 有两个入口。

入口一:点击左侧菜单宿舍管理下的"宿舍楼",可在需要推送 消息的宿舍楼前进行勾选,随后点击数据表格上方的"消息推送" 按钮,在新的弹窗页面中选择上述操作中添加的通知公告,并填写 消息模板中的"告警原因|检查项"、"告警区域|检查对象"、"告警 时间|检查时间",随后选择推送的消息模板并点击确定按钮即可完 成消息推送。推送记录可点击左侧菜单消息推送下的"推送记录" 进行查看,可查看每次消息推送的成功推送人数。

入口二:可点击左侧菜单消息推送下的"推送记录",点击数据 表格上方的添加按钮,同上述入口一的操作同理,这里需要在"推 送宿舍楼"选项进行选择(可多选),随后点击确定即可完成消息推 送。推送消息以及消息模板如下图 2-1 至 2-2

#### 系统运行故障告警通知

告警原因 停水停电

告警区域 老飞科宿舍楼

告警时间 2024-11-10 14:00:00

🌁 湾沚德力西宿舍管理系统

2-1

42 / 48

₯ 小程序

#### 检查任务生成通知

ß

检查项 卫生检查

检查对象 老飞科停车场

检查时间 2024-11-05 14:30:00

🛎 湾沚德力西宿舍管理系统

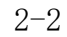

#### 9、费用管理

1.1、宿舍费用类型

宿舍费用类型指管理员在管理端添加宿舍时所选择的宿舍费用类型数据源。

进入管理后台以后,在左侧菜单费用管理下点击"宿舍费用类型",点击页面左上角的添加按钮,可根据实际的宿舍相关费用添加的业务场景进行添加宿舍费用类型,随后点击"确定"按钮即可完成宿舍费用类型的添加。

如需变更某个费用类型的名称或数据状态或排序,即可点击数据表格最右侧操作列的编辑按钮,进行相关数据修改后点击"确定"即可完成相应的操作。如下图 1-1

| ß             |                 |               |         |                   |             | 西安名世信息科               | 技有限公司              |
|---------------|-----------------|---------------|---------|-------------------|-------------|-----------------------|--------------------|
| 德力西电气         | ■ 我们 拉制台        | 通知公告 Q 推送记载   | 2 直 宿舍楼 | 123 宿舍费用英型        | ③ 宿会费用      | <b>★</b> #±⊼ 8        | 洞的8月77 🗙 🚯 Admin 🕫 |
| Admin<br>• 在話 | 全部 均率           | 元星 1          |         |                   |             |                       |                    |
| 搜索菜单 Q        | <b>♂ +</b> iãta | ✓ 編編 自動除 ○ 更多 |         |                   |             | 投票                    | ⊞ . ≛. Q           |
| 43 接制台        | 0 10            | 费用类型          | 描述      | 添加                |             | _ = × <sup></sup> \$1 | 操作                 |
| og 米泥管理 、     | □ 3             | 网费            | 网费      | 夏用类型              | 水潤          | 09-25 00:30:01        | + 🖊 🗉              |
| 曾 权限管理 <      | 0 2             | 宿舍水農          | 宿舍水書    | 描述                |             | 09-25 00:29:53        | + 🖊 🖻              |
| ● 会员管理 〈      |                 | 宿舍电费          | 宿舍电表    | 权重                |             | 09-25 00:27:06        | <b>⊕ ∠ □</b>       |
| ▲ 组织架构 、      | 显示第1到第3章        | 俱记录,总共 3 祭记录  |         | 显示/隐藏             | ○ 降塵 ● 显示   |                       |                    |
| 直 資合管理 <      |                 |               |         |                   |             |                       |                    |
| ♥ 消息推送 <      |                 |               |         |                   |             |                       |                    |
| · 入住管理 (      |                 |               |         |                   |             |                       |                    |
| ▶报柳管理 く       |                 |               |         | $\langle \rangle$ |             |                       |                    |
| (3) 恭用管理 、 、  |                 |               |         | $\langle \rangle$ |             |                       |                    |
| 國 宿舍费用类型      |                 |               |         |                   |             |                       |                    |
| ④ 宿舎费用        |                 |               |         |                   | <b>8</b> 12 |                       |                    |
| EI #6623R <   |                 |               |         |                   |             |                       |                    |
| ▶ 投诉管理 <      |                 |               |         |                   |             |                       |                    |
|               |                 |               |         |                   |             |                       |                    |

1 - 1

#### 1.2、宿舍费用

当完成上述操作配置完成宿舍费用类型,即可进行宿舍费用的 录入。在左侧菜单费用管理下点击"宿舍费用",点击页面左上角的 添加按钮,可根据实际的宿舍相关费用进行费用录入,选择费用所 属宿舍楼以及费用类型,并填写宿舍费用金额并同步选择该笔费用 所属时间区间,完成后点击"确定"按钮即可完成宿舍费用的录入 添加。如下图 2-1

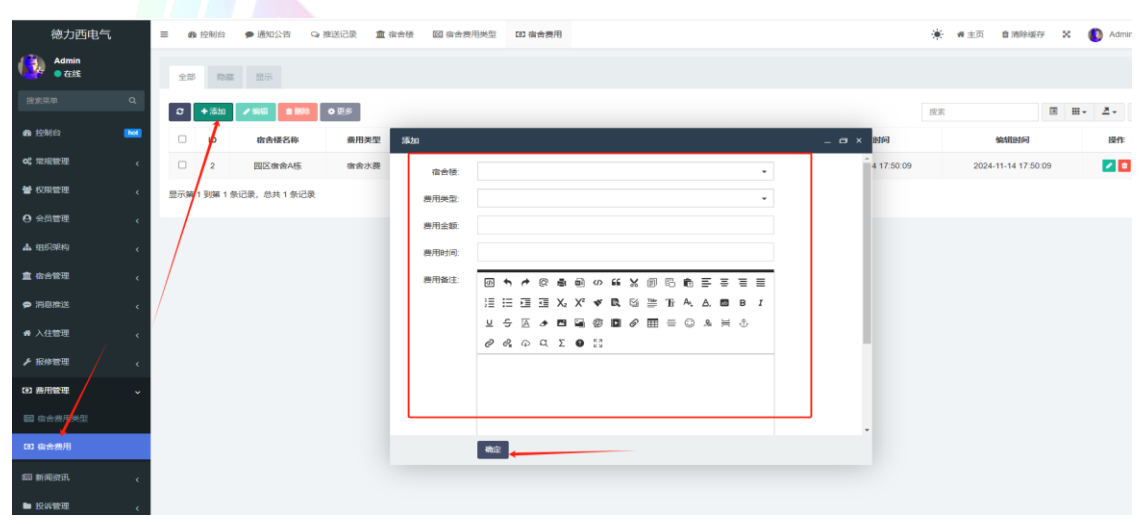

2-1

44 / 48

如需变更某个费用的金额或所属时间等,即可点击数据表格最 右侧操作列的编辑按钮,进行相关数据修改后点击"确定"即可完 成相应的操作。如下图 2-2

| 德力西电气                                 | 三 48 控制台 ● 通知公告 Q 推送记录 盒 宿舍部 | 國 宿舍费用类型 | [1] 确曲费用                                  |       | 🔆 🗰 主页 🛔 清除缓存 🗙 🚺 Admin 🕫 |
|---------------------------------------|------------------------------|----------|-------------------------------------------|-------|---------------------------|
| Admin<br>• 在E                         | <b>全部 時間 部所</b>              |          |                                           |       |                           |
| Read Q                                | C +流加 /编辑 2 题的 0 更多          |          |                                           |       | 18:0 E H. Z. Q            |
| a 12910 🔜                             | □ ID 宿舍楼名称 费用类型              | 64       |                                           | _ @ × | 编辑时间 提作                   |
| o\$ #1999819 <                        | □ 2 国区宿舍A栎 宿舍水墨              | 宿舍枝      | 园区街会A栋 ו                                  | ^ 09  | 2024-11-14 17:50:09       |
| <b>曾</b> 权限管理 、                       | 显示第1到第1条记录,总共1条记录            | 费用类型     | 瘤曲水蟲 X •                                  |       |                           |
| <ul> <li>④ 会員管理</li> <li>、</li> </ul> |                              | 展用金额     | 90.00                                     |       |                           |
| A 19980 ,                             |                              | 展用时间     | 2024-11-01 00:00-00 - 2024-11-30 23:59:59 |       |                           |
|                                       |                              | 農用备注     |                                           |       |                           |
| ▲ 入住管理                                |                              |          |                                           |       |                           |
| ▶ 报修管理 、                              |                              |          | e e, φ α, Σ 🔮 🕄                           |       |                           |
| (2) 费用管理                              |                              |          |                                           |       |                           |
|                                       |                              |          |                                           |       |                           |
| 00 南合田用                               |                              |          | 8a                                        |       |                           |
|                                       |                              |          |                                           |       |                           |
| ▶ 投诉管理 《                              |                              |          |                                           |       |                           |
|                                       |                              |          |                                           |       |                           |

## 2-2

### 10、 投诉建议

ß

1.1、投诉建议类型

投诉建议类型指员工在客户端提交投诉建议时所选择的投诉类型数据源。

进入管理后台以后,在左侧菜单投诉管理下点击"投诉类型", 点击页面左上角的添加按钮,可根据实际的可投诉可反馈的问题进 行归类添加,随后点击"确定"按钮即可完成宿舍费用类型的添 加。如下图 1-1

| ß                 |             |                |         |              |           |        |  | 西安谷   | G世信息科技              | 支有限    | 公司    |    |
|-------------------|-------------|----------------|---------|--------------|-----------|--------|--|-------|---------------------|--------|-------|----|
| 德力西电气             | ■ 48 控制台    | ● 通知公告 ♀ 推送记录  | 直 宿舍楼 回 | 宙舍费用类型       | 回 宿舍费用    | □ 投诉类型 |  |       | · # #主页 章:          | 市除城存 🗙 | Admin | o; |
| Admin<br>●在說      | 全部 陸航       | 显示             |         |              |           |        |  |       |                     |        |       |    |
| 搜索菜单 Q            | 2 +添加       | ▲ 編編 1888 ● 更多 |         |              |           |        |  |       | 提来                  |        | Z- 0  | ۹  |
| 会控制台              | <b>D</b> 10 | 类型名称           | 语加      |              |           |        |  | _ @ × | 编辑时间                | 5      | HTE . |    |
| <b>0\$</b> 常规管理 < | D 2         | 住實问题           | 住宿      | 36.81.42.81- |           |        |  |       | 2024-09-21 01:38:58 | +      | -     |    |
| 警权原管理 。           | 0 1         | 系統问题           | 平台的间    | Mix-         |           |        |  |       | 2024-09-21 00:50:13 | +      | -     |    |
| Ө 会员管理 <          | 显示第1到第2条词   | 已录,总共 2 条记录    |         | 权憲:          |           |        |  |       |                     |        |       |    |
| ▲ 细彩線构 、          |             |                |         | 显示/助藏:       | ○ 陸庫 ● 显示 |        |  |       |                     |        |       |    |
| <b>血</b> 術合管理 。   |             |                |         |              |           |        |  |       |                     |        |       |    |
| ● 消息推送 〈          |             |                |         |              |           |        |  |       |                     |        |       |    |
| <b>希</b> 入住管理 。   | 1           |                |         |              |           |        |  |       |                     |        |       |    |
| ► 10041102100     |             |                |         |              |           |        |  |       |                     |        |       |    |
| G3 费用管理 。         |             |                |         |              |           |        |  |       |                     |        |       |    |
| E WINEELA         |             |                |         |              |           |        |  |       |                     |        |       |    |
| ▶ 投诉管理 🗸 🗸        |             |                |         |              | NG:       |        |  |       |                     |        |       |    |
| □ 投诉类型            |             |                |         |              | _         |        |  |       |                     |        |       |    |
|                   |             |                |         |              |           |        |  |       |                     |        |       |    |
|                   |             |                |         |              |           |        |  |       |                     |        |       |    |

1 - 1

如需变更某个投诉类型的名称或数据状态或排序,即可点击数 据表格最右侧操作列的编辑按钮,进行相关数据修改后点击"确 定"即可完成相应的操作。如下图 1-2

|                                    | _                           |                        |            |          |            |        | 100 |              |                     |          |             |
|------------------------------------|-----------------------------|------------------------|------------|----------|------------|--------|-----|--------------|---------------------|----------|-------------|
| 德力西电气                              | ■ 命 控制台                     | ● 通知公告 ♀ 推送            | 记录 🏦 宿舍積 🔤 | 3 宿舍费用类型 | 回 宿舍费用     | □ 投诉类型 |     |              | + #主页 章:            | 市地道存 🗙 🌔 | 🚺 Admin 🛛 😋 |
| Admin<br>• 7£55                    | ±₿ 158                      | 显示                     |            |          |            |        |     |              |                     |          |             |
| 建素菜単 Q                             | or +≭≋ta                    | <b>∕ 566 8 858 0</b> 5 | E\$        |          |            |        |     |              | 投來                  |          | ₫+ Q        |
| 48 拉利台                             | 0 10                        | 类型名称                   |            | -        |            |        |     | - <b>a</b> x | 编辑时间                | *        | 作           |
| o\$ 常规管理 。                         | □ 2                         | 住宿问题                   | 住宿         | 海司会会     | (trip)(CBR |        |     |              | 2024-09-21 01:38:58 | Ð        | 2 🖸         |
| ★ 权用管理 。                           | □ 1                         | 系统问题                   | 平台的印       | 描述       | 住宿问题反馈     |        |     |              | 2024-09-21 00:50:13 | <b>1</b> | 20          |
| ⊖ 会员管理 .                           | 显示第 1 到第 2 5                | 张记录,总共 2 条记录           |            | 权量       | 2          |        |     |              |                     |          |             |
| ▲ 组织结构 。                           |                             |                        |            | 显示/隐藏:   | ○ 陸震 • 显示  |        |     |              |                     |          |             |
| ★ 供会管理 。                           |                             |                        |            |          |            |        |     |              |                     |          |             |
| ₽ 1010310325                       |                             |                        |            |          |            |        |     |              |                     |          |             |
| ♣ 入住管理                             |                             |                        |            |          |            |        |     |              |                     |          |             |
| ▶ 股标管理                             |                             |                        |            |          |            |        |     |              |                     |          |             |
| (3) 费用管理                           |                             |                        |            |          |            |        |     |              |                     |          |             |
| en wielentift.                     |                             |                        |            |          |            |        |     |              |                     |          |             |
| ▶ 投诉管理 、                           |                             |                        |            |          | wite 🖌     |        |     |              |                     |          |             |
| □ 投新典型                             |                             |                        |            |          |            |        |     |              |                     |          |             |
| 💩 HR VFEBBLSZ                      |                             |                        |            |          |            |        |     |              |                     |          |             |
| https://dormitory.wanzhidix.on/adm | in/complaint/type/edit/ids/ |                        |            |          |            |        |     |              |                     |          |             |
|                                    |                             |                        |            |          | 1          | -2     |     |              |                     |          |             |

1.2、投诉建议

该数据源来自于员工在客户端进行的投诉建议提交操作所产 生。用户提交后,后台管理员查阅后可进行受理或驳回操作。可点 击左侧菜单投诉管理下的"投诉建议",在需要操作的数据右侧操作 列点击"编辑",可在弹窗中受理并回复受理结果等,点击确定后系

46 / 48

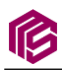

统自动推送用户问题反馈已受理通知微信公众号模板消息至提交投

## 诉建议的员工。如下图 2-1

| 德力西电气        | ● 48 控制台 ● 通知公告 Q 推送记录 宣 信   | 合领 🔤 當合费用美型 💷 當合费用 🗅 投诉类型 🍙 投诉建议 | 🔆 者 主页 🏦 清除暖存 🗙 🚯 Admin 📽             |
|--------------|------------------------------|----------------------------------|---------------------------------------|
| Admin<br>●在线 | 全部 陸産 電示                     |                                  |                                       |
| 搜索菜单 Q       | C +310 2568 8582 028         |                                  | 說來 III III Q                          |
| a 拉制台 🔤      | <ul> <li>D 用户名 服務</li> </ul> |                                  | · · · · · · · · · · · · · · · · · · · |
| o\$ 常规管理 、   | □ 5 18255390680 Ưỏ Ướ        | 7万                               | • 2024-11-14 17:46:19 Z               |
| 曾权限管理 <      | 0 4 18717551284 小超           |                                  | 2024-10-23 14:57:38                   |
| ⊖ 会员管理 、     | 显示第 1 到第 2 条记录,总共 2 条记录      |                                  |                                       |
| ▲ 组织课构 、     |                              | 愛羅状态: ○ 待愛環 ● 已愛環 ○ 已驳回          |                                       |
| 童 術合管理 、     |                              | 处理结果: 日继传完成                      |                                       |
| ₽ 消息推送 、     |                              |                                  |                                       |
| ₩入住管理 (      |                              | 424                              |                                       |
| ▶ 报修管理 《     |                              | 107.2.                           |                                       |
| (13) 费用管理 (  |                              |                                  | _                                     |
| ■ 新闻設讯 <     |                              | 歴示陶蔵 〇 陶蔵 ④ 歴示                   |                                       |
| ▶ 投诉管理 🗸 🗸   |                              | Ra:                              |                                       |
|              |                              |                                  |                                       |
|              |                              |                                  |                                       |
|              |                              |                                  |                                       |
|              |                              | 2-1                              |                                       |

## 11、 新闻资讯

1.1、文章分类

文章分类可自定义进行添加,并设置排序可在客户端首页以及 内容资讯页面分类展示对应的资讯内容。

进入后台在左侧菜单点击新闻资讯下的"文章分类",在数据表 格上方点击"添加"按钮,在弹窗页面中填写栏目名称以及权重排 序等即可完成文章分类的添加。如下图 1-1

| r                 |     |          |          |         |              |                                                                                                    |             |          |        |        | 西        | 安名世      | 信息科技有               | 限公  | 司         |
|-------------------|-----|----------|----------|---------|--------------|----------------------------------------------------------------------------------------------------|-------------|----------|--------|--------|----------|----------|---------------------|-----|-----------|
| 德力西电气             | = e | 拉制台      | ● 通知公告   | ♀ 继送记录  | <b>童</b> 宿会楼 | 図 宿舍费用类型                                                                                                    | 四 宿舍费用      | □ 投诉类型   | 🛕 投诉建议 | 随 文章分类 | (1) 文章管理 |          | ★ #主页 會清            | 除緩存 | C 🚺 Admin |
| Admin<br>●在线      | 全部  | i Palit  | 显示       |         |              |                                                                                                    |             |          |        |        |          |          |                     |     |           |
| 澄素菜単 Q            | ø   | +添加      | ✓ SR41   | 0 0 0 S |              |                                                                                                    |             |          |        |        |          |          | 按东                  |     |           |
| 金 控制台 🚾           |     | 10       | 栏目名称     |         | 图片 (         | 125 ten                                                                                                    | _           | _        |        |        | _        | <b>.</b> | 编辑时间                |     | 19th:     |
| <b>0\$</b> 常报管理 < | 6   | 6        | 德力西党部    | R       | 0            | 10-21                                                                                                    |             |          |        |        |          | - 0 .    | 2024-09-09 18:04:05 |     | + 🖊 🗈     |
| <b>曾</b> 权限管理 《   | •   | 5        | 厂区资讯     |         | 0            | 相目的称                                                                                                    |             |          |        | ± ⊢67  | ■洗料      |          | 2024-09-08 20:29:05 |     | + 🖊 🖬     |
| ⊖ 会员管理 、          |     | 7        | 活动通知     |         |              | 10日 - 10日 - | 0           |          |        |        |          |          | 2024-10-23 14:52:28 |     | + 🛛 🖸     |
| ал хиллэлнэ 🗸     | •   | 4        | 厂区公告     |         | 0            | 描述:                                                                                                    |             |          |        |        |          |          | 2024-09-06 12:57:43 |     | + 🖊 🗈     |
| 童 宿舍管理 <          | 显示她 | 1 到第 4 条 | 记录,总共4条证 | 录       |              | 显示/隐藏:                                                                                                    | - 1942 • 20 | <b>T</b> |        |        |          |          |                     |     |           |
| ● 消息推送 〈          | -   |          |          |         |              |                                                                                                    |             |          |        |        |          |          |                     |     |           |
| 希入住管理 <           |     |          |          |         |              |                                                                                                    |             |          |        |        |          |          |                     |     |           |
| ▶ 报修管理 、          |     |          |          |         |              |                                                                                                    |             |          |        |        |          |          |                     |     |           |
| (3) 费用管理          |     |          |          |         |              | $\langle \rangle$                                                                                                    |             |          |        |        |          |          |                     |     |           |
| ■ 新闻资讯 ~          |     |          |          |         |              |                                                                                                    |             |          |        |        |          |          |                     |     |           |
| ◎ 文章分类            |     |          |          |         |              |                                                                                                    | 載念          |          |        |        |          |          |                     |     |           |
| (1) 文章管理          |     |          |          |         |              |                                                                                                    |             |          |        |        |          |          |                     |     |           |
| ▶ 投诉管理 <          |     |          |          |         |              |                                                                                                    |             |          |        |        |          |          |                     |     |           |
|                   |     |          |          |         |              |                                                                                                    | 1.          | -1       |        |        |          |          |                     |     |           |
|                   |     |          |          |         |              |                                                                                                    | _           | _        |        |        |          |          |                     | 23  | /         |
|                   |     |          |          |         |              |                                                                                                    |             |          |        |        |          |          |                     |     |           |
| 1.2、文             | 童   | 管理       | 里        |         |              |                                                                                                    |             |          |        |        |          |          | ) E                 |     |           |

#### 1.2、文章管理

进入后台在左侧菜单点击新闻资讯下的"文章管理",在数据表 格上方点击"添加"按钮,在弹窗页面中选择文章所属栏目,并填 写标题、简介和内容,最后上传缩略图即可完成文章内容的添加。 如下图 2-1

| 把来菜单          | ٩    |            |              |          | 0.05                                     |     |              |     |    |                  |    |      |      |      |     |            |     |                |      |     | -10.00       |                     |     |      |     | 0 |
|---------------|------|------------|--------------|----------|------------------------------------------|-----|--------------|-----|----|------------------|----|------|------|------|-----|------------|-----|----------------|------|-----|--------------|---------------------|-----|------|-----|---|
| 会 控制台         |      |            | 110          | だ日名称     |                                          | 添加  | -            |     |    |                  |    |      | -    | -    | -   |            | -   | _ 0 >          | 210  | 制态展 | 日本 御書        | 创建时间                | Lu  |      |     | 4 |
| o; 宋规世理       | ¢    | 1          | 1977         | 活动通知     |                                          | 2日  | _            |     |    |                  |    |      |      |      |     |            |     | and the second | 1977 | 300 | • <b>显</b> 示 | 2024-10-23 14:52:46 | 202 | 1-10 | + 🛛 | 0 |
| <b>曾</b> 权限管理 | ٠    | 6          | 1973         | 德力西朔建    | 12PHP Fatal                              | 标题  | 厂区公告         |     |    |                  |    |      |      |      |     |            |     |                | 1945 | 20  | • <b>國示</b>  | 2024-05-03 14:33:36 | 202 | 1-09 | + / | 0 |
| 0 会员管理        | *    | 0          | 1975         | 德力西党建    | 诊PHP Fatal                               | 展示图 | 「区资田<br>億力西党 | 2   |    |                  |    |      |      | 4    | F46 | <b>1</b> 2 | 84F |                | 1945 | 20  | • <b>型示</b>  | 2024-06-03 14:33:36 | 202 | 1-09 | + 🗸 | 0 |
| ▲ #8638849    | ٠.   | -          | • Direct 0.4 |          | 8128                                     | 施介: | 活动通知         |     |    |                  |    |      |      |      |     |            |     |                | -    | -   |              |                     | -   |      |     | • |
| 1 0000        | ×    | 100-07-086 | 1 2156 0 3   | RUM, SHO | an an an an an an an an an an an an an a | 内容  | @ <b>•</b>   | A 6 |    | (i) (i)          | 66 | XE   | 16   | 6 1  | =   | Ξ          | =   |                |      |     |              |                     |     |      |     |   |
| • 718/813     | . «  |            |              |          |                                          |     | 1≣ 1≣        |     | Xz | X <sup>2</sup> • | R  |      | F Tr | AL Z |     | B          | I   |                | 1    |     |              |                     |     |      |     |   |
| ▲ 入住管理        | ×.   |            |              |          |                                          |     | 00           | ⊕ ¢ | εΣ | 0 3              |    | 0° E | B =  | 6    |     | Φ          |     |                |      |     |              |                     |     |      |     |   |
| ▶ 服務管理        | ٩    |            |              |          |                                          |     |              |     |    |                  |    |      |      |      |     |            |     |                |      |     |              |                     |     |      |     |   |
| (ii) 表用管理     | د    |            |              |          |                                          |     |              |     |    |                  |    |      |      |      |     |            |     |                |      |     |              |                     |     |      |     |   |
|               | 1~   |            |              |          |                                          | \   |              |     |    |                  |    |      |      |      |     |            |     |                |      |     |              |                     |     |      |     |   |
| n xerk        | 1    |            |              |          |                                          |     | 确定           |     |    |                  |    |      |      |      |     |            |     |                |      |     |              |                     |     |      |     |   |
| 四 文章管理        | 2 I. |            |              |          |                                          |     |              |     |    |                  |    |      |      |      |     |            |     |                |      |     |              |                     |     |      |     |   |

2 - 1